## Dell™ 1250c Color Printer Guida per l'utente

www.dell.com | support.dell.com

# **Contents**

| Prim | a di iniziare11                                                 |
|------|-----------------------------------------------------------------|
| А    | Indicazioni Nota, Avviso e Attenzione 13                        |
| 1    | Dell™ 1250c Stampante Laser a Colori - Guida per<br>l'Utente 15 |
| 2    | Individuazione delle informazioni 17                            |
| 3    | Funzionalità del prodotto                                       |
| 4    | Informazioni sulla stampante                                    |
|      | Vista Frontale                                                  |
|      | Vista Posteriore                                                |
|      | Requisiti di spazio                                             |
|      | Pannello Operatore                                              |
|      | Proteggere la Stampante                                         |
|      | Ordinare i Materiali di Consumo                                 |

# Configurazione della stampante (Configura-

| zione | e della stampante)29                                                                                                    |
|-------|----------------------------------------------------------------------------------------------------|
| 5     | Collegamento della stampante                                                                                                    |
|       | Connessione della Stampante al Computer 31                                                                                                    |
|       | Accensione della stampante                                                                                                    |
| 6     | Caricamento della carta                                                                                                    |
| 7     | Installazione dei driver della stampante su<br>computer che operano sotto Windows 41                                                                                                    |
|       | Inserire il CD Driver e programmi di utilità 41                                                                                                    |
|       | Installazione dei driver della stampante       41         Per installare driver stampante host-based       41         Installazione del driver della stampante XML Paper Specification (XPS)       41 |
| 8     | Installazione dei driver della stampante su<br>computer Macintosh 45                                                                                                    |
|       | Installazione di driver e software                                                                                                    |
|       | Aggiunta di una stampante su Mac OS X 10.5 o successivo 45                                                                                                    |
|       | Aggiunta di una stampante a Mac OS X 10.4.11 46                                                                                                    |
|       |                                                                                                    |

## Come usare la stampante ......47

| 9 ls | struzioni sull'uso dei supporti di stampa 4                  | 9        |
|------|--------------------------------------------------------------|----------|
|      | Carta                                                        | 49       |
|      | Caratteristiche della carta                                  | 49       |
|      | Carta consigliata                                            | 51       |
|      | Carta non idonea                                             | 51       |
|      | Selezione della carta                                        | 52       |
|      | Selezione del supporto prestampato e della carta inte        | stata 52 |
|      | Stampa su carta intestata                                    | 53       |
|      | Caricamento della carta intestata                            | 53       |
|      | Selezione della carta preforata                              | 53       |
|      | Buste                                                        | 54       |
|      | Etichette                                                    | 55       |
|      | Conservazione dei supporti di stampa                         | 56       |
|      | ldentificazione dei supporti di stampa e specifiche          | 57       |
|      | Dimensioni carta supportate                                  | 57       |
|      | Tipi di carta supportati                                     | 58       |
|      | Specifiche per tipo di carta                                 | 59       |
| 10 C | aricamento dei supporti di stampa 6                          | 1        |
|      | Capacità                                                     | 61       |
|      | Dimensioni dei supporti di stampa                            | 61       |
|      | Caricamento dei supporti di stampa                           | 61       |
|      | Caricamento di Buste                                         | 66       |
|      | Caricamento di carta intestata                               | 68       |
|      | Utilizzo dell'estensione del Cassetto di espulsione $\ldots$ | 69       |

| 11 | Pannello Operatore                                      | 71          |
|----|---------------------------------------------------------|-------------|
|    | Uso dei Pulsanti del Pannello Operatore                 | 71          |
|    | Utilizzo delle Spie del Pannello Operatore              | 74          |
|    | Sequenza Luci Comune                                    | 75          |
|    | Avvisi                                                  | 76          |
|    | Errori che richiedono l'intervento dell'operatore .     | 77          |
|    | Sequenza luci errore secondario                         | 79          |
|    | Errore Irreversibile                                    | 80          |
|    | Errori di Firmware                                      | 80          |
|    | Stampa della Pagina Impostazioni Stampante              | 81          |
|    | Ripristina predefiniti                                  | 81          |
| 12 | Stampa                                                  | 83          |
|    | Suggerimenti per una stampa ottimale                    | 83          |
|    | Suggerimenti per la conservazione dei supporti di s     | tampa 83    |
|    | Come evitare gli inceppamenti carta                     | 83          |
|    | Invio di un lavoro alla stampa                          | 83          |
|    | Annullamento di un lavoro di stampa                     | 84          |
|    | Cancellazione dal Pannello Operatore                    | 84          |
|    | Annullamento di un lavoro da un computer funziona       | nte sotto   |
|    | Windows                                                 | 84          |
|    | Stampa fonte-retro Manuale (solo per driver di stampa V | Vindows) 85 |
|    | Stampa di un rapporto                                   | 87          |
|    | Stampa della pagina Impostazioni della stampante        | 87          |
|    | Pannello operatore                                      | 87          |
|    | II programma Strumenti                                  | 87          |

| Impostazioni Stampante . |  |  |  |  |  |  |  |  |  |  |  |  |  |  |  |  | 8 | 8 |
|--------------------------|--|--|--|--|--|--|--|--|--|--|--|--|--|--|--|--|---|---|
|--------------------------|--|--|--|--|--|--|--|--|--|--|--|--|--|--|--|--|---|---|

## Conoscere la stampante ......89

#### 13 Funzionamento dei Menu del Programma Strumenti 91

| Rapporto Impostazioni Stampante           | <del>)</del> 1 |
|-------------------------------------------|----------------|
| Informazioni sulla Stampante              | <del>)</del> 1 |
| Impostazioni Menu                         | <del>)</del> 2 |
| Rapporti                                  | <del>)</del> 4 |
| Manutenzione stampante                    | 95             |
| Impostazioni di sistema                   | 95             |
| Densità Carta                             | <del>)</del> 7 |
| Regola BTR                                | <del>)</del> 7 |
| Regola Fuser                              | 98             |
| ColoreRegolazione Registrazione 10        | )0             |
| Regola Altitudine                         | )1             |
| Ripristina Valori Predefiniti             | )2             |
| Toner Non-Dell                            | )2             |
| Modalità Aggiorna BTR 10                  | )3             |
| Diagnosi                                  | )4             |
| Stampa Scheda                             | )4             |
| Verifica Macchina                         | )5             |
| Info Sensore Ambientale                   | )6             |
| Modalità Mescolamento Sviluppatore 10     | )6             |
| Modalità Aggiorna 10                      | )6             |
| Ripristino delle impostazioni predefinite | D7             |

#### 14 Informazioni sul software della stampante 109

| Windows <sup>®</sup>                                                 | 09               |
|----------------------------------------------------------------------|------------------|
| Finestra Stato delle Stampante 1                                     | 09               |
| Comando Monitor Stato 1                                              | 09               |
| Sistema di Gestione Forniture Dell™ 1                                | 09               |
| Aggiornamento del software 1                                         | 10               |
| Utility di lancio rapido 1                                           | 10               |
| User Setup Disk Creating Tool 1                                      | 11               |
| Macintosh <sup>®</sup>                                               | 12               |
| Funzionalità Widget Monitor Stato 1                                  | 12               |
|                                                                      |                  |
| Caratteristiche tecniche 11                                          | 17               |
| Compatibilità con i sistemi operativi 1                              | 17               |
| Alimentazione                                                        | 17               |
| Dimensioni                                                           | 18               |
| Memoria                                                              | 18               |
| Emulazione/PDL (Page Description Language), sistema o<br>interfaccia | perativo e<br>18 |
| Ambiente                                                             | 18               |
| Cavi                                                                 | 19               |

## Manutenzione della stampante ......121

| 10 |                                  | 123   |
|----|----------------------------------|-------|
|    | Risparmiare materiali di consumo | . 123 |

15

| Conservazione dei supporti di stampa                                                                                                    | 124                                           |
|----------------------------------------------------------------------------------------------------|-----------------------------------------------|
| Conservazione dei materiali di consumo.                                                                                                    | 124                                           |
| Sostituzione cartucce del toner                                                                                                    | 124                                           |
| Rimozione delle cartucce del toner                                                                                                    | 125                                           |
| Installazione di una cartuccia di toner                                                                                                    | 126                                           |
| Pulizia dell'interno della stampante                                                                                                    | 128                                           |
|                                                                                                    |                                               |
| Pulizia del Sensore di densità del toner a colore (CTD).                                                                                                    | 131                                           |
| Pulizia del Sensore di densità del toner a colore (CTD).<br>Regolazione della registrazione del colore                                                                                                    | 131<br>133                                    |
| Pulizia del Sensore di densità del toner a colore (CTD).         Regolazione della registrazione del colore         Esecuzione della Correzione automatica                                                                                            | <b>131</b><br><b>133</b><br>133               |
| Pulizia del Sensore di densità del toner a colore (CTD).         Regolazione della registrazione del colore          Esecuzione della Correzione automatica          Stampa della Tabella di registrazione del colore                                 | <b>131</b><br><b>133</b><br>133<br>133        |
| Pulizia del Sensore di densità del toner a colore (CTD).         Regolazione della registrazione del colore         Esecuzione della Correzione automatica         Stampa della Tabella di registrazione del colore         Determinazione dei valori | <b>131</b><br><b>133</b><br>133<br>133<br>134 |

| Rimozione degli inceppamenti 137                                  |
|-------------------------------------------------------------------|
| Come evitare gli inceppamenti                                     |
| Individuazione della posizione degli inceppamenti $\dots$ 138     |
| Eliminare Inceppamenti nella Parte Anteriore della Stampante 139  |
| Eliminare Inceppamenti nella Parte Posteriore della Stampante 140 |
| Eliminare Inceppamenti dal Vassoio di Uscita 142                  |
|                                                                   |

## Risoluzione dei problemi ......145

| 18 | Risoluzione dei problemi         | • | · | • | • | • | • | • | • | • | · | 1 | 47  |
|----|----------------------------------|---|---|---|---|---|---|---|---|---|---|---|-----|
|    | Problemi di base della stampante |   |   |   |   |   |   |   |   |   |   |   | 147 |

| Pro  | blemi del display                                                                           |
|------|---------------------------------------------------------------------------------------------|
| Pro  | blemi di stampa 148                                                                         |
| Pro  | blemi di qualità di stampa                                                                  |
|      | La stampa prodotta è troppo chiara 150                                                      |
|      | ll toner sbava o la stampa non rimane impressa sulla pagina,<br>macchia il retro del foglio |
|      | Sulle stampe appaiono macchie casuali/immagini sfocate 1                                    |
|      | Tutta la stampa è bianca                                                                    |
|      | Sulla stampata appaiono delle striature 155                                                 |
|      | Punti con spaziatura a colori                                                               |
|      | Spazi vuoti verticali                                                                       |
|      | Screziature                                                                                 |
|      | Vengono stampate immagini spurie 157                                                        |
|      | Annebbiamento                                                                               |
|      | La stampa presenta granuli (fenomeno denominato "Bead-Ca<br>Out") 159                       |
|      | Simbolo sonda                                                                               |
|      | Carta piegata/macchiata                                                                     |
|      | Il margine superiore è errato.                                                              |
|      | ColoreLa registrazione del colore è disallineata. 162                                       |
|      | Carta sporgente /irregolare                                                                 |
| Run  | nore                                                                                        |
| Inc  | eppamento                                                                                   |
|      | Inceppamento in fase di alimentazione                                                       |
|      | Inceppamento alimentazione multipla 168                                                     |
| Altr | i problemi                                                                                  |
| Con  | tattare l'assistenza 169                                                                    |

| Appendice |  | 17 | 1 |  |
|-----------|--|----|---|--|
|-----------|--|----|---|--|

| В | Appendice 173                       | } |
|---|-------------------------------------|---|
|   | Politica di Assistenza Tecnica Dell | 3 |
|   | Servizi online                      | 3 |
|   | Garanzia e politica del reso        | 4 |
|   | Informazioni sul riciclaggio        | 4 |
|   | Contattare Dell                     | 5 |

# Prima di iniziare

I

#### 12 |

# Indicazioni Nota, Avviso e Attenzione

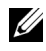

**NOTA:** Una **NOTA** indica informazioni importanti che aiutano a utilizzare al meglio la propria stampante.

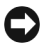

AVVISO: Un AVVISO indica la possibilità di danneggiare l'hardware o di perdite di dati e spiega come evitare il problema.

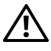

ATTENZIONE: Un avvertimento di ATTENZIONE indica un potenziale pericolo per cose e persone, con un livello di serietà che può arrivare al decesso.

Le informazioni in questo documento sono soggette a modifica senza preavviso.

© 2010 Dell Inc. Tutti i diritti riservati.

La riproduzione di questa documentazione in qualsiasi modo senza il permesso scritto della Dell Inc. è severamente vietata.

Marchi depositati usati in questo testo: Delle il logo DELL sono marchi commerciali di Dell Inc. Microsoft, Windows, Windows Server, e Windows Vista sono marchi registrati o marchi commerciali di Microsoft Corporation, negli Stati Uniti e/o in altri paesi.

XML Paper Specification (XPS): Questo prodotto può incorporare proprietà intellettuale di Microsoft Corporation. Termini e condizioni in base ai quali Microsoft concede in licenza tale proprietà intellettuale sono disponibili presso il sito http://go.microsoft.com/fwlink/ ?LinkId=52369; DES: Questo prodotto include software sviluppato da Eric Young (eay@mincom.oz.au); AES: Copyright<sup>©</sup> 2003, Dr Brian Gladman, Worcester, UK. Tutti i diritti riservati. Questo prodotto utilizza software AES pubblicato fornito dal Dr Brian Gladman in base ai termini di licenza BSD; TIFF (libtiff): Copyright<sup>©</sup> 1988-1997 Sam Leffler and Copyright<sup>©</sup> 1991-1997 Silicon Graphics, Inc.; ICC Profile (Little cms): Copyright "1998-2004 Sam Leffler

Altri marchi depositati e nomi registrati potrebbero essere usati in questo documento per riferirsi a entità proprietarie dei marchi e dei nomi dei prodotti. Dell Inc. nega qualsiasi interesse di proprietà in marchi o nomi depositati a esclusione dei propri.

Il software della stampante utilizza parti di codice definito dall'Independent JPEG Group.

#### DIRITTI LIMITATI DEL GOVERNO DEGLI STATI UNITI

Questo software e la documentazione vengono forniti con DIRITTI LIMITATI. Uso, duplicazione o pubblicazione da parte del Governo sono soggetti a restrizioni come da sottoparagrafo (c)(1)(ii) della clausola Diritti dei dati Tecnici e Software per Computer di DFARS 252.227-7013 e nelle disposizioni FAR pertinenti: Dell Inc., One Dell Way, Round Rock, Texas, 78682, USA.

Settembre 2010 Rev. A00

# 1

# Dell™ 1250c Stampante Laser a Colori - Guida per l'Utente

Fare clic sui collegamenti sulla sinistra per avere informazioni su funzioni, opzioni e funzionamento della stampante. Per informazioni riguardanti gli altri documenti forniti a corredo con la stampante, vedere "Individuazione delle informazioni" a pagina 17.

Per ordinare cartucce toner di ricambio o materiali di consumo presso Dell:

**1** Fare doppio clic sull'icona del desktop.

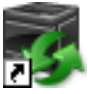

Se l'icona non è presente sul desktop, seguire la procedura indicata di seguito.

- a Spostarsi su x:\abc\Dell Printers\Additional Color Laser Software\Reorder, dove x:\abc è il percorso in cui è installato il software della stampante.
- **b** Cliccare sul file **DLRMM.EXE**.
- c Cliccare sul File sulla barra degli strumenti.
- **d** Fare clic su **Invia** a nel menu a scomparsa quindi su **Desktop** (crea collegamento) nel menu a discesa che compare.
- 2 Visitare il sito Web per ordinare i materiali di consumo di Dell all'indirizzo www.dell.com/supplies, oppure effettuare l'ordine per stampanti Dell per telefono.

Per ricevere adeguata assistenza, tenere sempre a disposizione la Targhetta del Servizio Assistenza Dell.

Per individuare la Targhetta del Servizio Assistenza della stampante vedere "Codice di assistenza Express e codice di servizio" a pagina 19

#### 16 | Dell™ 1250c Stampante Laser a Colori - Guida per l'Utente

2

# Individuazione delle informazioni

**NOTA:** Il cavo USB non è in dotazione con la stampante.

| Argomento                 | Vedere                           |  |
|---------------------------|----------------------------------|--|
| • Driver per la stampante | CD Driver e programmi di utilità |  |
| • Guida per l'Utente      |                                  |  |

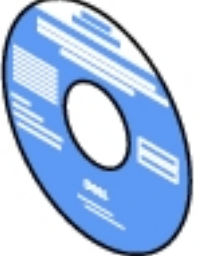

Il CD *Driver e programmi di utilità* contiene il video di installazione, la documentazione i driver per la stampante. È possibile utilizzare il CD per installare/ reinstallare i driver o accedere al video di installazione e alla documentazione.

Il CD potrebbe contenere dei file "Leggimi" che forniscono aggiornamenti dell'ultimo minuto riguardanti modifiche tecniche alla stampante o materiale di riferimento tecnico avanzato per utenti esperti o tecnici.

#### Argomento

#### Vedere

- Come utilizzare la stampante
- Guida di riferimento rapido

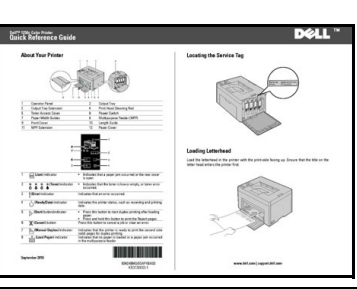

- Informazioni di sicurezza
- Informazioni sulla garanzia

Guida alle informazioni sul prodotto

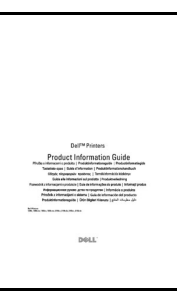

ATTENZIONE: Leggere e osservare tutte le istruzioni di sicurezza della *Guida alle informazioni sul prodotto* prima di installare e utilizzare la stampante.

Come installare la stampante Schema di installazione

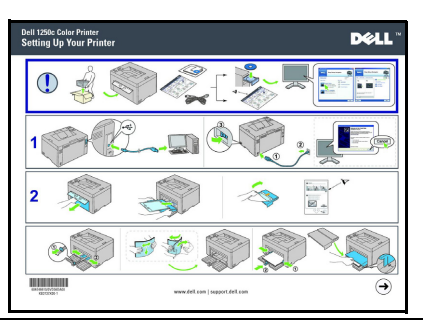

Risoluzione dei problemi

"Risoluzione dei problemi" a pagina 147

| Argomento                                                        | Vedere                                                                                                    |
|------------------------------------------------------------------|----------------------------------------------------------------------------------------------------|
| Codice di assistenza Express e<br>codice di servizio             | Codice di servizio Codice di assistenza Express<br>xxxxxx 000 000 000 00                                                                                                    |
|                                                                  | Il codice del servizio assistenza Express e il numero di<br>codice servizio sono indicati all'interno dello sportello<br>laterale della stampante.                                  |
| <ul> <li>Driver aggiornati per la<br/>stampante</li> </ul>       | Vai a support.dell.com.                                                                                                    |
| • Risposte a domande di supporto e assistenza                    | support.dell.com fornisce numerosi strumenti online, tra cui:                                                                                                    |
| <ul><li>tecnica</li><li>Documentazione della stampante</li></ul> | • Soluzioni - Suggerimenti e consigli per la risoluzione dei problemi, articoli redatti da tecnici e corsi online                                                                   |
| 1                                                                | • Aggiornamenti - Informazioni sull'aggiornamento<br>di componenti, ad esempio driver della stampante                                                                               |
|                                                                  | <ul> <li>Servizio clienti - Informazioni sui contatti, stato<br/>dell'ordine, garanzia e informazioni sulle<br/>riparazioni</li> </ul>                                              |
|                                                                  | • Download - Driver                                                                                                    |
|                                                                  | • Manuali - Documentazione relativa alla stampante<br>e specifiche dei prodotti                                                                                                    |
|                                                                  | Vai a <b>support.dell.com</b> . Selezionare la propria regione<br>e inserire le informazioni richieste per accedere agli<br>strumenti e alle informazioni di assistenza desiderate. |

# Funzionalità del prodotto

In questo capitolo vengono descritte le funzionalità del prodotto e vengono indicati i relativi collegamenti.

#### Duplex (Stampa fronte-retro manuale)

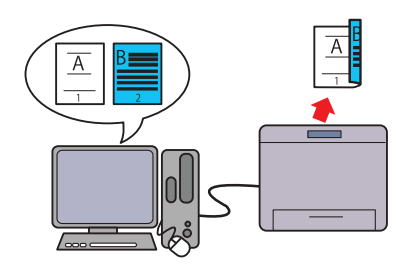

La Stampa fronte-retro manuale serva a stampare manualmente due o più pagine su entrambi i lati di un unico foglio di carta. Questa funzionalità consente di ridurre il consumo di carta. Per ulteriori informazioni, vedere "Stampa fonte-retro Manuale (solo per driver di stampa Windows)" a pagina 85.

#### Up multiplo nella scheda Layout (Stampa N-up)

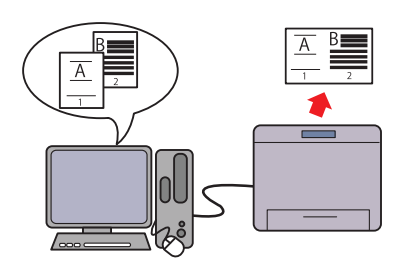

Stampa N-up consente di stampare più pagine su un unico foglio di carta. Questa funzionalità consente di ridurre il consumo di carta.

Per ulteriori informazioni, consultare la guida del driver stampante.

#### 22 | Funzionalità del prodotto

# 4

# Informazioni sulla stampante

Questo capitolo fornisce una panoramica della stampante a colori Dell™ 1250c.

## Vista Frontale

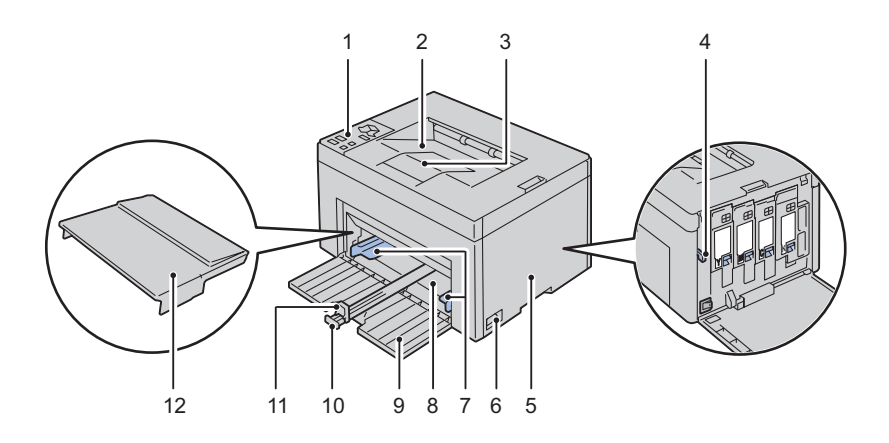

| 1  | Pannello Operatore               | 2  | Vassoio di Uscita                              |
|----|----------------------------------|----|------------------------------------------------|
| 3  | Estensione del Vassoio di uscita | 4  | Asta per la Pulizia della Testina di<br>Stampa |
| 5  | Coperchio di Accesso al Toner    | 6  | Interruttore di Alimentazione                  |
| 7  | Guide Larghezza Carta            | 8  | Alimentatore multiuso (MPF)                    |
| 9  | Coperchio anteriore              | 10 | Guida Lunghezza                                |
| 11 | Estensione MPF                   | 12 | Coperchio Carta                                |

### **Vista Posteriore**

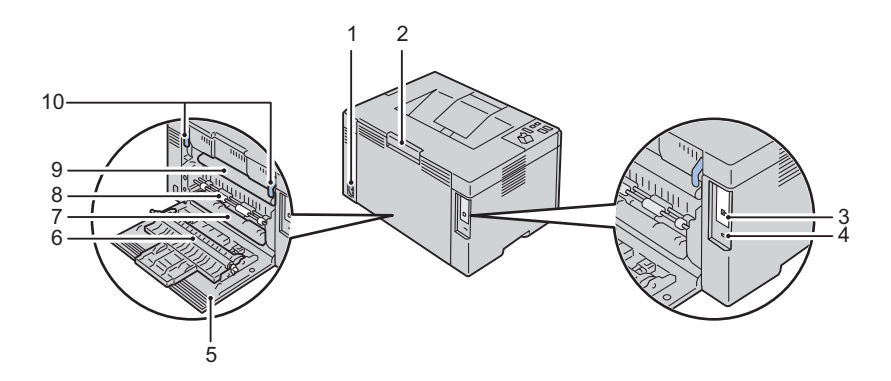

| 1 | Connettore per Spinotto a Muro | 2  | Maniglia di Apertura Coperchio<br>Posteriore |
|---|--------------------------------|----|----------------------------------------------|
| 3 | Porta USB                      | 4  | Fessura di Protezione                        |
| 5 | Coperchio Posteriore           | 6  | Rullo di Trasferimento                       |
| 7 | Scivolo Carta                  | 8  | Rullo Alimentazione Carta                    |
| 9 | Nastro di Trasferimento        | 10 | Leva di Sblocco del Fuser                    |

## Requisiti di spazio

Posizionare la stampante in un ambiente abbastanza spazioso da poter accogliere l'alimentatore e tutti i componenti.

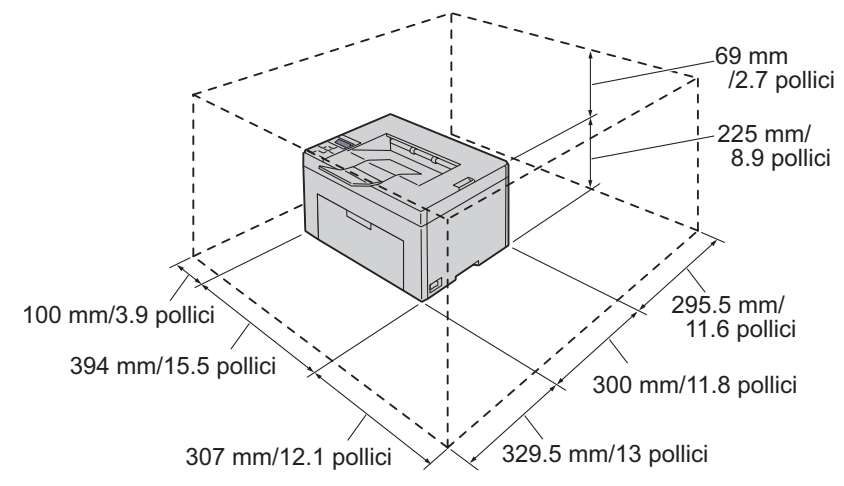

Per prevenire la comparsa di immagini irregolari sullo schermo e il malfunzionamento della stampante, evitare di posizionare la stampante sotto la luce diretta del sole con il coperchio frontale aperto.

## **Pannello Operatore**

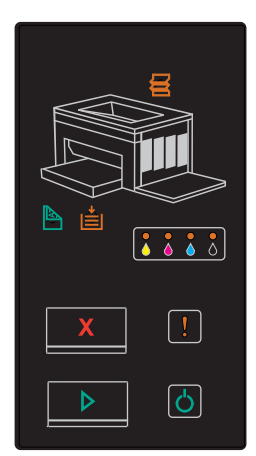

Per informazioni sul pannello operatore, vedere ""Pannello Operatore" a pagina 71".

## Proteggere la Stampante

Per proteggere la stampante dai furti, si può utilizzare il blocco opzionale Kensington.

Collegare il blocco Kensington alla fessura di protezione della stampante.

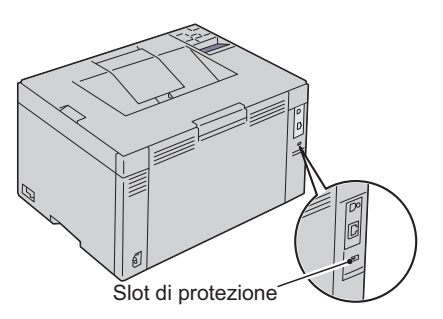

Per maggiori dettagli, vedere le istruzioni di funzionamento in dotazione con il blocco Kensington.

## Ordinare i Materiali di Consumo

È possibile ordinare le forniture di stampa da Dell su Internet se si usa una stampante in rete. Immettere l'indirizzo IP della stampante nel browser, avviare Dell Printer Configuration Web Tool e fare clic su Ordinare i materiali consumabili a:per ordinare toner per la stampante.

È inoltre possibile ordinare cartucce del toner nel modo seguente:

1 Fare clic su Start → Tutti i programmi →Stampanti Dell→ Software Addizionale Laser Colori→ Sistema di Gestione Forniture Dell.

Verrà visualizzata la finestra Sistema di Gestione Forniture Dell.

- 2 Selezionare la stampante dall'elenco Seleziona modello stampante.
- **3** Se si ordina da Web:
  - a Selezionare un indirizzo web dall'elenco Seleziona URL per Riordino.
  - **b** Fare clic su Visita il sito web per le ordinazioni di fornitura di materiale per stampanti Dell.

Apparirà la schermata Stampante a Colori Dell 1250c - Sistema di Gestione Forniture Dell.

Inserire il codice della Targhetta di Servizio e cliccare su OK.
 Il codice del servizio Dell si trova all'interno del coperchio di accesso al toner della stampante.

Apparirà il sito web dle sistema di fornitura Dell.

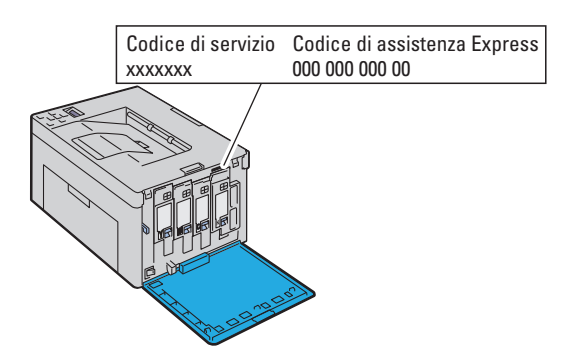

Se si ordina al telefono, chiamare il numero visualizzato nella sezione Ordine telefonico.

# Configurazione della stampante (Configurazione della stampante)

L

#### 

```
5
```

# **Collegamento della stampante**

Il cavo di connessione della stampante a colori Dell™ 1250c deve rispondere ai seguenti requisiti:

| Tipo di collegamento | Specifiche del collegamento |
|----------------------|-----------------------------|
| USB                  | USB 2.0 compatibile         |
|                      |                             |
| 1 Porta USB          | •~ <del>*</del> +           |

### **Connessione della Stampante al Computer**

Una stampante locale è una stampante collegata al computer con un cavo USB.

#### Cavo USB

La connessione USB è supportata dai seguenti sistemi operativi:

• Microsoft<sup>®</sup> Windows<sup>®</sup> XP

- Microsoft Windows XP in Edizione a 64 bit ٠
- Windows Server<sup>®</sup> 2003
- Windows Server 2003 x64 Edition
- Windows Server 2008
- Windows Server 2008 64-bit Edition
- Windows Server 2008 R2
- Windows Vista<sup>®</sup> •
- Windows Vista 64-bit Edition
- Windows 7 .
- Windows 7 64-bit Edition •
- Mac OS® X 10.3.9/10.4.11/10.5/10.6

Per collegare la stampante al computer:

- Verificare che la stampante, il computer e tutti gli altri dispositivi collegati 1 siano spenti e scollegati dalla sorgente/presa di alimentazione.
- 2 Collegare il connettore USB più piccolo alla porta USB sul retro della stampante.

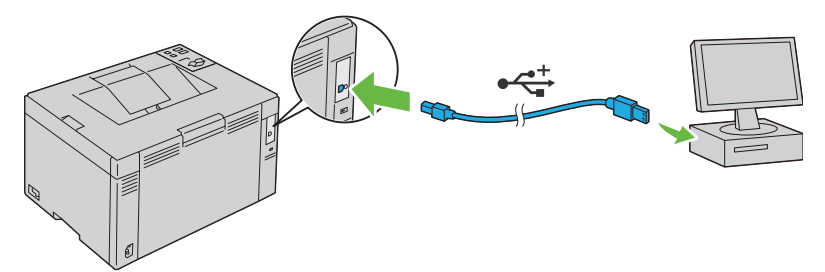

**3** Collegare l'altra estremità del cavo a una porta USB del computer.

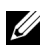

**NOTA:** Non collegare il cavo USB della stampante alla porta USB disponibile sulla tastiera.

## Accensione della stampante

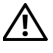

- ATTENZIONE: Non utilizzare prolunghe o morsetti.
- ATTENZIONE: Non collegare la stampante a un gruppo di continuità (UPS).
- 1 Collegare il cavo di alimentazione al connettore a parete sul retro della stampante (vedi "Vista Posteriore" a pagina 24

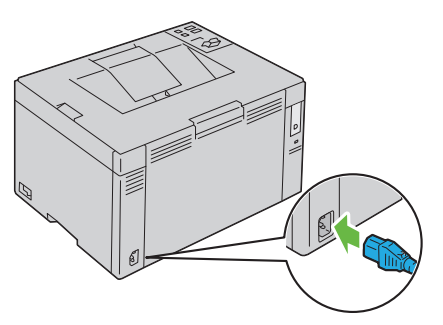

- 2 Collegare l'altra estremità del cavo alla sorgente di alimentazione.
- **3** Accendere la stampante.

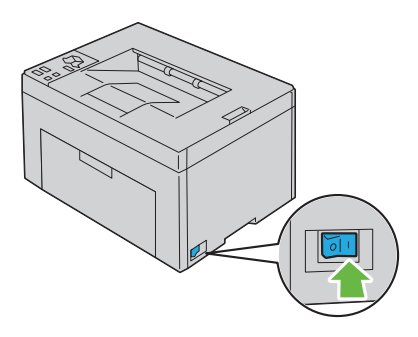
## Caricamento della carta

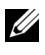

**NOTA:** Utilizzare supporti di stampa solo per stampa laser. Non utilizzare carta per stampa a getto di inchiostro con questa stampante.

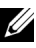

**NOTA:** Per stampa su buste, vedere "Caricamento dei supporti di stampa" a pagina 61.

1 Aprire il pannello frontale estraendo il foglio delle istruzioni.

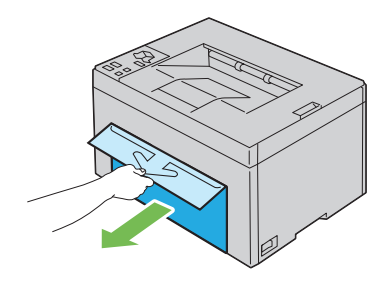

Estrarre il coperchio carta. 2

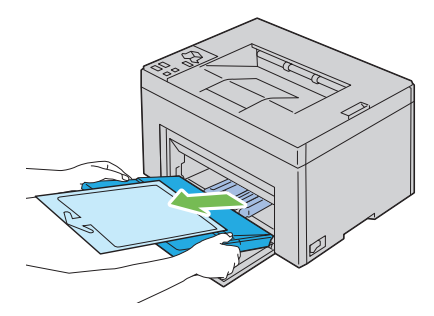

Rimuovere il foglio delle istruzioni attaccato al coperchio carta con il 3 nastro adesivo.

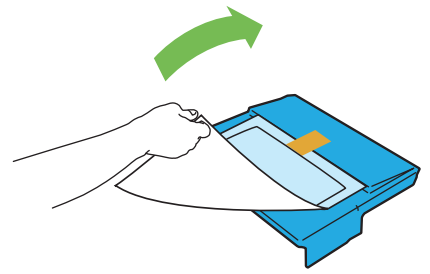

4 Estrarre la guida per la lunghezza finché non si arresta.

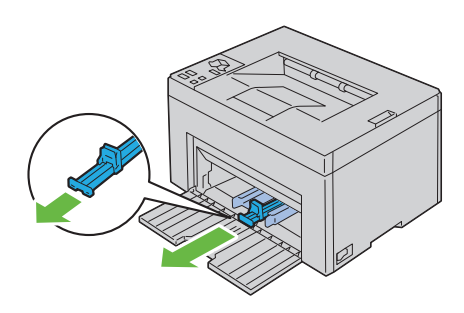

5 Estrarre l'estensione del vassoio multiuso finché non si arresta.

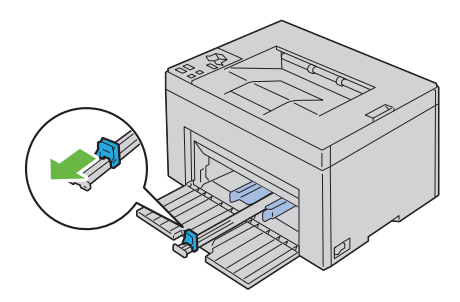

6 Allargare al massimo le guide della larghezza della carta.

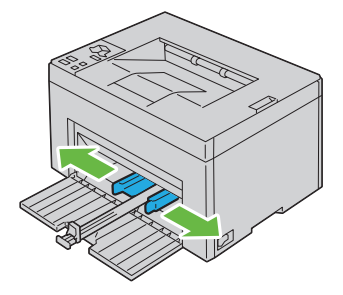

7 Prima di caricare il supporto di stampa, flettere i fogli avanti e indietro, e poi sventagliarli. Allineare i bordi della risma su una superficie piana.

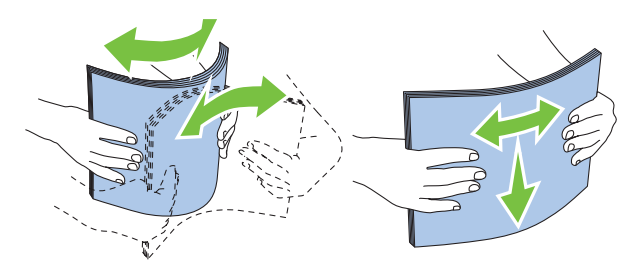

**8** Caricare i supporti di stampa con il bordo superiore in avanti e il lato di stampa consigliato rivolto verso l'alto.

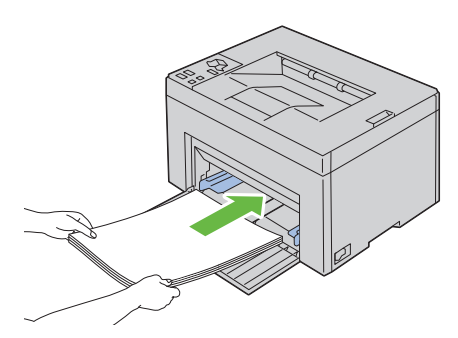

**9** Regolare le guide della larghezza fino ad appoggiarle leggermente i margini della pila di supporti di stampa.

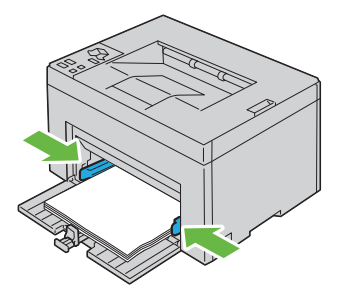

10 Far scivolare la guida della lunghezza verso la stampante fino a che non tocca i supporti di stampa.

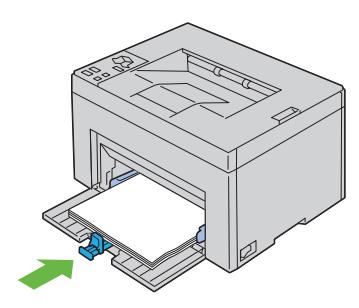

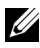

**NOTA:** In base alle dimensioni dei supporti di stampa, prima far scivolare la guida della lunghezza all'indietro fino a che non si arresta, e poi far scivolare l'espansione del vassoio multiuso fino a che non tocca i supporti di stampa.

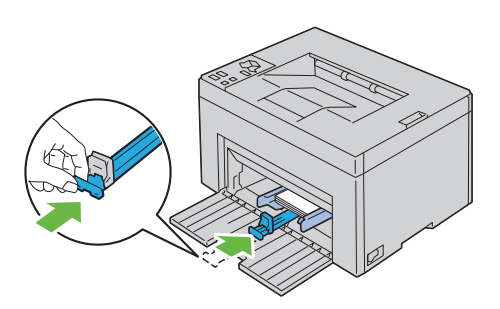

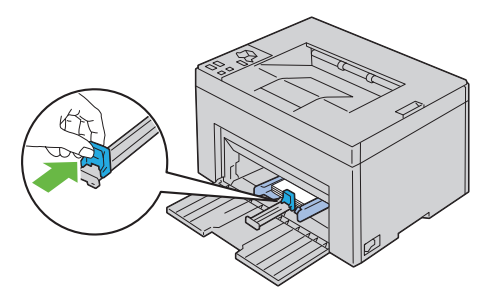

**11** Inserire il coperchio carta nella stampante e poi allinearlo ai segni tracciati sul vassoio della carta.

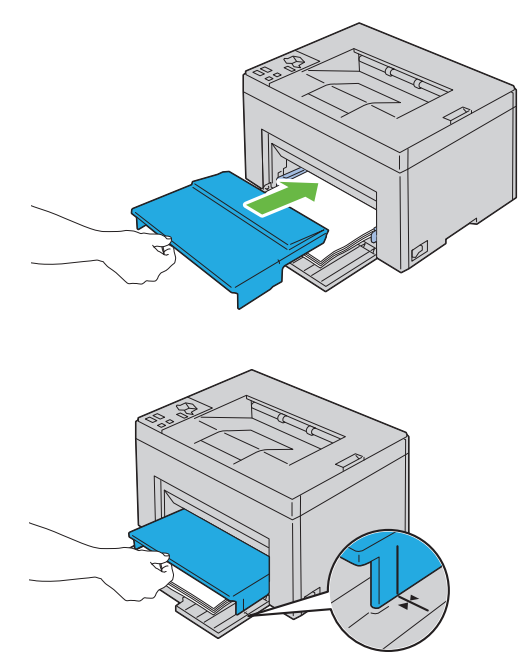

**12** Selezionare il tipo di carta nel driver della stampante se il supporto di stampa caricato non è carta standard. Se nel vassoio multiuso è caricato un supporto di formato personalizzato è necessario specificare le impostazioni relative tramite il driver della stampante.

## Installazione dei driver della stampante su computer che operano sotto Windows

## Inserire il CD Driver e programmi di utilità

- Inserire il CD Driver e programmi di utilità nel computer per lanciare 1 Navigatore configurazione semplice.

**NOTA:** Se il CD si avvia automaticamente, fare clic su Start $\rightarrow$  Tutti i programmi (per Windows Vista e Windows 7)  $\rightarrow$  Accessori(per Windows Vista e Windows 7)→ Esegui, digitare D:\setup assist.exe (in cui D è la lettera assegnata al lettore CD), quindi fare clic su OK.

## Installazione dei driver della stampante

#### Per installare driver stampante host-based

1 Fare clic su Installazione del software.

Viene visualizzata la schermata di Connessione della stampante al computer.

2 Al termine dell'installazione, fare clic su Chiudi per uscire dallo strumento

#### Installazione del driver della stampante XML Paper Specification (XPS)

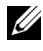

**NOTA:** Scaricare e installare il driver XPS per la stampante dal sito support.dell.com/support

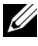

**NOTA:** Il driver XPS è supportato dai seguenti sistemi operativi: Windows 7, Windows 7 64-bit Edition, Windows Vista, Windows Vista 64-bit Edition, Windows Server 2008 R2, Windows Server 2008, e Windows Server 2008 64-bit Edition.

#### Windows Vista o Windows Vista 64-bit Edition

- Estrarre il file zip scaricato nella posizione desiderata. 1
- 2 Scegliere Fare clic per iniziare.  $\rightarrow$  Pannello di controllo $\rightarrow$  Hardware e suoni→ Stampanti.
- 3 Scegliere Aggiungi stampante.
- 4 Scegliere Aggiungi stampante locale.
- 5 Selezionare la porta collegata a questo prodotto e fare clic su Avanti.
- 6 Fare clic su Have Disk per visualizzare la finestra di dialogo Installa da disco.
- 7 Fare clic su Sfoglia e selezionare la cartella estratta al passo 1.
- 8 Fare clic su OK.
- 9 Selezionare il nome della stampante e fare clic su Avanti.
- **10** Per modificare il nome della stampante, inserire il nome della suddetta nella casella Nome stampante. Per usare questa stampante come predefinita, spuntare la casella di controllo visualizzata in Nome stampante. Fare clic su Avanti.

Comincia l'installazione.

Se viene visualizzata la finestra di dialogo Controllo dell'account utente, fare clic su Continua.

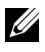

**NOTA:** Se l'utente è amministratore del computer, fare clic su **Continua**, altrimenti contattare l'amministratore per continuare con l'azione desiderata.

- Quando l'installazione del driver è completata, fare clic su Stampa pagina 11 di prova per stampare una pagina di prova.
- 12 Fare clic su Fine

#### Windows Server 2008 o Windows Server 2008 64-bit Edition

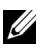

**NOTA:** L'utente deve accedere come amministratore.

- Estrarre il file zip scaricato nella posizione desiderata. 1
- 2 Scegliere Fare clic per iniziare.→ Pannello di controllo→ Hardware e suoni→ Stampanti.
- 3 Scegliere Aggiungi stampante.
- 4 Scegliere Aggiungi stampante locale.

- **5** Selezionare la porta collegata a questo prodotto e fare clic su Avanti.
- 6 Fare clic su Have Disk per visualizzare la finestra di dialogo Installa da disco.
- 7 Fare clic su Sfoglia e selezionare la cartella estratta al passo 1.
- 8 Fare clic su OK.
- **9** Selezionare il nome della stampante e fare clic su Avanti.
- 10 Per modificare il nome della stampante, inserire il nome della suddetta nella casella Nome stampante.

Per usare questa stampante come predefinita, spuntare la casella di controllo visualizzata in Nome stampante. Fare clic su Avanti.

Comincia l'installazione

- **11** Se la stampante non deve essere condivisa, selezionare **Non condividere** questa stampante. Se la stampante deve essere condivisa, selezionare Condividi la stampante per consentire agli altri utenti della rete locale di trovarla e utilizzarla. Fare clic su Avanti.
- 12 Quando l'installazione del driver è completata, fare clic su Stampa pagina di prova per stampare una pagina di prova.
- **13** Fare clic su **Fine**.

#### Windows 7, Windows 7 64-bit Edition o Windows Server 2008 R2

- 1 Estrarre il file zip scaricato nella posizione desiderata.
- 2 Fare clic su Start  $\rightarrow$  Dispositivi e stampanti.
- **3** Scegliere Aggiungi stampante.
- 4 Se si utilizza Windows Server 2008 R2, fare clic su Aggiungi una stampante locale o di rete come amministratore.

Se viene visualizzata la finestra di dialogo Controllo dell'account utente, fare clic su Sì.

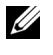

**NOTA:** Se l'utente è amministratore del computer, fare clic su Sì, altrimenti contattare l'amministratore per continuare con l'azione desiderata.

- **5** Scegliere Aggiungi stampante locale.
- Selezionare la porta collegata a questo prodotto e fare clic su Avanti. 6

- 7 Fare clic su Have Disk per visualizzare la finestra di dialogo Installa da disco.
- 8 Fare clic su Sfoglia e selezionare la cartella estratta al passo 1.
- 9 Fare clic su OK.
- **10** Selezionare il nome della stampante e fare clic su Avanti.
- **11** Per modificare il nome della stampante, inserire il nome della suddetta nella casella **Nome stampante** e fare clic su **Avanti**.

Comincia l'installazione.

- 12 Se la stampante non deve essere condivisa, selezionare Non condividere questa stampante. Se la stampante deve essere condivisa, selezionare Condividi la stampante per consentire agli altri utenti della rete locale di trovarla e utilizzarla. Fare clic su Avanti.
- **13** Quando l'installazione del driver è completata, fare clic su **Stampa pagina** di prova per stampare una pagina di prova. Per usare questa stampante come predefinita, spuntare la casella di controllo visualizzata in **Nome** stampante.
- 14 Fare clic su Fine.

# Installazione dei driver della stampante su computer Macintosh

Scaricare e installare driver e software per il sistema operativo Macintosh dal sito support.dell.com/support

## Installazione di driver e software

- 1 Dopo aver scaricato i driver e il software, fare doppio clic sull'icona Dell 1250c Installer, e poi su Continua.
- 2 su Fare clic Continua sulla schermata di Presentazione.
- 3 Selezionare una lingua per il contratto di licenza del software.
- 4 Dopo avere letto il contratto di licenza del software, fare clic su Continua.
- 5 Se si accettano i termini del contratto di licenza del software, selezionare Accetto continuare l'installazione.
- 6 Confermare la posizione dell'installazione, quindi fare clic su Continua.
- 7 Selezionare Installa per eseguire l'installazione standard.

Se si sceglie un'installazione personalizzata, fare clic su **Personalizzata**, selezionare gli elementi che si desidera installare e poi fare clic su **Installa**.

- Driver della stampante
- Widget Monitor Stato
- 8 Digitare il nome e la password dell'amministratore e scegliere OK.
- 9 Fare clic su Installa per proseguire l'installazione.
- **10** Fare clic su **Chiudi** per completare l'installazione.

## Aggiunta di una stampante su Mac OS X 10.5 o successivo

- 1 Accendere la stampante.
- 2 Collegare il cavo USB alla stampante e al computer Macintosh.
- 3 Aprire Preferenze di Sistema e selezionare Stampa e Fax.

- 4 Selezionare il segno più (+) e quindi Default.
- 5 Selezionare la stampante connessa via USB nell'elenco Nome stampante.
- 6 I valori per Nome e Stampa con vengono inseriti automaticamente.
- 7 Selezionare Aggiungi.

### Aggiunta di una stampante a Mac OS X 10.4.11

- 1 Accendere la stampante.
- 2 Collegare il cavo USB alla stampante e al computer Macintosh.
- **3** AvviaUtilità di configurazione della stampante.

## **NOTA: Utilità di configurazione della stampante** si trova nella cartella **Utilità** in **Applicazioni**.

- 4 Selezionare Aggiungi.
- **5** Selezionare Browser di default nella finestra di dialogo Browser stampante.
- 6 Selezionare la stampante connessa via USB nell'elenco Stampante.
- 7 I valori per Nome e Stampa con vengono inseriti automaticamente.
- 8 Selezionare Aggiungi.

## Aggiunta di una stampante a Mac OS X 10.3.9

- 1 Accendere la stampante.
- 2 Collegare il cavo USB alla stampante e al computer Macintosh.
- 3 AvviaUtilità di configurazione della stampante.

## **NOTA: Utilità di configurazione della stampante** si trova nella cartella **Utilità** in **Applicazioni**.

- 4 Selezionare Aggiungi.
- **5** Selezionare USB nel menu.
- 6 Il Modello stampante viene automaticamente selezionato.
- 7 Selezionare Aggiungi.

**Come usare la stampante** 

#### 

9

# Istruzioni sull'uso dei supporti di stampa

Per supporti di stampa si intendono, tra le altre cose, la carta, le etichette, le buste, la carta patinata. La stampante consente di ottenere stampe di alta qualità con numerosi supporti di stampa. La selezione dei supporti di stampa appropriati alla stampante consente di evitare problemi di stampa. Questa sezione descrive la modalità di selezione dei supporti di stampa, le modalità di gestione degli stessi e le operazioni di caricamento dei supporti di stampa nell'Alimentatore Multiuso (MPF).

## Carta

Per ottenere la migliore qualità di stampa a colori, utilizzare carta xerografica da 75 g/m<sup>2</sup> (20 libbre) a grana lunga. Per ottenere la migliore qualità di stampa in bianco e nero, utilizzare carta xerografica da 90 g/m<sup>2</sup> (24 libbre) a grana lunga. Prima di acquistare grandi quantità del tipo di carta che si intende utilizzare con la stampante, si consiglia di provarne un campione.

Caricare la carta utilizzando il lato di stampa consigliato sulla confezione. Vedere "Caricamento della carta" a pagina 35 per informazioni dettagliate sul caricamento.

## Caratteristiche della carta

Le caratteristiche della carta descritte in questa sezione influiscono sulla qualità e la riuscita della stampa. È consigliabile attenersi a tali linee guida prima di acquistare nuove risme.

#### Grammatura

L'Alimentatore Multiuso alimenta automaticamente la carta con peso compreso tra 60 e 163 g/m<sup>2</sup> (da 16 a 44 libbre bond) a grana lunga. La carta con grammatura inferiore a 60 g/m<sup>2</sup> potrebbe non essere alimentata correttamente e può causare inceppamenti. Per ottenere prestazioni ottimali, utilizzare carta a grana lunga da 75 g/m<sup>2</sup>.

#### Arricciamento

L'arricciamento è la tendenza della carta a curvarsi sui bordi. Un arricciamento eccessivo può causare problemi di alimentazione. La carta di solito si arriccia dopo il passaggio nella stampante, dove è esposta ad alte temperature. Conservare la carta priva di involucro, anche se nell'alimentatore della stampante, può contribuire a provocarne l'arricciamento prima della stampa e a causare problemi di alimentazione indipendentemente dall'umidità. In caso di stampa su carta piegata, stendere i fogli, quindi inserirli all'interno dell'alimentatore multiuso MPF.

#### Levigatezza

Il grado di levigatezza della carta influisce direttamente sulla qualità di stampa. Se la carta è troppo ruvida, il toner non si fonde correttamente con la carta e si ottiene una scarsa qualità di stampa. Se la carta è troppo levigata, è possibile che si verifichino problemi di alimentazione. Un valore di levigatezza compreso tra 150 e 250 punti Sheffield produce la qualità di stampa migliore.

#### Contenuto di umidità

La quantità di umidità presente nella carta influisce sia sulla qualità di stampa che sulla corretta alimentazione della stampante. Lasciare la carta nella confezione originale finché non deve essere utilizzata. In questo modo, se ne limita l'esposizione a sbalzi di umidità che possono alterarne le prestazioni.

#### Direzione della grana

Per grana si intende l'allineamento delle fibre di carta in un foglio. La grana può essere lunga, ovvero seguire la lunghezza del foglio o corta, seguirne la larghezza. Per la carta con un peso compreso tra 60 e 135 g/m<sup>2</sup>, sono consigliate le fibre a grana lunga. Per la carta con grammatura superiore a 135 g/m<sup>2</sup>, è preferibile la grana corta.

#### Contenuto di fibre

Gran parte della carta xerografica di alta qualità è composta dal 100% di legno ridotto in polpa tramite meccanismi chimici. La carta contenente fibre come il cotone possiede caratteristiche che possono causare problemi di gestione.

## Carta consigliata

Per garantire la migliore qualità di stampa e affidabilità di alimentazione, utilizzare carta asciutta di tipo xerografico da 75 g/m<sup>2</sup>. La carta di tipo commerciale ideata per uso commerciale generico è in grado di fornire una qualità di stampa accettabile. Utilizzare soltanto carta in grado di resistere a temperature elevate, che non scolorisca, non trasudi e non rilasci emissioni pericolose. La procedura di stampa laser surriscalda la carta a temperature elevate. Controllare con il produttore o il rivenditore l'idoneità della carta scelta per l'uso con stampanti laser.

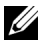

**NOTA:** Stampare un certo numero di campioni prima di acquistare grandi quantità di qualsiasi supporto di stampa. Quando si sceglie un supporto di stampa, considerare la grammatura, il contenuto di fibra e il colore.

#### Carta non idonea

Di seguito sono elencati i tipi di carta che non è consigliabile utilizzare con la stampante:

- ٠ Carta sottoposta a trattamenti chimici utilizzata per eseguire copie senza carta carbone, dette anche carta autocopiante, carta CCP (carbonless copy paper), o carta NCR (no carbon required)
- ٠ Carta prestampata con sostanze chimiche che potrebbero contaminare la stampante
- Carta prestampata che può alterarsi a causa della temperatura del fusore • della macchina
- Carta prestampata che richiede una registrazione (l'esatta indicazione dell'area di stampa sulla pagina) superiore a  $\pm 0,09$  pollici, ad esempio i moduli OCR (riconoscimento caratteri ottici)

In alcuni casi, è possibile regolare la registrazione tramite l'applicazione software per stampare correttamente su questi moduli.

- Carta patinata (di qualità cancellabile), carta sintetica, carta termica •
- Carta con bordi irregolari, ruvida, arricciata o con superficie lavorata
- Carta riciclata con un contenuto di sostanze riciclate superiore al 25%, • quindi non conforme alla specifica DIN 19 309
- ٠ Moduli o documenti composti da più parti

- La qualità di stampa potrebbe risultare compromessa (spazi bianchi o macchie presenti nel testo) in caso di stampa su carta contenente talco o acido.
- Carta umida che potrebbe causare arricciamenti

#### Selezione della carta

Una selezione corretta della carta consente di prevenire inceppamenti e di eseguire stampa senza problemi.

Per evitare inceppamenti o una scarsa qualità di stampa:

- Utilizzare sempre carta nuova, asciutta e senza difetti.
- Prima di caricare la carta, è necessario identificare il lato di stampa consigliato. In genere, questa informazione è riportata sulla confezione della carta.
- Non utilizzare carta tagliata o ritagliata a mano.
- Non mischiare supporti di dimensioni, grammatura o tipo diverso nella stessa origine. Ciò potrebbe causare inceppamenti.
- Accertarsi che la carta sia caricata nell'alimentatore nel modo corretto.
- Flettere la carta avanti e indietro e aprirla a ventaglio. Allineare i bordi della risma su una superficie piana.

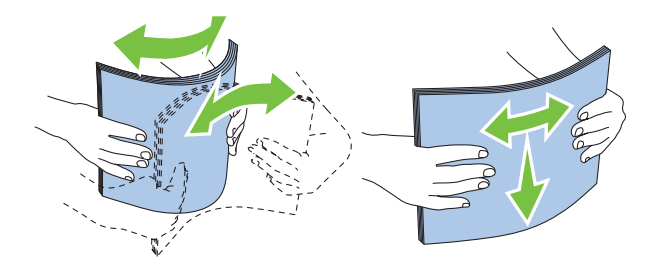

#### Selezione del supporto prestampato e della carta intestata

Per selezionare i supporti prestampati e la carta intestata per la stampante:

- Utilizzare carta a grana lunga per ottenere risultati ottimali.
- Utilizzare solo moduli e carta intestata ottenuti con un processo di fotolitografia o di stampa a rilievo.

- Scegliere tipi di carta che assorbano l'inchiostro, ma che non sbavino.
- Evitare tipi di carta con superfici ruvide o lavorate.
- Utilizzare carta stampata con inchiostri resistenti alle alte temperature per l'uso con fotocopiatrici xerografiche. L'inchiostro deve resistere alla temperatura di 225°C (437°F) senza sciogliersi o emettere sostanze nocive.
- Utilizzare inchiostri che non risentono dell'eventuale presenza di resina nel toner o di silicone del fusore. Gli inchiostri stabilizzati per ossidazione od oleosi dovrebbero soddisfare questi requisiti; gli inchiostri al lattice sono sconsigliati. In caso di dubbi, contattare il fornitore della carta.

#### Stampa su carta intestata

Per verificare la compatibilità della carta con le stampanti laser, rivolgersi al produttore o al rivenditore.

#### Caricamento della carta intestata

Caricare la carta intestata nella stampante con il lato da stampare rivolto verso l'alto. Assicurarsi di inserire per primo il bordo con il titolo della carta intestata.

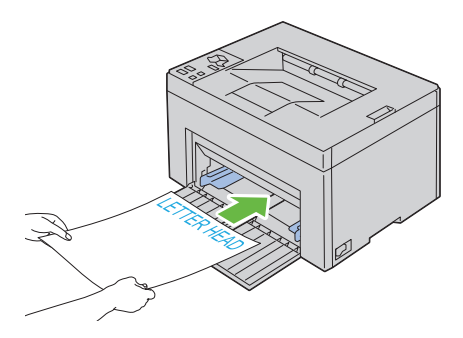

## Selezione della carta preforata

Sono disponibili vari tipi di carte perforate che differiscono sia per il numero e la posizione dei fori sia per le tecniche di lavorazione. Tuttavia potrebbe non essere possibile stampare la carta a seconda del posizionamento dei fori su di essa.

Per selezionare e utilizzare la carta perforata:

- Effettuare prove con carta preforata di diversi produttori prima di ordinarne grandi quantità.
- È preferibile utilizzare carta già perforata alla fabbrica e non carta perforata a mano risma per risma. La carta perforata può causare inceppamenti quando entrano più fogli nella stampante. Ciò potrebbe causare inceppamenti.
- La carta preforata contiene generalmente più residui di polvere rispetto a quella standard. La stampante potrebbe richiedere una pulizia più frequente e l'alimentazione potrebbe non risultare altrettanto corretta.
- Le caratteristiche di grammatura della carta preforata sono le stesse della carta standard.

## Buste

A seconda del tipo di busta, è possibile che si presentino dei livelli variabili di lievi grinze. Prima di acquistare grandi quantità del tipo di carta che si intende utilizzare con la stampante, si consiglia di provarne un campione. Vedere ""Caricamento dei supporti di stampa" a pagina 61" per istruzioni sul caricamento delle buste.

Quando si esegue la stampa su buste:

- Per ottenere la migliore qualità di stampa, utilizzare solo buste di alta qualità, destinate all'uso con le stampanti laser.
- Impostare la fonte mezzi di supporto sull'alimentatore. Impostare il tipo di carta su **Busta**, quindi selezionare le dimensioni corrette delle buste dal driver della stampante.
- Per ottenere prestazioni ottimali, utilizzare carta a grana lunga da 75 g/m<sup>2</sup>. È possibile utilizzare supporti con peso fino a 105 g/m<sup>2</sup> per l'alimentatore multiuso purché il contenuto di cotone sia del 25% o inferiore. Buste di cotone 100% non devono superare il peso di 90 g/m<sup>2</sup>.
- Utilizzare solo buste appena tolte dalla confezione, senza difetti.
- Utilizzare buste in grado di resistere a temperature di 205°C (401°F) senza incollarsi, piegarsi eccessivamente, incresparsi o emettere sostanze nocive. In caso di dubbi, rivolgersi al fornitore delle buste.
- Regolare la guida adattandola alla larghezza delle buste.

- Quando si carica la busta nell'alimentatore, assicurarsi che il lato da • stampare sia rivolto verso l'alto.
- Vedere ""Caricamento di Buste" a pagina 66" per istruzioni sul • caricamento delle buste.
- Usare una sola dimensione di busta in un lavoro di stampa. •
- Verificare che il livello di umidità sia basso, in quanto un alto tasso di • umidità (oltre il 60%) in combinazione con le alte temperature raggiunte in fase di stampa potrebbe sigillare le buste.
- Se si desidera ottimizzare le prestazioni della stampante, non utilizzare buste.
  - eccessivamente curvate
  - incollate o difettose
  - con finestre, fori, perforazioni, ritagli o stampe in rilievo
  - con graffette, spago o barrette pieghevoli di metallo
  - ripiegate in modo complesso
  - con francobolli applicati
  - con bordi rovinati o angoli ripiegati
  - con rifiniture ruvide o ondulazioni

## Etichette

È possibile stampare su diverse etichette destinate all'uso con stampanti laser. Quando si scelgono le etichette:

- Le etichette adesive, i cartoncini stampabili e le protezioni devono essere in grado di resistere a temperature di 205°C e a una pressione di 25 libbre per pollice quadrato (psi).
- Utilizzare etichette stampabili senza incollarsi, arricciarsi eccessivamente, incresparsi o emettere sostanze nocive.
- Non utilizzare fogli di etichette contenenti protezioni lucide.

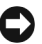

AVVISO: Prima di acquistare grandi guantità del tipo di carta che si intende utilizzare con la stampante, si consiglia di provarne un campione.

Quando si esegue la stampa su etichette:

- Utilizzare etichette in grado di resistere a temperature di 205°C (401°F) ٠ senza incollarsi, piegarsi eccessivamente, incresparsi o emettere sostanze nocive.
- Impostare il tipo di carta su Etichetta dal driver della stampante. ٠
- Non caricare le etichette nella stesso cassetto in cui è stata caricata la carta.
- Non stampare a meno di 1 mm dal bordo. ٠
- ٠ Non stampare a meno di 1 mm dal bordo delle etichette, dalle perforazioni o tra i bordi delle etichette.
- Non stampare un'etichetta più di una volta.
- È preferibile utilizzare l'orientamento verticale, in particolare per la stampa • di codici a barre
- Non utilizzare etichette con l'adesivo esposto.
- Utilizzare fogli di etichette integri. Se si utilizzano fogli non completi, le etichette restanti potrebbero sollevarsi e provocare inceppamenti.
- Non utilizzare fogli di etichette contenenti materiale adesivo sui bordi. Si consiglia la patinatura della zona dell'adesivo ad almeno 1 mm di distanza dai bordi. Il materiale adesivo potrebbe contaminare la stampante e invalidare la garanzia.

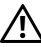

/! ATTENZIONE: L'adesivo potrebbe causare un inceppamento e danneggiare la stampante e le cartucce. In tal caso si potrebbero invalidare le garanzie della stampante e delle cartucce.

## Conservazione dei supporti di stampa

Per una conservazione adeguata dei supporti di stampa, attenersi alle indicazioni fornite di seguito per evitare i problemi relativi all'alimentazione della carta e alla qualità di stampa.

- Per ottenere risultati di stampa ottimali, conservare i supporti di stampa in ambienti con temperatura di circa 21°C (70°F) e umidità relativa del 40%.
- Conservare le confezioni dei supporti su un ripiano o uno scaffale anziché sul pavimento.
- ٠ Se si conservano le singole confezioni fuori dalle scatole originali, accertarsi che si trovino su una superficie piana per evitare che i bordi si flettano o si arriccino.

• Non collocare oggetti sulle confezioni.

# Identificazione dei supporti di stampa e specifiche

Questa sezione contiene informazioni riguardanti i formati e i tipi di carta supportati e le specifiche.

#### Dimensioni carta supportate

|                                           | Alimentatore multiuso (MPF) |
|-------------------------------------------|-----------------------------|
| A4 (210x297 mm)                           | S                           |
| B5 (182x257 mm)                           | S                           |
| A5 (148x210 mm)                           | S                           |
| C5 (162x229 mm)                           | S                           |
| Monarch (3.875x7.5 in)                    | S                           |
| Monarch PLL (7,5" x 3,875") <sup>*1</sup> | S                           |
| Busta #10 (4,125" x 9,5")                 | S                           |
| DL (110x220 mm)                           | S                           |
| DL PLL (220x110 mm)* <sup>1</sup>         | S                           |
| Letter (8,5" x 11")                       | S                           |
| Legal (8,5" x 14")                        | S                           |
| Folio (8,5" x 13")                        | S                           |
| Executive (7,25 x 10,5 poll.)             | S                           |
| Personalizza* <sup>2</sup> * <sup>3</sup> | S                           |

\*1 E' possibile caricare gli originali sia dal lato lungo che dal lato corto. Le figure seguenti mostrano gli orientamenti di caricamento PLC e PLL. La freccia della figura mostra l'orientamento di caricamento della carta.

NOTA: Non disponibile se si usa il Driver XPS.

- \*2 Larghezza personalizzata: da 76,2 mm (3,00 pollici) a 215,9 mm (8,5 pollici) Larghezza massima per busta (DL LEF): 220 mm (8.66 pollici) Lunghezza personalizzata: da 127 mm (5,00 pollici) a 355,6 mm (14,00 pollici). Lunghezza massima per busta (Monarch LEF): 98.4 mm
- \*<sup>3</sup> Il formato personalizzato nel driver della stampante può essere impostato solo dall'utente amministratore.

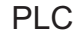

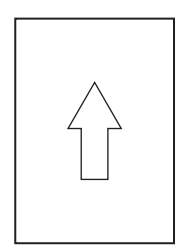

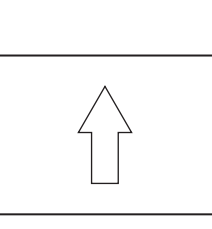

PLL

#### Tipi di carta supportati

| Supporti di stampa                | Alimentatore multiuso (MPF) |
|-----------------------------------|-----------------------------|
| Liscio                            | S*                          |
| Liscio - Lato 2                   | S                           |
| Normale spessa (Liscio<br>spesso) | S                           |
| Liscio spesso Lato 2              | S                           |
| Riciclato                         | S                           |
| Riciclato Lato 2                  | S                           |
| Etichetta                         | S                           |
| Copertine                         | S                           |
| Copertine Lato 2                  | S                           |

| Supporti di stampa                                                         | Alimentatore multiuso (MPF) |  |
|----------------------------------------------------------------------------|-----------------------------|--|
| Busta                                                                      | S                           |  |
| Patinata                                                                   | S                           |  |
| Patinata Lato 2                                                            | S                           |  |
| * I valori contrassegnati da un asterisco (*) sono le impostazioni di menu |                             |  |

predefinite.

## Specifiche per tipo di carta

| Tipo di carta (Tipo di Foglio) | Peso (g/mq) | Note                                                                           |
|--------------------------------|-------------|--------------------------------------------------------------------------------|
| Carta Comune                   | 60–90       | -                                                                              |
| Carta Comune Spessa            | 91–105      | -                                                                              |
| Copertine                      | 106–163     | -                                                                              |
| Patinata                       | 106–163     | Non è possibile utilizzare<br>la carta per stampanti a<br>getto di inchiostro. |
| Etichetta                      | -           | Non è possibile utilizzare<br>la carta per stampanti a<br>getto di inchiostro. |
| Buste                          | -           | -                                                                              |
| Riciclata                      | 60–105      | -                                                                              |

#### 60 | Istruzioni sull'uso dei supporti di stampa

# Caricamento dei supporti di stampa

Un corretto caricamento della carta consente di prevenire inceppamenti e di eseguire stampa senza problemi.

Prima di caricare i supporti desiderati, è necessario identificare il lato di stampa consigliato. In genere, questa informazione è riportata sulla confezione della carta

## Capacità

L'alimentatore multiuso (MPF) può ospitare:

- 150 fogli di carta standard. •
- 16,2 mm di carta spessa
- Un foglio di carta rivestita •
- 16,2 mm di cartoncini
- Cinque buste
- 16,2 mm di etichette •

## Dimensioni dei supporti di stampa

L'alimentatore multiuso (MPF) è in grado di contenere supporti di stampa aventi le seguenti dimensioni:

- Larghezza — da 76,2 mm a 215,9 mm
- Lunghezza da 127 a 355,6 mm

## Caricamento dei supporti di stampa

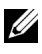

**NOTA:** Utilizzare supporti di stampa solo per stampa laser. Non utilizzare carta per stampa a getto di inchiostro nella stampante.

**1** Aprire il coperchio anteriore.

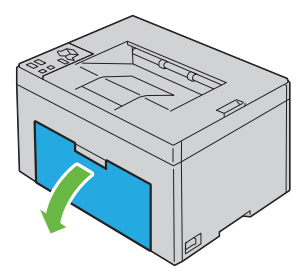

2 Estrarre il coperchio carta.

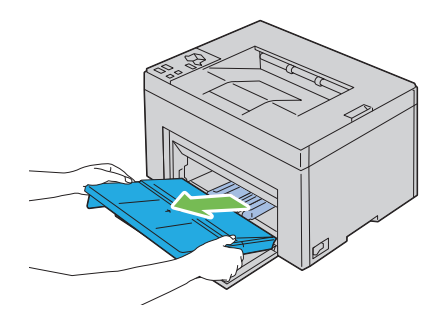

**3** Estrarre la guida per la lunghezza finché non si arresta.

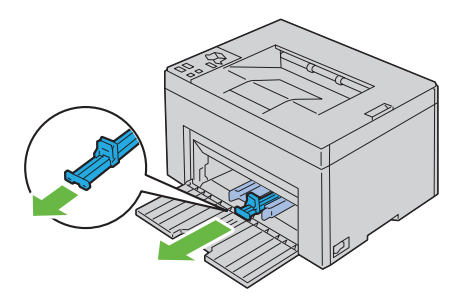

4 Estrarre l'estensione del vassoio multiuso finché non si arresta.

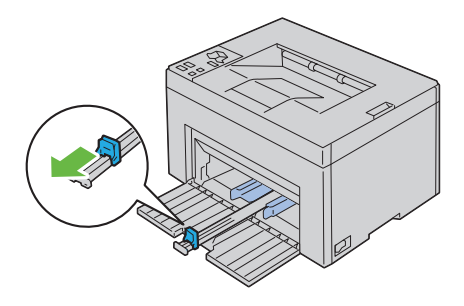

5 Allargare al massimo le guide della larghezza della carta.

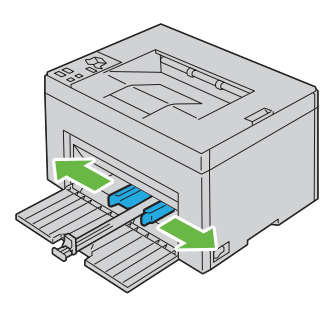

**6** Prima di caricare il supporto di stampa, flettere i fogli avanti e indietro, e poi sventagliarli. Allineare i bordi della risma su una superficie piana.

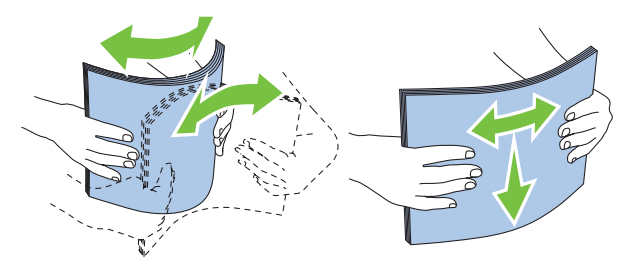

 Caricare i supporti di stampa con il bordo superiore in avanti e il lato di stampa consigliato rivolto verso l'alto.

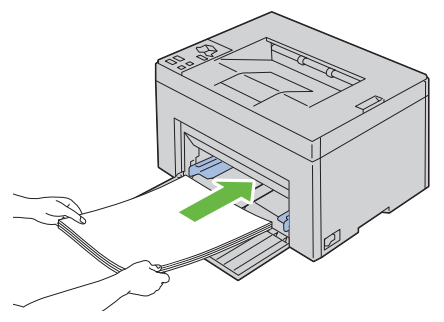

8 Regolare le guide della larghezza fino ad appoggiarle leggermente i margini della pila di supporti di stampa.

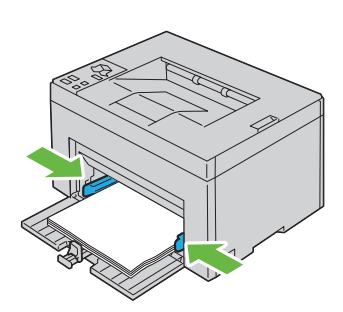

**9** Far scivolare la guida della lunghezza verso la stampante fino a che non tocca i supporti di stampa.

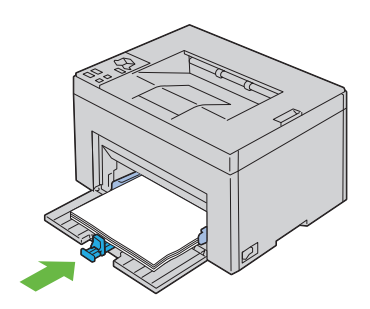

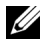

**NOTA:** In base alle dimensioni dei supporti di stampa, prima far scivolare la guida della lunghezza all'indietro fino a che non si arresta, e poi far scivolare l'espansione del vassoio multiuso fino a che non tocca i supporti di stampa.

10 Inserire il coperchio carta nella stampante e poi allinearlo ai segni tracciati sul vassoio della carta.

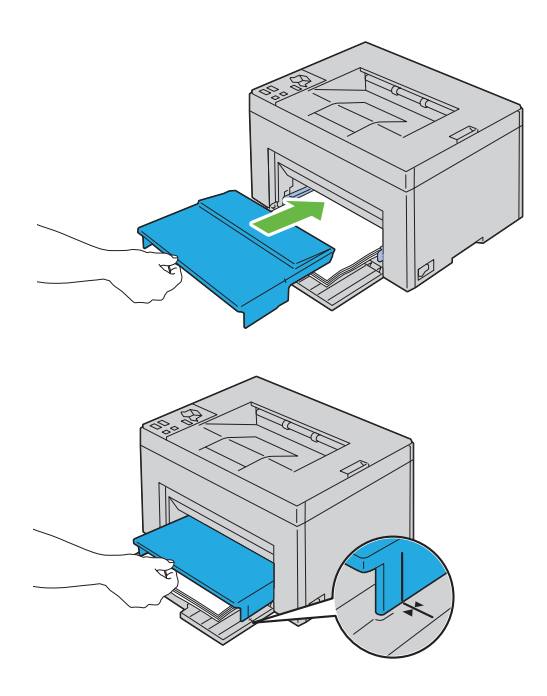

#### Caricamento di Buste

**NOTA:** Quando si intende stampare su buste, assicurarsi di aver effettuato la relativa impostazione sul driver della stampante. A meno di diversa specificazione, l'immagine stampata risulta ruotata di 180 gradi.

#### Quando si caricano COM 10, DL o Monarch

Caricare le buste con il lato da stampare rivolto verso il basso, il lato dell'aletta rivolto verso il basso e l'aletta rivolta a destra.

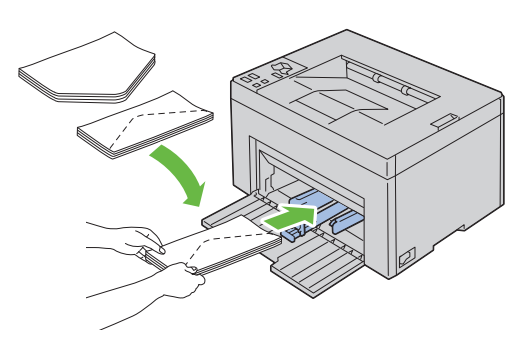

Per impedire la formazione di pieghe su buste DL e Monarch si raccomanda di caricarle con il lato da stampare rivolto verso l'alto, l'aletta aperta e rivolta verso l'operatore.

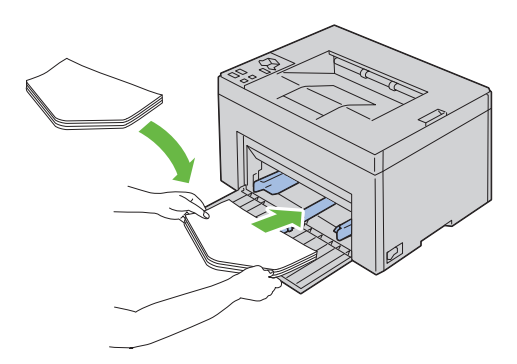

#### Quando si caricano C5

Caricare le buste con il lato da stampare rivolto verso l'alto e l'aletta aperta.

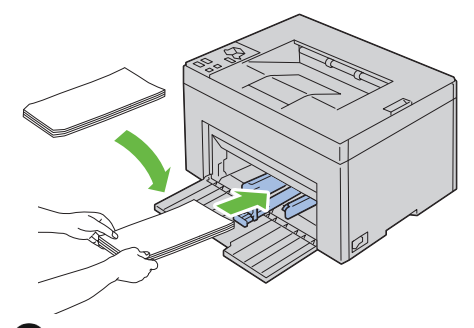

AVVISO: Mai usare buste con finestre o rivestite. In questo caso si verificherebbero inceppamenti carta e danni alla stampante.

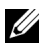

**NOTA:** Se le buste non vengono caricate nell'alimentatore multiuso MPF subito dopo averle estratte dalla confezione, queste potrebbero gonfiarsi. Per evitare inceppamenti, appiattire le buste nel modo illustrato prima di caricarle nell'alimentatore multiuso (MPF).

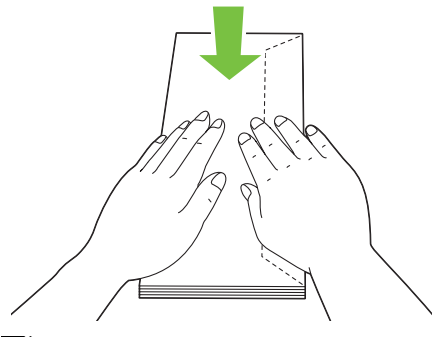

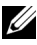

**NOTA:** Se il caricamento delle buste continua a non avvenire correttamente, piegare lievemente le alette delle buste come nell'illustrazione successiva. La piegatura non deve superare i 5 mm.

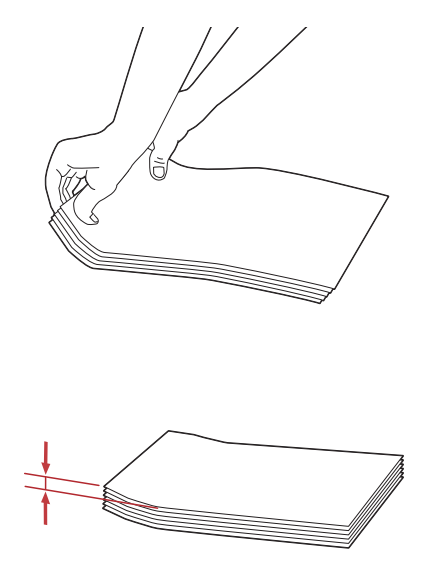

**NOTA:** Per verificare il corretto orientamento dei vari supporti di stampa, come le buste consultare le istruzioni presentate nel Navigatore impostazioni buste/carta del driver della stampante.

#### Caricamento di carta intestata

L'intestazione dei fogli deve essere rivolta verso la parte superiore del vassoio multiuso, con il lato da stampare rivolto verso l'alto. Tuttavia, nel caricarla nell'alimentatore multiuso (MPF) la carta intestata deve essere inserita con l'intestazione in avanti e il lato di stampa rivolto verso il basso.

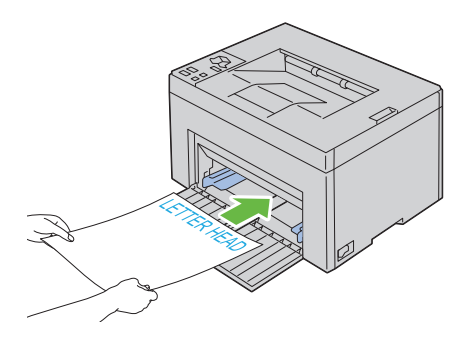

## Utilizzo dell'estensione del Cassetto di espulsione

L'estensione del cassetto di uscita è stata progettata per evitare la caduta dei supporti dopo la stampa.

Assicurarsi che l'estensione del cassetto di uscita sia completamente estesa prima di stampare un documento.

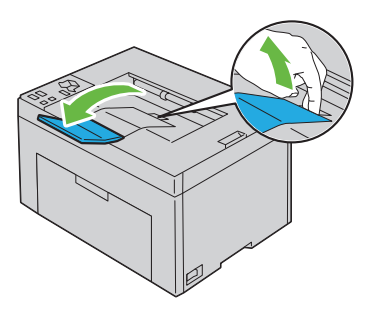
# 11

# **Pannello Operatore**

## Uso dei Pulsanti del Pannello Operatore

Il pannello operatore presenta due pulsanti e diversi indicatori che mostrano lo stato della stampante.

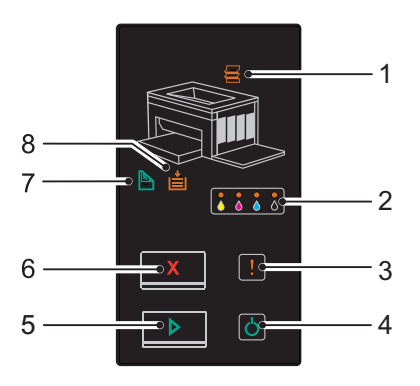

- 1 🚝 Indicatore (inceppamento)
  - Indica che si è verificato un inceppamento della carta oppure che il coperchio posteriore è aperto.
- 2 A A Indicatore (Toner)
  - Indica che il toner è vuoto o in fase di esaurimento, oppure che si è verificato un errore.
- **3** Indicatore (Errore)
  - Indica che si è verificato un errore.
- 4 🖒 Indicatore(Pronto/Dati)
  - Indica lo stato della stampante, come, ad esempio, quando è in fase di ricezione o di stampa dei dati.
- **5** Pulsante/indicatore(Avvio)

- Dopo aver caricato la carta, premere questo pulsante per avviare la stampa fronte/retro.
- Tenere premuto questo pulsante per stampare le pagine del Rapporto.

- 6 X Pulsante(Annulla)
  - Premere questo pulsante per annullare un'operazione o cancellare un errore.
- 7 Indicatore(Duplex Manuale)
  - Indica che la stampante è pronta a stampare la seconda facciata (retro) delle pagine destinate alla stampa fronte/retro.
- 8 i Indicatore(Carica Carta)
  - Indica l'assenza di carta oppure segnala che si è verificato un inceppamento nell'alimentatore multiuso.

Gli indicatori forniscono informazioni sullo stato della stampante e facilitano l'individuazione di ogni problema.

| Indicatore   | Stato                          | Condizione                                                                                                    |
|--------------|--------------------------------|----------------------------------------------------------------------------------------------------|
| Inceppamento | Spia arancione<br>accesa       | Si è verificato un inceppamento.                                                                                                    |
|              | Spia arancione<br>lampeggiante | Il coperchio posteriore è aperto.                                                                                                    |
| Toner        | Spia arancione<br>accesa       | La cartuccia toner specificata è vuota o, se si<br>tratta di una cartuccia Dell, è necessario<br>procedere all'installazione (l'opzione Non-<br>Dell Toner è impostata su No). |
|              | Spia arancione<br>lampeggiante | Se si usa una cartuccia toner Dell, il toner<br>specificato è in fase di esaurimento<br>(l'opzione Non-Dell Toner è<br>impostata su No).                                       |
|              |                                | Tutti gli indicatori toner lampeggiano quando la<br>stampante si trova in modalità toner non-Dell<br>(Non-Dell Toner è impostato su Sì).                                       |
| Errore       | Spia arancione<br>accesa       | Si è verificato un errore irreversibile.                                                                                                    |
|              | Spia arancione<br>lampeggiante | Si è verificato un errore.                                                                                                    |
| Pronto/Dati  | Spia verde<br>accesa           | La stampante è pronta a stampare.                                                                                                    |

| Indicatore                      | Stato                          | Condizione                                                                                                    |
|---------------------------------|--------------------------------|----------------------------------------------------------------------------------------------------|
|                                 | Spia verde<br>lampeggiante     | La stampante è in fase di elaborazione o di<br>stampa.                                                          |
|                                 | Spia arancione<br>accesa       | La stampante è in modalità risparmio energetico.                                                                |
|                                 | Spia arancione<br>lampeggiante | La stampante sta annullando l'operazione.                                                                       |
| Avvia                           | Spia verde<br>accesa           | Per continuare la stampa, premere il pulsante <b>&gt;</b> (Avvio).                                              |
| Annulla                         | -                              | Per annullare l'operazione corrente or eliminare<br>l'errore, premere il pulsante X (Annulla).                  |
| Stampa fronte/<br>retro Manuale | Spia verde<br>lampeggiante     | La stampante è pronta per la stampa fronte/retro manuale.                                                       |
| Caricamento<br>Carta            | Spia arancione<br>accesa       | Indica un'assenza di carta oppure segnala che si è<br>verificato un inceppamento nell'alimentatore<br>multiuso. |
|                                 | Spia arancione<br>lampeggiante | Il formato delle pagine caricate è sbagliato.                                                                   |

### Utilizzo delle Spie del Pannello Operatore

Le spie sul pannello operatore possono avere diversi significati, a seconda della sequenza che mostrano. Le spie arancioni o verdi spente, accese e/o lampeggianti indicano le condizioni della stampante, che possono essere relative allo stato della stampante, agli interventi da eseguire (ad esempio, in caso di carta esaurita) o alla manutenzione.

| No | Sì | Lampeggiamento<br>Veloce | Lampeggiamento<br>Lento |
|----|----|--------------------------|-------------------------|
| -  | ٠  | *                        | Nessuno                 |
| -  | ٠  | *                        | ×                       |

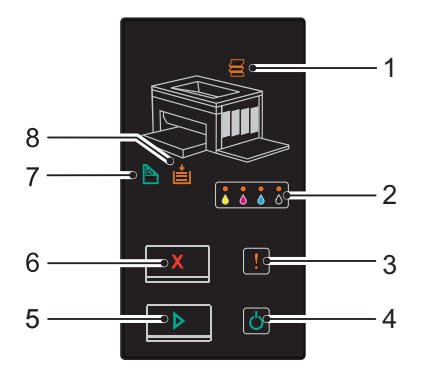

#### Sequenza Luci Comune

La scheda che segue mostra lo stato più comune delle luci.

| 1                    | 2     | 3      | 4               | 5     | 7                                    | 8                        | Stato della Stampante      |
|----------------------|-------|--------|-----------------|-------|--------------------------------------|--------------------------|----------------------------|
| Incep<br>pame<br>nto | Toner | Errore | Pronto<br>/Dati | Avvia | Stampa<br>fronte/<br>retro<br>Manual | Carica<br>mento<br>Carta |                            |
|                      |       |        |                 |       | e                                    |                          |                            |
| -                    | -     | -      | ٠               | -     | -                                    | -                        | Pronto                     |
| -                    | -     | -      | *               | -     | -                                    | -                        | Esecuzione                 |
| -                    | -     | -      | *               | -     | -                                    | -                        | Stampa                     |
| -                    | -     | -      | *               | -     | -                                    | -                        | Annulla                    |
| -                    | -     | -      | *               | -     | -                                    | -                        | Calibrazione               |
| -                    | -     | -      | *               | -     | -                                    | -                        | Riscaldamento              |
| -                    | -     | -      | *               | -     | -                                    | -                        | In attesa di ricevere dati |
| -                    | _     | -      | <b>*</b>        | -     | -                                    | -                        | Inizializzazione di NVM    |

| 1                    | 2                | 3              | 4               | 5        | 7                                         | 8                        | Stato della Stampante                                        |
|----------------------|------------------|----------------|-----------------|----------|-------------------------------------------|--------------------------|--------------------------------------------------------------|
| Incep<br>pame<br>nto | Toner            | Errore         | Pronto<br>/Dati | Avvia    | Stampa<br>fronte/<br>retro<br>Manual<br>e | Carica<br>mento<br>Carta |                                                              |
| -                    | -                | -              | *               | -        | -                                         | -                        | Esecuzione auto-test all'avvio                               |
| -                    | -                | -              | ٠               | -        | -                                         | -                        | In modalità risparmio<br>energetico                          |
| -                    | -                | -              | *               | •        | *                                         | -                        | Pronta per la stampa fronte/<br>retro manuale. <sup>*1</sup> |
| *1                   | Caricar          | e la carta     | i per la se     | econda p | agina (reti                               | ro) e pren               | nere il pulsante > (Avvio).                                  |
|                      | Vedere<br>pagina | "Stampa<br>85. | fonte-ret       | ro Manu  | ale (solo p                               | er driver                | di stampa Windows)" a                                        |

#### Avvisi

La scheda che segue riassume le situazioni in cui possono comparire degli avvisi. E' possibile continuare la stampa senza tener conto dell'avviso.

| 1                |   | 2  | 2   |   | 3     | 4       | 5    | 7                               | 8              | Stato della Stampante                                    |
|------------------|---|----|-----|---|-------|---------|------|---------------------------------|----------------|----------------------------------------------------------|
| Ince             |   | To | ner |   | Error | Pronto/ | Avvi | Stampa                          | Carica         |                                                          |
| ppa<br>ment<br>o | S | М  | C   | К | e     | Dati    | а    | fronte/<br>retro<br>Manual<br>e | mento<br>Carta |                                                          |
| -                | × | -  | -   | - | -     | *1      | -    | -                               | -              | Il toner giallo è in fase di esaurimento. <sup>*2</sup>  |
| -                | - | ×  | -   | - | -     | *1      | -    | -                               | -              | Il toner magenta è in fase di esaurimento. <sup>*2</sup> |
| -                | - | -  | ×   | - | -     | *1      | -    | -                               | -              | Il toner ciano è in fase di esaurimento. <sup>*2</sup>   |
| -                | - | -  | -   | × | -     | *1      | -    | -                               | -              | Il toner nero è in fase di esaurimento. <sup>*2</sup>    |

| 1                |    |                  | 2              | 2               |               | 3                  | 4                     | 5       | 7                          | 8              | Stato della Stampante                                   |
|------------------|----|------------------|----------------|-----------------|---------------|--------------------|-----------------------|---------|----------------------------|----------------|---------------------------------------------------------|
| Ince             |    |                  | Tor            | ıer             |               | Error              | Pronto/               | Avvi    | Stampa                     | Carica         |                                                         |
| ppa<br>ment<br>o | S  |                  | М              | C               | K             | e                  | Dati                  | а       | fronte/<br>retro<br>Manual | mento<br>Carta |                                                         |
|                  |    |                  |                |                 |               |                    |                       |         | е                          |                |                                                         |
| -                |    |                  | ۲              | ×               | ×             | -                  | *1                    | -       | -                          | -              | La stampante è in modalità<br>cartuccia toner non-Dell. |
| -                |    |                  | -              | -               | -             | -                  | *1                    | -       | -                          | -              | Il toner giallo è vuoto. <sup>*3</sup>                  |
| -                | -  |                  | ٠              | -               | -             | -                  | *1                    | -       | -                          | -              | Il toner magenta è vuoto. <sup>*3</sup>                 |
| -                | -  |                  | -              | ٠               | -             | -                  | *1                    | -       | -                          | -              | Il toner ciano è vuoto. <sup>*3</sup>                   |
|                  | *1 | L'i              | ndica          | tore <b>P</b>   | ronto         | /Dati∣             | ampeqqi               | a o si  | accende                    | di verde       | e a seconda dello stato                                 |
|                  |    | de               | lla sta        | ampar           | nte.          |                    |                       |         |                            |                |                                                         |
|                  | *2 | <b>Ο</b> ι<br>Νο | iesto<br>on-De | avvisc<br>ell è | o com<br>impo | pare so<br>stato s | oltanto se<br>su No). | e si us | ano carti                  | ucce tor       | ner Dell (il Toner                                      |

\*3 In questo caso, è possibile continuare la stampa in bianco e nero.

#### Errori che richiedono l'intervento dell'operatore

La scheda che segue mostra dove si verificano degli errori. Per essere risolti, questo tipo di errori richiedono l'intervento dell'operatore.

| 1                |   | 2   | 2   |   | 3            | 4       | 5    | 7                               | 8              | Causa/Risoluzione                                                                                       |
|------------------|---|-----|-----|---|--------------|---------|------|---------------------------------|----------------|----------------------------------------------------------------------------------------------------|
| Ince             |   | Tor | ıer |   | Error        | Pronto/ | Avvi | Stampa                          | Carica         |                                                                                                    |
| ppa<br>ment<br>o | S | М   | C   | К | e            | Dati    | а    | fronte/<br>retro<br>Manual<br>e | mento<br>Carta |                                                                                                    |
| -                | - | -   | -   | - | - <b>)</b> - | -       |      | -                               | •              | Assenza di carta.                                                                                       |
|                  |   |     |     |   |              |         |      |                                 |                | Caricare la carta e premere il<br>pulsante (Avvio).<br>Vedere "Caricamento della<br>carta" a pagina 35. |

| 1                   |   | 2        | 2        |   | 3          | 4               | 5         | 7                          | 8                        | Causa/Risoluzione                                                                                                 |
|---------------------|---|----------|----------|---|------------|-----------------|-----------|----------------------------|--------------------------|----------------------------------------------------------------------------------------------------|
| Ince<br>ppa<br>ment | S | Tor<br>M | ier<br>C | К | Error<br>e | Pronto/<br>Dati | Avvi<br>a | Stampa<br>fronte/<br>retro | Carica<br>mento<br>Carta | -                                                                                                    |
| 0                   |   |          |          |   |            |                 |           | Manual<br>e                |                          |                                                                                                    |
| •                   | - | -        | -        | - | *          | -               | -         | -                          | -                        | Si è verificato un<br>inceppamento.<br>Vedere "Rimozione degli                                                    |
|                     |   |          |          |   |            |                 |           |                            |                          | inceppamenti" a pagina 137.                                                                                       |
| *                   | - | -        | -        | - | *          | -               | -         | -                          | -                        | Il coperchio posteriore è<br>aperto.                                                                              |
|                     |   |          |          |   |            |                 |           |                            |                          | Chiudere il coperchio<br>posteriore.                                                                              |
| -                   | - | -        | -        | - | *          | -               | •         | -                          | *                        | Il formato delle pagine<br>caricate è sbagliato.                                                                  |
|                     |   |          |          |   |            |                 |           |                            |                          | Vedere "Caricamento della carta" a pagina 35.                                                                     |
| -                   | - | -        | -        | - | *          | -               | -         | -                          | -                        | Si è verificato un errore.                                                                                        |
|                     |   |          |          |   | ·          |                 |           |                            |                          | Tenere premuto il pulsante<br>(Avvio) per visualizzare la<br>sequenza di luci relativa a un<br>errore secondario. |
| -                   | • | -        | -        | - | *          | -               | -         | -                          | -                        | La cartuccia toner specificata è                                                                                  |
| -                   | - | •        | -        | - | *          | -               | -         | -                          | -                        | installata o non è supportata.                                                                                    |
| -                   | - | -        | •        | - | *          | -               | -         | -                          | -                        | Vedere "Sostituzione cartucce<br>del toner" a pagina 124.                                                         |
| -                   | - | -        | -        | ٠ | *          | -               | -         | -                          | -                        |                                                                                                    |
| -                   | ۲ | -        | -        | - | *          | -               | -         | -                          | -                        | La densità del toner<br>specificato è insufficiente.                                                              |
| -                   | - | ×        | -        | - | ☀          | -               | -         | -                          | -                        | Reinstallare o sostituire la cartuccia toner specificata.                                                         |
| -                   | - | -        | ×        | - | *          | -               | -         | -                          | -                        | Vedere "Sostituzione cartucce                                                                                     |
| -                   | - | -        | -        | × | *          | -               | -         | -                          | -                        | del toner" a pagina 124.                                                                                          |

#### Sequenza luci errore secondario

Se la spia di Errore lampeggia, si è verificato un errore secondario. Tenere premuto il pulsante (Avvio) per visualizzare la sequenza di luci relativa a un errore secondario.

| 1                        |   | 2        | 2        |   | 3          | 4               | 5         | 7                                         | 8                        | Causa/Risoluzione                                                                                                    |
|--------------------------|---|----------|----------|---|------------|-----------------|-----------|-------------------------------------------|--------------------------|----------------------------------------------------------------------------------------------------|
| Ince<br>ppa<br>ment<br>o | S | Tor<br>M | ner<br>C | К | Error<br>e | Pronto/<br>Dati | Avvi<br>a | Stampa<br>fronte/<br>retro<br>Manual<br>e | Carica<br>mento<br>Carta | -                                                                                                    |
| -                        | - | -        | -        | • | *          | *               | -         | -                                         | •                        | Memoria insufficiente<br>Premere il pulsante X<br>(Annulla) per eliminare il<br>messaggio e annullare la<br>stampa in corso.<br>Vedere "Annullamento di un<br>lavoro di stampa" a pagina 84.                                                                                                    |
| -                        | - | -        | •        | - | *          | *               | -         | -                                         | •                        | Errore PDL (Linguaggio di<br>Descrizione Pagina)<br>Premere il pulsante X<br>(Annulla) per eliminare il<br>messaggio e annullare la<br>stampa in corso.<br>Vedere "Annullamento di un<br>lavoro di stampa" a pagina 84.                                                                             |
| -                        | - | •        | -        | _ | *          | *               | -         | -                                         | •                        | Ambiente non valido<br>La configurazione della<br>stampante impostata sul driver<br>di stampa non corrisponde a<br>quella della stampante<br>utilizzata.<br>Premere il pulsante X<br>(Annulla) per annullare la<br>stampa in corso.<br>Vedere "Annullamento di un<br>lavoro di stampa" a pagina 84. |

#### **Errore Irreversibile**

Contattare Dell se questo messaggio viene visualizzato ripetutamente. Vedere "Contattare Dell" a pagina 175.

| 1                    | 2     | 3      | 4               | 5     | 7                                         | 8                        | Causa/Risoluzione                           |
|----------------------|-------|--------|-----------------|-------|-------------------------------------------|--------------------------|---------------------------------------------|
| Incepp<br>ament<br>o | Toner | Errore | Pronto<br>/Dati | Avvia | Stampa<br>fronte/<br>retro<br>Manual<br>e | Carica<br>mento<br>Carta | -                                           |
| -                    | -     | ٠      | -               | -     | -                                         | -                        | Si è verificato un errore<br>irreversibile. |
|                      |       |        |                 |       |                                           |                          | Spegnere e riaccendere la<br>stampante.     |

#### Errori di Firmware

Contattare Dell se questo errore dovesse verificarsi ripetutamente. Vedere "Contattare Dell" a pagina 175.

| 1                | 2 |    |     |   | 3     | 4       | 5    | 7                               | 8              | Causa/Risoluzione                                                    |
|------------------|---|----|-----|---|-------|---------|------|---------------------------------|----------------|----------------------------------------------------------------------|
| Ince             |   | То | ner |   | Error | Pronto/ | Avvi | Stampa                          | Carica         | •                                                                    |
| ppa<br>ment<br>o | S | М  | C   | К | e     | Dati    | а    | fronte/<br>retro<br>Manual<br>e | mento<br>Carta |                                                                      |
| -                | - | -  | -   | ٠ | *     | -       | -    | ٠                               | ٠              | Si è verificato un errore di firmware.                               |
|                  |   |    |     |   |       |         |      |                                 |                | Premere il pulsante <b>X</b><br>(Annulla) per eliminare<br>l'errore. |
|                  |   |    |     |   |       |         |      |                                 |                | Vedere "Annullamento di un<br>lavoro di stampa" a pagina 84          |

| 1                        | 2 |       |   |       | 3             | 4          | 5      | 7                                 | 8              | Causa/Risoluzione                                                 |
|--------------------------|---|-------|---|-------|---------------|------------|--------|-----------------------------------|----------------|-------------------------------------------------------------------|
| Ince<br>ppa<br>ment<br>o |   | Toner |   | Error | Error Pronto/ | Avvi Stamp | Stampa | Carica                            | -              |                                                                   |
|                          | S | М     | C | K     | e             | Dati a     | а      | a fronte/<br>retro<br>Manual<br>e | mento<br>Carta |                                                                   |
| -                        | - | -     | • | ٠     | *             | -          | -      | ٠                                 | ٠              | Si è verificato un errore di<br>cancellazione ROM.                |
|                          |   |       |   |       |               |            |        |                                   |                | Spegnere e riaccendere la stampante.                              |
| -                        | - | ٠     | • | ٠     | *             | -          | -      | ٠                                 | ٠              | Si è verificato un errore di<br>scrittura ROM.                    |
|                          |   |       |   |       |               |            |        |                                   |                | Spegnere e riaccendere la stampante.                              |
| -                        | • | •     | • | •     | *             | -          | -      | ٠                                 | •              | Si è verificato un errore<br>durante il download del<br>firmware. |
|                          |   |       |   |       |               |            |        |                                   |                | Spegnere e riaccendere la<br>stampante.                           |

## Stampa della Pagina Impostazioni Stampante

Tenere premuto il pulsante (Avvio) da quando l'indicatore Pronto/Dati si accende (ready status) fino a quando lo stesso indicatore inizia a lampeggiare.

## Ripristina predefiniti

Dopo aver eseguito questa funzione e riavviato la stampante, tutti i parametri dei menu vengono reimpostati sui valori predefiniti.

- 1 Spegnere la stampante.
- **2** Aprire il coperchio posteriore.
- 3 Accendere la stampante tenendo premuti i pulsanti ▷ (Avvio) e X (Annulla) contemporaneamente.
- 4 Quando il LED arancione sugli indicatori Pronto/Dati si spegne, rilasciare i pulsanti ▶ (Avvio) e X (Annulla).

- **5** Chiudere il coperchio posteriore.
  - Inizializza la memoria non-volatile (NVM).

## ATTENZIONE: Mai spegnere la stampante. La stampante smetterà di funzionare.

La stampante si riavvia automaticamente per applicare le impostazioni e stampa le pagine relative alle impostazioni della stampante e alle impostazioni del dispositivo.

**6** Verificare che le impostazioni di fabbrica siano state ripristinate facendo riferimento alle suddette pagine.

# 17

# Stampa

In questo capitolo vengono fornite informazioni generali sulla stampa, sulla creazione di alcuni elenchi di informazioni e sull'eliminazione dei lavori di stampa.

## Suggerimenti per una stampa ottimale

#### Suggerimenti per la conservazione dei supporti di stampa

E necessario conservare i supporti di stampa in modo adeguato. Per ulteriori informazioni, si veda "Conservazione dei supporti di stampa" a pagina 124.

#### Come evitare gli inceppamenti carta

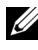

**NOTA:** Prima di acquistare grandi quantità dei supporti di stampa che si intende utilizzare con la stampante è consigliabile provarne un campione.

Una selezione accurata e un caricamento corretto dei supporti di stampa consentono di prevenire gran parte degli inceppamenti della carta. Consultare le seguenti sezioni per istruzioni relative al caricamento dei supporti di stampa:

- "Caricamento dei supporti di stampa" a pagina 61
- "Come evitare gli inceppamenti" a pagina 137

Per istruzioni su come rimuovere un inceppamento, vedere "Inceppamento" a pagina 166.

## Invio di un lavoro alla stampa

Per supportare tutte le funzioni della stampante, utilizzare il driver della stampante. Quando si seleziona Stampa da un programma applicativo, viene visualizzata la finestra del driver della stampante. Selezionare le impostazioni relative al processo da stampare. Le impostazioni di stampa selezionate dal driver hanno la prirità sulle impostazioni predefinite del menu selezionate da Strumenti

Per visualizzare tutte le impostazioni modificabili disponibili, fare clic su Preferenze dalla finestra iniziale Stampa per vedere tutte le impostazioni di sistema disponibili modificabili. Per maggiori informazioni sulle funzioni visualizzate nella finestra del driver della stampante, consultare la Guida online.

Per stampare un processo da un tipico programma applicativo Microsoft Windows<sup>®</sup>:

- **1** Aprire il file che si desidera stampare.
- 2 Nel menu File selezionare Stampa.
- **3** Verificare che nella finestra di dialogo sia selezionata la stampante giusta. Modificare le impostazioni di stampa secondo necessità (come ad esempio le pagine da stampare o il numero di copie).
- **4** Fare clic su **Preferenze** per regolare le impostazioni di sistema non accessibili dalla prima schermata, quindi fare clic su OK.
- **5** Fare clic su **OK** o **Stampa** per inviare il lavoro alla stampante selezionata.

### Annullamento di un lavoro di stampa

Esistono diversi metodi per annullare un lavoro di stampa.

#### **Cancellazione dal Pannello Operatore**

Per annullare un lavoro a stampa in corso:

**1** Premere il pulsante **X** (Annulla).

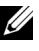

**NOTA:** La stampa è cancellata solo per il lavoro attuale. Tutti i lavori di stampa successivi saranno stampati.

#### Annullamento di un lavoro da un computer funzionante sotto Windows

#### Annullamento di un lavoro dalla barra delle applicazioni

Quando si invia un lavoro in stampa, nell'angolo destro sulla barra delle applicazioni viene visualizzata una piccola icona della stampante.

**1** Fare doppio clic sull'icona della stampante.

Nella finestra della stampante viene visualizzato un elenco dei lavori di stampa.

- 2 Selezionare il lavoro che si desidera eliminare.
- Premere il tasto **Canc** sulla tastiera 3

#### Annullamento di un lavoro dal desktop

1 Ridurre a icona i programmi in modo da liberare il desktop.

Fare clic su start→Stampanti e fax (per Windows XP)..

Per Windows Server<sup>®</sup> 2008 R2) e Windows 7 fare clic su Start→ Dispositivi e stampanti.

Scegliere Fare clic per iniziare. -> Pannello di controllo-> Hardware e suoni  $\rightarrow$  Stampanti (in Windows Vista<sup>®</sup>).

Fare clic su Start -> Pannello di controllo -> Stampanti (in Windows Server 2008).

Viene visualizzato un elenco delle stampanti disponibili.

2 Fare doppio clic sulla stampante selezionata al momento dell'invio del lavoro di stampa.

Nella finestra della stampante viene visualizzato un elenco dei lavori di stampa.

- **3** Selezionare il lavoro che si desidera eliminare.
- 4 Premere il tasto **Canc** sulla tastiera

## Stampa fonte-retro Manuale (solo per driver di stampa Windows)

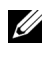

**NOTA:** In caso di stampa su carta piegata, distendere i fogli e poi inserirli nell'alimentatore.

**NOTA:** Il driver stampante XPS non consente la stampa fronte-retro manuale.

All'inizio della stampa fronte-retro manuale, si apre la relativa finestra di istruzioni. Si noti che tale finestra una volta chiusa non può essere riaperta. Non chiudere la finestra prima che la stampa fronte-retro sia stata completata.

**1** Stampare prima le pagine pari (lato retro).

Per un documento di sei pagine, l'ordine di stampa delle pagine retro è: pagina 6, pagina 4, e infine pagina 2.

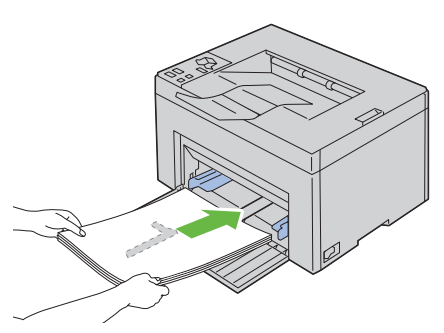

2 Una volta completata la stampa delle pagine pari, rimuovere la pila di fogli dal cassetto di espulsione.

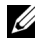

**NOTA:** Se la carta è spiegazzata od arricciata, durante la stampa si possono verificare degli inceppamenti. Distendere i fogli prima di inserirli.

3 Poi impilare i fogli stampati e inserirli come si trovano (con il lato ancora in bianco verso l'alto) nel vassoio multiuso. Le pagine vengono stampate nella sequenza 1, 3 e infine 5.

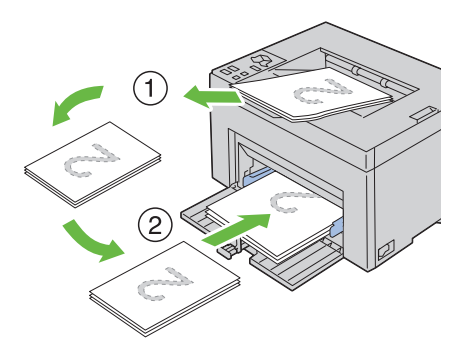

- 4 Premere il pulsante > (Avvio).
  - **NOTA:** La stampa su entrambi i lati del foglio non è possibile se il documento è composto di fogli di dimensioni diverse.

## Stampa di un rapporto

Per verificare le impostazioni della stampante, stampare un rapporto. Nella presente sezione sono descritti due metodi per la stampa dei rapporti.

#### Stampa della pagina Impostazioni della stampante

Per verificare nel dettaglio le impostazioni della stampante, stampare una pagina Impostazioni della stampante.

Se si necessita di assistenza, vedere "Pannello Operatore" a pagina 71 o "Funzionamento dei Menu del Programma Strumenti" a pagina 91 per identificare il display e i pulsanti del pannello operatore.

#### Pannello operatore

1 Assicurarsi che il LED verde dell'indicatore () (Ready/Data) sia acceso e non stia lampeggiando, e poi premere il pulsante (Start) per almeno tre secondi.

Viene stampata la pagina Impostazioni stampante.

#### II programma Strumenti.

#### NOTA:

1 Fare clic su Start -> Tutti i programmi -> Stampanti Dell -> Dell 1250 Color Printer  $\rightarrow$  Strumenti.

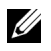

**NOTA:** Se nel computer sono installati più driver di stampa, viene visualizzata la finestra Seleziona stampante. In tal caso, fare clic sul nome della stampante **Dell 1250c Color Printer** elencato in Nome stampante e poi fare clic su OK.

Viene aperto il programma Strumenti.

- 2 Fare clic sulla scheda Rapporto Impostazioni Stampante.
- 3 Selezionare **Rapporti** dall'elenco a sinistra della pagina. Si apre la pagina **Rapporti**.
- 4 Fare clic sul pulsante Impostazioni Stampante. Viene stampata la pagina Impostazioni stampante.

## Impostazioni Stampante

È possibile scegliere voci di menu e valori corrispondenti dal programma Strumenti.

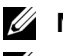

#### 🖉 NOTA:

**NOTA:** Le impostazioni predefinite di fabbrica possono variare a seconda dei Paesi.

Queste impostazioni restano attive finché non ne vengono selezionate altre o non vengono ripristinati i valori predefiniti di fabbrica.

Per selezionare un nuovo valore come impostazione:

- 1 Fare clic su Start→ Tutti i programmi→ Stampanti Dell→ Dell 1250 Color Printer→ Strumenti.

**NOTA:** Se nel computer sono installati più driver di stampa, viene visualizzata la finestra Seleziona stampante. In tal caso, fare clic sul nome della stampante Dell 1250c Color Printer elencato in Nome stampante e poi fare clic su OK.

Viene aperto il programma Strumenti.

- 2 Selezionare la scheda Manutenzione stampante.
- **3** Selezionare la voce di menu desiderata.

Ciascuna voce di menu ha una lista di valori per la voce di menu. Un valore può essere:

- Una frase o una parola che descrive un'impostazione
- Un valore numerico che può essere modificato •
- ٠ Un'impostazione Si o No
- 4 Selezionare il valore desiderato e fare clic sul pulsante associato con ciascuna voce di menu

Le impostazioni del driver possono avere la priorità rispetto alle modifiche precedentemente apportate e possono richiedere la modifica delle impostazioni predefinite del programma Strumenti.

## **Conoscere la stampante**

L

#### 

# 13

# Funzionamento dei Menu del Programma Strumenti

Il programma Strumenti permette di visualizzare o specificare le impostazioni della stampante. Esso consente inoltre di diagnosticare le impostazioni della stampante.

La casella strumenti comprende: Rapporto Impostazioni Stampante, Manutenzione stampante e le schede di Diagnosi.

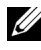

**NOTA:** Per informazioni su come avviare il programma Strumenti, vedere "Informazioni sul software della stampante" a pagina 109."

## **Rapporto Impostazioni Stampante**

La scheda Rapporto Impostazioni Stampante include le pagine Informazioni sulla Stampante, Impostazioni Menu e Rapporti.

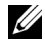

**NOTA:** I valori contrassegnati da un asterisco (\*) sono le impostazioni di menu predefinite.

#### Informazioni sulla Stampante

Funzione:

Per visualizzare le informazioni relative alla stampante.

| Numero di Codice Servizio<br>Dell | Mostra il numero di codice del servizio assistenza.                                          |
|-----------------------------------|----------------------------------------------------------------------------------------------|
| Codice Servizio Express           | Mostra il numero di codice del servizio Express.                                             |
| Numero di Serie Stampante         | Mostra il numero di serie della stampante.                                                   |
| Tipo di Stampante                 | Mostra il tipo di stampante. Normalmente viene<br>visualizzato <b>Colore Laser</b> .         |
| Numero di Codice Attività         | Mostra il numero di codice impresso sull'etichetta<br>della stampante ai fini di inventario. |

| Capacità Memoria                      | Mostra la capacità di memoria.                                     |
|---------------------------------------|--------------------------------------------------------------------|
| Velocità Processore                   | Mostra la velocità di elaborazione.                                |
| Versione Firmware                     | Mostra la versione del controller.                                 |
| Versione Firmware MCU                 | Visualizza la versione del firmware MCU (Machine<br>Control Unit). |
| Velocità di Stampa (Colore)           | Mostra la velocità di stampa per la stampa a colori.               |
| Velocità di Stampa<br>(Monocromatico) | Mostra la velocità di stampa per la stampa monocromatica.          |

#### Impostazioni Menu

#### Funzione:

Per visualizzare le correnti impostazioni della stampante.

| Impostazioni di<br>Sistema | Timer risparmio energetico -<br>Modo 1 | Mostra il tempo che deve<br>trascorrere perché la stampante<br>passi alla modalità di risparmio<br>energetico dopo che un processo è<br>stato terminato.       |
|----------------------------|----------------------------------------|----------------------------------------------------------------------------------------------------|
|                            | Timer risparmio energetico –<br>Modo 2 | Mostra il tempo che deve<br>trascorrere perché la stampante<br>passi alla modalità Deep Sleep<br>dopo essere passata alla modalità<br>di risparmio energetico. |
|                            | Time-out Errore                        | Mostra il tempo che deve<br>trascorrere perchè la stampante<br>cancelli le operazioni interrotte in<br>modo anomalo.                                           |
|                            | Timeout operazione                     | Mostra quanto tempo la<br>stampante aspetterà la ricezione di<br>dati dal computer.                                                                            |
|                            | Stampa Automatica del Log              | Visualizza se dopo ogni 10<br>operazioni la stampante debba<br>stampare un rapporto con la<br>cronologia delle operazioni.                                     |

|               | Formato carta predefinito      | Visualizza il formato carta<br>predefinito.                                                               |
|---------------|--------------------------------|----------------------------------------------------------------------------------------------------|
|               | Avviso basso livello del toner | Visualizza se mostrare il messaggio<br>quando il toner è basso.                                           |
| Densità carta | Comune                         | Mostra la densità della carta per la carta comune.                                                        |
|               | Etichetta                      | Mostra la densità della carta per le etichette.                                                           |
| Regola BTR    | Comune                         | Mostra le impostazioni relative al<br>voltaggio del rullo di trasferimento<br>per la carta comune.        |
|               | Liscio spesso                  | Mostra le impostazioni relative al<br>voltaggio del rullo di trasferimento<br>per la carta comune spessa. |
|               | Riciclato                      | Mostra le impostazioni relative al<br>voltaggio del rullo di trasferimento<br>per la carta riciclata.     |
|               | Copertine                      | Mostra le impostazioni relative al<br>voltaggio del rullo di trasferimento<br>per la carta da copertina.  |
|               | Rivestito                      | Mostra le impostazioni relative al<br>voltaggio del rullo di trasferimento<br>per la carta patinata.      |
|               | Busta                          | Mostra le impostazioni relative al<br>voltaggio del rullo di trasferimento<br>per le buste.               |
|               | Etichetta                      | Mostra le impostazioni relative al<br>voltaggio del rullo di trasferimento<br>per le etichette.           |
| Regola fuser  | Comune                         | Mostra le impostazioni relative<br>alla temperatura del fuser per la<br>carta comune.                     |
|               | Comune<br>Spessa               | Mostra le impostazioni relative<br>alla temperatura del fuser per la<br>carta comune spessa.              |

|                                            | Riciclata                                                                                                    | Mostra le impostazioni relative<br>alla temperatura del fuser per la<br>carta riciclata.    |  |
|--------------------------------------------|----------------------------------------------------------------------------------------------------|---------------------------------------------------------------------------------------------|--|
|                                            | Copertine                                                                                                    | Mostra le impostazioni relative<br>alla temperatura del fuser per la<br>carta da copertina. |  |
|                                            | Patinata                                                                                                    | Mostra le impostazioni relative<br>alla temperatura del fuser per la<br>carta patinata.     |  |
|                                            | Busta                                                                                                    | Mostra le impostazioni relative<br>alla temperatura del fuser per le<br>buste.              |  |
|                                            | Etichetta                                                                                                    | Mostra le impostazioni relative<br>alla temperatura del fuser per le<br>etichette.          |  |
| Regolazione<br>Registrazione<br>Automatica | Mostra se effettuare oppure r<br>registrazione del colore.                                                                                                    | no la regolazione automatica della                                                          |  |
| Regola altezza                             | Segnala l'altezza del luogo di                                                                                                    | installazione della stampante.                                                              |  |
| Toner non-Dell                             | Mostra se utilizzare una cartu                                                                                                    | iccia toner di un altro produttore.                                                         |  |
| Modalità<br>Aggiorna BTR                   | Mostra se vi sia la necessità di adottare delle contromisure per<br>evitare l'arricciatura della carta e favorire la separazione dei fogli<br>al momento dell'uscita. |                                                                                             |  |

#### Rapporti

#### Funzione:

Stampare le informazioni relative alle impostazioni e alla cronologia della stampante.

I rapporti vengono stampati con le dimensioni pagina specificate nelle impostazioni della stampante. Il formato predefinito è A4 oppure Lettera.

| Impostazioni Stampante | Fare click per stampare una lista dettagliata delle |
|------------------------|-----------------------------------------------------|
|                        | impostazioni della stampante.                       |

| Impostazioni della<br>Stampante | Fare click per stampare una lista dettagliata delle<br>impostazioni della stampante. |
|---------------------------------|--------------------------------------------------------------------------------------|
| Cronologia Operazioni           | Fare click per stampare la cronologia completa delle operazioni.                     |
| Cronologia Errori               | Fare clic per stampare la cronologia degli errori.                                   |
| Pagina Verifica Colore          | Fare clic per stampare la pagina di verifica colore.                                 |

### Manutenzione stampante

La scheda Manutenzione Stampante contiene le pagine Impostazioni di Sistema, Densità Carta, Regola BTR, Regola Fuser, Regolazione Registrazione del Colore, Regola Altitudine, Resetta Impostazioni Predefinite, Toner Non-Dell e Modalità Aggiorna BTR.

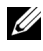

**NOTA:** I valori contrassegnati da un asterisco (\*) sono le impostazioni di menu predefinite.

#### Impostazioni di sistema

#### **Funzione:**

Configura la modalità risparmio energetico, l'intervallo di timeout, la stampa automatica del log dell'operazione, l'impostazione dello spessore carta, le impostazioni predefinite relative alla dimensione dei fogli e quelle relative all'avviso "toner in esaurimento".

| Modo 1 <sup>*1</sup> | 5 minuti <sup>*</sup> | Specifica il tempo che deve                                                                                                    |
|----------------------|-----------------------|----------------------------------------------------------------------------------------------------|
|                      | 5–30 minuti           | trascorrere perché la stampante<br>passi alla modalità di risparmio<br>energetico dopo che un processo è<br>stato terminato.        |
| Modalità 2           | 6 minuti <sup>*</sup> | Specifica il tempo che deve                                                                                                    |
|                      | 1–6 minuti            | trascorrere perché la stampante<br>passi alla modalità Deep Sleep<br>dopo essere entrata nella modalità<br>di risparmio energetico. |

| Time-out Errore                                                     | 0: Off                                                                      | Disabilita il timeout dei guasti.                                                                                                    |
|---------------------------------------------------------------------|-----------------------------------------------------------------------------|----------------------------------------------------------------------------------------------------|
|                                                                     | 60 secondi*<br>3 - 300 secondi                                              | Mostra il tempo che deve<br>trascorrere perchè la stampante<br>cancelli le operazioni interrotte in<br>modo anomalo. Quando il tempo<br>scade, l'operazione viene<br>cancellata. |
| Timeout                                                             | 0: Off                                                                      | Disabilita il timeout dei processi.                                                                                                    |
| Operazione                                                          | 30 secondi <sup>*</sup><br>5 - 300 secondi                                  | Mostra quanto tempo la<br>stampante aspetterà la ricezione<br>di dati dal computer. Quando il<br>tempo scade, l'operazione viene<br>cancellata.                                  |
| Stampa<br>Automatica del<br>Log                                     | No*                                                                         | Non stampa automaticamente un<br>rapporto relativo alla cronologia<br>delle operazioni.                                                                                          |
|                                                                     | Sì                                                                          | Stampa automaticamente un<br>rapporto relativo alla cronologia<br>delle operazioni ogni 10<br>operazioni di stampa.                                                              |
| Formato Carta<br>Predefinito <sup>*2</sup>                          | <u>A4</u>                                                                   | Stabilisce il formato carta<br>predefinito.                                                                                                    |
| Avviso basso livello<br>del toner                                   | Sì <sup>*</sup>                                                             | Mostra il messaggio di avviso<br>quando il toner è insufficiente.                                                                                                    |
|                                                                     | No                                                                          | L'avviso non compare.                                                                                                    |
| Applica Nuove<br>Impostazioni                                       | Al termine delle impostazion<br>Nuove Impostazioni per app                  | ni premere il pulsante <b>Applicare</b><br>olicare i cambiamenti.                                                                                                    |
| Riavviare la<br>stampante per<br>applicare le nuove<br>impostazioni | Premere il pulsante <b>Riavvia l</b><br><b>impostazioni</b> per applicare i | a stampante per applicare le nuove<br>cambiamenti.                                                                                                    |

- \*1 Inserire 5 in Modalità 1 per impostare l'attivazione della modalità risparmio energetico cinque minuti dopo il termine di un'operazione di stampa. In questo modo si consuma meno corrente, ma serve più tempo di riscaldamento per la stampante. Inserire 5 se la stampante condivide lo stesso circuito elettrico dell'illuminazione della stanza: noterete un abbassamento dell'illuminazione. Scegliere un valore alto se la stampante viene utilizzata costantemente. Nella maggior parte dei casi, un valore elevato comporta un tempo minimo di riscaldamento della stampante. Per ottimizzare il rapporto tra risparmio di energia e tempi di riavvio, selezionare un valore compreso tra 5 e 30 minuti. Nel momento in cui riceve dati dal computer, la stampante passa automaticamente dalla modalità risparmio energetico alla modalità standby. È possibile rimettere la stampante in modalità standby anche premendo un qualsiasi pulsante sul pannello operatore.
- \*2 Le impostazioni predefinite per lo spessore e per le dimensioni dei fogli variano a seconda delle impostazioni di fabbrica specifiche per ogni singola nazione.

#### Densità Carta

Funzione:

Specifica la densità della carta.

Valori:

| Liscio                                                           | Normale*       | Specifica la densità della carta comune.                                                                          |
|------------------------------------------------------------------|----------------|----------------------------------------------------------------------------------------------------|
|                                                                  | Leggero        |                                                                                                    |
| Etichetta                                                        | Normale*       | Specifica la densità della carta per le etichette.                                                                |
|                                                                  | Leggero        |                                                                                                    |
| Applica Nuove                                                    | e Impostazioni | Al termine delle impostazioni premere il pulsante<br>Applicare Nuove Impostazioni per applicare i<br>cambiamenti. |
| Riavviare la stampante per<br>applicare le nuove<br>impostazioni |                | Premereil pulsante Riavvia la stampante per applicare<br>le nuove impostazioni per applicare i cambiamenti.       |

#### Regola BTR

#### Funzione:

Consente di specificare le impostazioni di voltaggio ottimali per il rullo di trasferimento (BTR). Per ridurre il voltaggio, specificare i valori negativi. Per aumentarlo, specificare i valori positivi.

I valori predefiniti non garantiscono i risultati migliori su tutti i tipi di carta. Se sono presenti delle chiazze sulle stampe, provare ad aumentare la tensione. Se sono presenti delle macchie bianche sulle stampe, provare a ridurre la tensione.

**NOTA:** La qualità di stampa varia in funzione dei valori selezionati a questa voce. Valori:

| Comune                                                                 | 0*                                                                                                    |
|------------------------------------------------------------------------|----------------------------------------------------------------------------------------------------|
|                                                                        | -3 - +3                                                                                                    |
| Comune Spessa                                                          | 0*                                                                                                    |
|                                                                        | -3 - +3                                                                                                    |
| Riciclata                                                              | 0*                                                                                                    |
|                                                                        | -3 - +3                                                                                                    |
| Copertine                                                              | 0*                                                                                                    |
|                                                                        | -3 - +3                                                                                                    |
| Patinata                                                               | 0*                                                                                                    |
|                                                                        | -3 - +3                                                                                                    |
| Busta                                                                  | 0*                                                                                                    |
|                                                                        | -3 - +3                                                                                                    |
| Etichetta                                                              | 0*                                                                                                    |
|                                                                        | -3 - +3                                                                                                    |
| Applica Nuove<br>Impostazioni                                          | Al termine delle impostazioni premere il pulsante <b>Applicare Nuove</b><br><b>Impostazioni</b> per applicare i cambiamenti. |
| Riavviare la<br>stampante per<br>applicare le<br>nuove<br>impostazioni | Premere il pulsante <b>Riavvia la stampante per applicare le nuove impostazioni</b> per applicare i cambiamenti.             |

#### **Regola Fuser**

Funzione:

Consente di specificare le impostazioni di temperatura ottimali per l'unità di fusione (fuser). Per ridurre la temperatura, specificare i valori negativi. Per aumentarlo, specificare i valori positivi.

I valori predefiniti non garantiscono i risultati migliori su tutti i tipi di carta. Se le stampe risultano arricciate, provare a ridurre la temperatura. Quando il toner non si fissa correttamente sulla carta, provare ad aumentare la temperatura.

**NOTA:** La qualità di stampa varia in funzione dei valori selezionati a questa voce. Valori:

| Comune                                                                 | 0*                                                                                                    |
|------------------------------------------------------------------------|----------------------------------------------------------------------------------------------------|
|                                                                        | -3 - + 3                                                                                                    |
| Comune Spessa                                                          | 0*                                                                                                    |
|                                                                        | -3 - +3                                                                                                    |
| Riciclata                                                              | 0*                                                                                                    |
|                                                                        | -3 - +3                                                                                                    |
| Copertine                                                              | 0*                                                                                                    |
|                                                                        | -3 - +3                                                                                                    |
| Patinata                                                               | 0*                                                                                                    |
|                                                                        | -3 - +3                                                                                                    |
| Busta                                                                  | 0*                                                                                                    |
|                                                                        | -3 - +3                                                                                                    |
| Etichetta                                                              | 0*                                                                                                    |
|                                                                        | -3 - +3                                                                                                    |
| Applica Nuove<br>Impostazioni                                          | Al termine delle impostazioni premere il pulsante <b>Applicare Nuove</b><br><b>Impostazioni</b> per applicare i cambiamenti. |
| Riavviare la<br>stampante per<br>applicare le<br>nuove<br>impostazioni | Premere il pulsante <b>Riavvia la stampante per applicare le nuove impostazioni</b> per applicare i cambiamenti.             |

#### **ColoreRegolazione Registrazione**

#### Funzione:

Impostare le impostazioni delle **Regolazione Registrazione Colore** (correzione personalizzata giallo, magenta e ciano). Quando **Regolazione Registrazione Automatica** è impostata su Sì, l'unità stampa la tabella per la registrazione del colore per regolare la registrazione del colore. La regolazione della registrazione colore deve essere eseguita durante la configurazione iniziale della stampante o quando questa viene trasferita.

| Regolazione<br>Registrazione                    | Si*                  | Regola automaticamente la registrazione del colore.                                                                                                    |
|-------------------------------------------------|----------------------|----------------------------------------------------------------------------------------------------|
| Automatica                                      | No                   | Non regola automaticamente la registrazione del colore.                                                                                                    |
| Correzione Autor                                | natica <sup>*1</sup> | Fare clic su <b>Avvia</b> per regolare automaticamente la registrazione del colore.                                                                                                    |
| Stampa Diagramma Reg.<br>Colore <sup>*1*2</sup> |                      | Clicca su Avviaper aprire la finestra Stampa<br>Diagramma Reg. Colore, quindi seleziona il<br>formato del foglio e clicca su OK per stampare un<br>diagramma di registrazione del colore. |

| Regolazioni<br>Registrazione <sup>*1</sup>                                    | G (Giallo)                                                                                                    | 0*                                                                                                    | Specifica in maniera individuale i                                                                                                    |
|-------------------------------------------------------------------------------|----------------------------------------------------------------------------------------------------|----------------------------------------------------------------------------------------------------|----------------------------------------------------------------------------------------------------|
|                                                                               |                                                                                                    | -5-+5                                                                                                    | valori relativi alla regolazione                                                                                                    |
|                                                                               | M(Magenta)                                                                                                    | 0*                                                                                                    | direzione di alimentazione della                                                                                                    |
|                                                                               |                                                                                                    | -5-+5                                                                                                    | carta).                                                                                                    |
|                                                                               | C (Ciano)                                                                                                    | 0*                                                                                                    | —                                                                                                    |
|                                                                               |                                                                                                    | -5-+5                                                                                                    | —                                                                                                    |
|                                                                               | SG(Sinistra                                                                                                    | 0*                                                                                                    | Specifica in maniera individuale i                                                                                                    |
|                                                                               | Giallo)                                                                                                    | -5-+5                                                                                                    | valori relativi alla regolazione                                                                                                    |
|                                                                               | SM(Sinistra                                                                                                    | 0*                                                                                                    | desidera effettuare                                                                                                    |
|                                                                               | Magenta)                                                                                                    | -5-+5                                                                                                    | (perpendicolare alla direzione di                                                                                                    |
|                                                                               | SC(Sinistra                                                                                                    | 0*                                                                                                    | alimentazione della carta).                                                                                                    |
|                                                                               | Ciano)                                                                                                    | -5-+5                                                                                                    |                                                                                                    |
|                                                                               | DG(Destra                                                                                                    | 0*                                                                                                    | —                                                                                                    |
|                                                                               | Giallo)                                                                                                    | -5-+5                                                                                                    |                                                                                                    |
|                                                                               | DM (Destra<br>Magenta)                                                                                                | 0*                                                                                                    |                                                                                                    |
|                                                                               |                                                                                                    | -5-+5                                                                                                    |                                                                                                    |
|                                                                               | DC(Destra<br>Ciano)                                                                                                   | 0*                                                                                                    |                                                                                                    |
|                                                                               |                                                                                                    | -5-+5                                                                                                    |                                                                                                    |
| Applica Nuove In                                                              | npostazioni                                                                                                    | Al termine d<br>pulsante <b>App</b><br>applicare i ca                                                                        | elle impostazioni, premere il<br>plicare Nuove Impostazioni per<br>umbiamenti.                                                                            |
| Riavviare la stampante per<br>applicare le nuove impostazioni                 |                                                                                                    | Premereil pulsante <b>Riavvia la stampante per</b><br><b>applicare le nuove impostazioni</b> per applicare i<br>cambiamenti. |                                                                                                    |
| *1 Questa voc<br>Automatica<br>*2 La tabella d<br>ciano. Sul d<br>perfettamen | e è disponibile solo<br>è impostata su No.<br>i registrazione del c<br>liagramma, i valori c<br>nte diritta per ciasc | quando l'opzione<br>colore stampa un<br>compaiono sul lat<br>uno dei tre colori                                              | e <b>Regolazione Registrazione</b><br>o schema di linee giallo, magenta e<br>to destro, di fianco alla linea<br>i. Se il valore per tale linea è uguale a |

0, non è necessario effettuare la registrazione del colore. Se il valore per tale linea è diverso da 0, specificare i valori di regolazione in **Regolazioni Registrazione Colore**.

#### **Regola Altitudine**

Funzione:

Consente di impostare l'altitudine del luogo in cui è stata installata la stampante.

Il sistema di scaricamento/caricamento del conduttore fotografico varia in funzione della pressione barometrica. Le regolazioni vengono eseguite specificano l'altitudine della località in cui viene utilizzata la stampante.

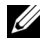

**NOTA:** Un'impostazione dell'altitudine non corretta comporta scarsa qualità di stampa, indicazioni erronee sul livello del toner, ecc.

Valori:

| 0 metri*                                                         | Specifica l'altezza della località in cui viene installata                                                                    |
|------------------------------------------------------------------|----------------------------------------------------------------------------------------------------|
| 1000 metri                                                       | la stampante.                                                                                                    |
| 2000 metri                                                       |                                                                                                    |
| 3000 metri                                                       | -                                                                                                    |
| Applica Nuove Impostazioni                                       | Al termine delle impostazioni, premere il pulsante<br>Applicare Nuove Impostazioni per applicare i<br>cambiamenti.            |
| Riavviare la stampante per<br>applicare le nuove<br>impostazioni | Premere il pulsante <b>Riavvia la stampante per</b><br><b>applicare le nuove impostazioni</b> per applicare i<br>cambiamenti. |

#### **Ripristina Valori Predefiniti**

#### **Funzione:**

Inizializza la memoria non-volatile (NVM) per i parametri di sistema. Dopo aver eseguito questa funzione e riavviato la stampante, tutti i parametri dei menu vengono reimpostati sui valori predefiniti.

Per informazioni dettagliate, vedere ""Ripristino delle impostazioni predefinite" a pagina 107".

Valori:

Avvia

Clicca per inizializzare i parametri di sistema.

#### Toner Non-Dell

Funzione:

Consente di utilizzare una cartuccia toner di un altro produttore.

**NOTA:** L'uso di cartucce per stampanti non appartenenti al marchio Dell potrebbe rendere inutilizzabili alcune funzioni di stampa, ridurre la qualità di stampa e compromettere l'affidabilità della stampante. Dell consiglia di usare esclusivamente cartucce Dell per la vostra stampante. Dell non fornisce garanzie relativamente a problemi legati all'uso di accessori, pezzi o componenti non forniti da Dell.

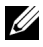

**NOTA:** Prima di procedere all'uso di catucce prodotte da un'altra casa è necessario riavviare la stampante.

Valori:

| Toner non-<br>Dell                                 | No*                 | Non utilizza la cartuccia del toner di un altro produttore.                                                                   |
|----------------------------------------------------|---------------------|----------------------------------------------------------------------------------------------------|
|                                                    | Sì                  | Utilizza la cartuccia di un altro produttore.                                                                                 |
| Applica Nuovo                                      | e Impostazioni      | Al termine delle impostazioni, premere il pulsante<br>Applicare Nuove Impostazioni per applicare i<br>cambiamenti.            |
| Riavviare la st<br>applicare le nu<br>impostazioni | ampante per<br>10ve | Premere il pulsante <b>Riavvia la stampante per</b><br><b>applicare le nuove impostazioni</b> per applicare i<br>cambiamenti. |

#### Modalità Aggiorna BTR

#### **Funzione:**

Adottare delle contromisure per l'arricciatura della carta e favorire la separazione dei fogli al momento dell'uscita.

| Modalità<br>Aggiorna<br>BTR | No <sup>*</sup> | Non adottare automaticamente contromisure per<br>l'arricciatura della carta e per favorire la separazione<br>dei fogli al momento dell'uscita. |
|-----------------------------|-----------------|----------------------------------------------------------------------------------------------------|
|                             | Sì              | Adottare delle contromisure per l'arricciatura della<br>carta e per favorire la separazione dei fogli al momento<br>dell'uscita.               |

| Applica Nuove Impostazioni | Al termine delle impostazioni, premere il pulsante     |
|----------------------------|--------------------------------------------------------|
|                            | Applicare Nuove Impostazioni per applicare i           |
|                            | cambiamenti.                                           |
| Riavviare la stampante per | Premere il pulsante Riavvia la stampante per applicare |
|                            | • • • • • • • • •                                      |
| applicare le nuove         | le nuove impostazioni per applicare i cambiamenti.     |

## Diagnosi

La scheda Diagnosi include le pagine Stampa Scheda, Verifica Macchina, Info sensore ambientale, Modalità Mescolamento Sviluppatore e Modalità Aggiorna.

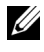

**NOTA:** I valori contrassegnati da un asterisco (\*) sono le impostazioni di menu predefinite.

#### Stampa Scheda

Funzione:

Stampa varie schede utili per diagnosi relative alla stampante.

| Formato<br>Foglio         | A4                             | Selezionare il formato per la stampa delle schede.                                                                       |
|---------------------------|--------------------------------|----------------------------------------------------------------------------------------------------|
|                           | Lettera                        | _                                                                                                    |
| Scheda conf<br>immagine s | figurazione<br>puria           | Clicca per stampare una scheda per controllare la<br>stampa spuria.                                                      |
| Scheda conf<br>colori     | figurazione 4                  | Clicca per stampare strisce color giallo, magenta, ciano<br>e nero in varie densità.                                     |
| Scheda Allin              | neamento                       | Cliccare per stampare una scheda e controllare che<br>l'allineamento dell'immagine stampata sulla carta sia<br>corretto. |
| Scheda di C<br>Aggiorname | Configurazione<br>ento Tamburo | Stampa una tabella per controllare l'uso delle luci della cartuccia tamburo.                                             |

#### Verifica Macchina

#### Funzione:

Per controllare il funzionamento dei diversi componenti della stampante. Valori:

| Verifica<br>Macchina             | Verifica<br>Funzionamento<br>Motore Principale*                      | Fare clic sul pulsante <b>Avvia</b> per attivare il<br>monitor principale all'interno della stampante.<br>Conferma il suono del motore.                               |
|----------------------------------|----------------------------------------------------------------------|----------------------------------------------------------------------------------------------------|
|                                  | Verifica<br>Funzionamento<br>Rullo di<br>Alimentazione <sup>*1</sup> | Fare clic sul pulsante <b>Avvia</b> per attivare il rullo<br>di alimentazione. Conferma il suono del<br>motore.                                                       |
|                                  | Verifica<br>Funzionamento<br>REGI CLUTCH                             | Fare clic sul pulsante Avvia per attivare REGI<br>CLUTCH. Conferma la possibilità di sentire il<br>click del blocco.                                                  |
|                                  | Verifica Motore<br>Dispenser(Giallo)                                 | Fare clic su Avvia per attivare il motore di distribuzione per ogni cartuccia del toner.                                                                              |
|                                  | Verifica Motore<br>Dispenser(Magenta)                                | Conferma il suono del motore.                                                                                                    |
|                                  | Verifica Motore<br>Dispenser(Ciano)                                  |                                                                                                    |
|                                  | Verifica Motore<br>Dispenser (Nero)                                  |                                                                                                    |
| Riproduzione                     | del Suono                                                            | Riproduce attraverso gli altoparlanti del<br>computer una registrazione del suono normale<br>dell'elemento correntemente selezionato in<br><b>Verifica macchina</b> . |
| Avvia                            |                                                                      | Fare clic su questo pulsante per controllare il<br>funzionamento degli elementi selezionati con<br>Verifica Macchina e stampa i risultati in<br>Risultato.            |
| <sup>*1</sup> Durant<br>dall'Ali | e la verifica del funzioname<br>mentatore Multifunzione (N           | ento del rullo di alimentazione, rimuovere la carta<br>NPF).                                                                                                    |

#### Info Sensore Ambientale

Funzione:

Visualizza le informazioni relative al sensore ambiente interno alla stampante su Risultato attraverso il pulsante Ottieni Info Sensore Ambientale.

#### Modalità Mescolamento Sviluppatore

Funzione:

Per ruotare il motore dello sviluppatore e mescolare il toner nella cartuccia. Valori:

Avvia

Fai clic per azionare il toner.

#### Modalità Aggiorna

Funzione:

Esaurire una cartuccia toner quando la si deve sostituire prima del termine naturale della sua durata oppure provvede a mescolare il toner in una nuova cartuccia.

**NOTA:** Utilizzando la Modalità Aggiorna si consuma una quantità maggiore di toner.

| Giallo  | Fare click per pulire il toner nella cartuccia del toner<br>giallo.  |
|---------|----------------------------------------------------------------------|
| Magenta | Fare click per pulire il toner nella cartuccia del toner<br>magenta. |
| Ciano   | Fare click per pulire il toner nella cartuccia del toner<br>ciano.   |
| Nero    | Fare click per pulire il toner nella cartuccia del toner<br>nero.    |
# Ripristino delle impostazioni predefinite

Dopo aver eseguito questa funzione e riavviato la stampante, tutti i parametri dei menu vengono reimpostati sui valori predefiniti.

## NOTA:

1 Fare clic su Start→ Tutti i programmi→ Stampanti Dell→ Stampante a Colori Dell 1250c→ Strumenti.

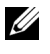

**NOTA:** Se avete installato sul computer più di un driver, vedrete apparire la finestra Seleziona Stampante. In questo caso, selezionare il nome Stampante a Colori Dell 1250c nell'elenco Nome Stampante e fare clic su OK.

Viene aperto il programma Strumenti.

- 2 Cliccare sulla scheda Manutenzione Stampante.
- 3 Selezionare **Rip. Predef.** dall'elenco a sinistra della pagina.

Si aprirà la pagina **Ripr. Predef**.

4 Cliccare su Avvia.

La stampante si riavvia automaticamente e le modifiche vengono applicate.

## 108 | Funzionamento dei Menu del Programma Strumenti

# 14

# Informazioni sul software della stampante

Usare il CD *Driver e programmi di utilità* fornito con la stampante per installare una combinazione di software, a seconda del sistema operativo.

# Windows<sup>®</sup>

## Finestra Stato delle Stampante

La finestra **Stato della stampante** avvisa quando si verifica un errore o un messaggio di allarme, quando si verifica un inceppamento o quando il toner si sta esaurendo.

Per impostazione predefinita la finestra **Stato della stampante** si apre solo quando si verifica un errore. Quando si verifica un errore, il messaggio d'errore viene visualizzato nella finestra **Stato della stampante**. È possibile configurare la finestra **Stato della stampante** per avviarsi sempre quando si stampa in **Proprietà della Finestra Stato Stampa**.

È inoltre possibile verificare il livello del toner della stampante.

## Comando Monitor Stato

Usare Comando Monitor Stato per gestire istanze multiple della Finestra di stato per una stampante specifica.

Selezionare una stampante dall'elenco (o da **Selezionare la stampante**) facendo clic sul suo nome per aprire la **Finestra di stato** di una specifica stampante.

## Sistema di Gestione Forniture Dell™

È possibile accedere alla finestra di dialogo **Sistema di Gestione Forniture Dell** (Dell Supplies Management System) dal menu **Tutti i programmi** o dall'icona sul desktop.

È possibile ordinare altri materiali di consumo telefonicamente o via Web.

1 Fare clic su Start→ Tutti i programmi→ Stampanti Dell→ Software della stampante→ Sistema di Gestione Forniture Dell.

Verrà visualizzata la finestra Sistema di Gestione Forniture Dell.

- 2 Selezionare la stampante dall'elenco Seleziona modello stampante.
- **3** Se si ordina da Web:
  - a Selezionare un indirizzo web dall'elenco Seleziona riordina URL.
  - **b** Fare clic su Visita il sito web per le ordinazioni di fornitura di materiale per stampanti Dell.

Verrà visualizzata la finestra del Sistema di Gestione Forniture Dell per la stampante Dell 1250c Color Printer.

c Entrare nella scheda Servizio e poi fare clic su OK.

Se si ordina al telefono, chiamare il numero visualizzato nella sezione Ordine telefonico.

## Aggiornamento del software

Gli aggiornamenti del firmware e/o del driver possono essere scaricati dal sito dell'assistenza Dell**support.dell.com**.

## Utility di lancio rapido

Tramite la finestra Utility di lancio rapido è possibile aprire Finestra di stato, Strumenti, Aggiornatore e Risoluzione dei problemi.

Per utilizzare l'Utility di lancio rapido, durante l'installazione del software Dell selezionare l'opzione di installazione di Utility di lancio rapido.

Per aprire la finestra Utility di lancio rapido:

1 Fare clic su start→ Tutti i programmi→ Stampanti Dell→ Software della stampante→ Utility di lancio rapido.

Si apre la finestra di dialogo Utility di lancio rapido.

| 🍧 Utility di lancio rapio | lo        |                   |                             | ×            |
|---------------------------|-----------|-------------------|-----------------------------|--------------|
| DØLL                      |           |                   |                             |              |
| Strumenti di assistenza   |           |                   |                             |              |
|                           |           | $\langle \rangle$ |                             |              |
| Finestra di stato         | Strumenti | Aggiornatore      | Risoluzione<br>dei problemi | (mpostazioni |

2 Nella finestra Utility di lancio rapido sono presenti quattro pulsanti: Finestra di stato, Strumenti, Aggiornatore e Risoluzione dei problemi.

Per uscire, fare clic sul pulsante X in alto a destra della finestra.

Per ulteriori dettagli, fare clic sul pulsante Guida di ciascuna applicazione.

| Finestra di stato           | Fare clic per visualizzare la finestra <b>Stato della Stampante</b> .<br>Vedere "Finestra Stato delle Stampante" a pagina 109. |
|-----------------------------|----------------------------------------------------------------------------------------------------|
| Strumenti                   | Fare clic per aprire il programma Strumenti. Vedere<br>"Funzionamento dei Menu del Programma Strumenti" a<br>pagina 91.        |
| Aggiornatore                | Fare clic per aggiornare il software e il firmware della<br>stampante Dell.                                                    |
| Risoluzione dei<br>problemi | Fare clic per aprire la Guida alla risoluzione di problemi, che permette di risolvere le difficoltà per proprio conto.         |

## **User Setup Disk Creating Tool**

Il programma User Setup Disk Creating Tool, che si trova nella sottocartella Make Disk della cartella Utilities del CD *Driver e programmi di utilità*, e i driver della stampante che si trovano nel CD *Driver e programmi di utilità* vengono utilizzati per la creazione di pacchetti d'installazione del driver contenenti impostazioni personalizzate. Un pacchetto di installazione driver può contenere un gruppo di impostazioni memorizzate e altri dati relativi ai seguenti elementi:

- Orientamento di stampa e Up Multiplo (impostazioni documento)
- Filigrana

Se si desidera installare il driver della stampante con le stesse impostazioni su più computer che funzionano con lo stesso sistema operativo, creare un disco di installazione su un floppy o su un server di rete. Con il disco di installazione così creato sarà possibile ridurre il carico di lavoro necessario per l'installazione del driver della stampante.

- Installare il driver della stampante Dell<sup>™</sup> 1250c Color Printer sul computer su cui si intende creare il disco di installazione.
- Il disco di installazione può essere utilizzato soltanto sotto il sistema operativo in cui è stato creato il disco o su computer con lo stesso sistema operativo. Creare un disco di installazione separato per ogni sistema operativo.

# **Macintosh**<sup>®</sup>

## Funzionalità Widget Monitor Stato

Il Widget Monitor Stato è un programma di utilità che favorisce un utilizzo efficiente della stampante, grazie allo scambio di informazioni tra essa e il computer Macintosh.

Per aprire il Widget Monitor Stato

Fare clic sull'icona Dashboard nel dock per avviare il Dashboard.

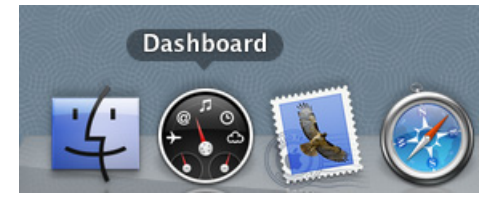

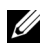

**NOTA:** Se viene visualizzato il messaggio Seleziona una stampante, selezionare la stampante in Preferenze. Per ulteriori informazioni su Preferenze, si veda "Preferenze" a pagina 114.

Si apre la finestra Monitor Stato.

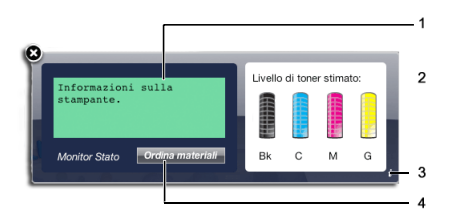

**1** Area dei messaggi sullo stato della stampante

Visualizza un messaggio sullo stato corrente della stampante.

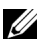

NOTA: Il Widget Monitor Stato riceve automaticamente le informazioni sulla stampante all'intervallo di aggiornamento che è possibile specificare in Preferenze. Lo stato della stampante viene aggiornato inoltre quando si lancia il Dashboard o quando si chiudono le Preferenze.

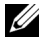

**NOTA:** Se non si riceve risposta dalla stampante o la stampante sta elaborando un lavoro impiegando una connessione USB, viene visualizzato il messaggio Impossibile ricevere informazioni stampante.

2 Area dell'immagine sullo stato della stampante

Visualizza l'immagine della condizione della stampante.

Immagine del Livello di toner stimato

Visualizza il livello di toner stimato per ogni colore se la stampante funziona correttamente

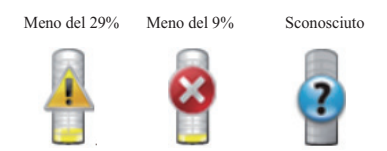

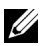

**NOTA:** Se il programma di utilità non riceve risposta dalla stampante, viene visualizzata l'immagine del toner Sconosciuto.

Immagine dell'errore della stampante

Visualizza un'immagine indicativa nel caso si verifichi un errore.

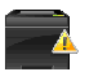

Si è verificato un errore e la stampante richiede un intervento per risolvere un problema.

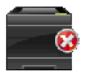

Si è verificato un errore e la stampante non può essere utilizzata.

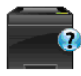

Si è verificato sconosciuto un errore e la stampante non può essere utilizzata.

### **3** Pulsante Info (i)

Fare clic su questo pulsante per aprire le Preferenze.

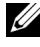

**NOTA:** Il pulsante **Info (i)** viene visualizzato nell'angolo in basso a destra della finestra quando il cursore si trova sopra la finestra Monitor di Stato.

| Stampante:                      | Dell 1250c C | Color Printer | •         |
|---------------------------------|--------------|---------------|-----------|
| Intervallo aggiornamento stato: | 10           | sec.(0-600)   |           |
| Nome comunità SNMP:             | public       |               | ver.0.2.7 |
| Codice Servizio: Ottieni Codice |              |               | eseguito  |

| Stampante                         | Visualizza un elenco di nomi di stampanti<br>disponibili nel menu a discesa. La prima<br>stampante visualizzata nell'elenco è impostata<br>come predefinita.                                                                                 |
|-----------------------------------|----------------------------------------------------------------------------------------------------|
| Intervallo aggiornamento<br>stato | È possibile specificare l'intervallo di<br>aggiornamento dello stato della stampante. Per<br>impostazione predefinita, è impostato in modo da<br>ottenere informazioni sulla stampante ogni 10<br>secondi. Sono possibili valori da 0 a 600. |

| Nome comunità SNMP                                              | È possibile modificare il nome di comunità SNMP<br>(Simple Network Management Protocol) se si   |
|-----------------------------------------------------------------|-------------------------------------------------------------------------------------------------|
|                                                                 | utilizza un nome di comunità predefinito<br>(pubblico) È possibile inserire fino a 31 caratteri |
| Pulsante Codice Servizio <sup>*1</sup>                          | (pubbled). E possible inserile into a 91 calatteri.                                             |
| pulsante eseguito                                               | Fare alia su questa pulsante per torpare alla                                                   |
| puisante eseguito                                               | finestra Stato della Stampante.                                                                 |
| *1 Questo elemento è disponibile solo per le stampanti di rete. |                                                                                                 |

4 Pulsante Ordinare le forniture di stampa

Fare clic su questo pulsante per visualizzare la finestra Ordine.

Questa finestra fornisce le informazioni per ordinare le forniture di stampa telefonicamente o dal sito Web.

**NOTA:** La finestra **Ordine** viene visualizzata automaticamente quando il livello rilevato del toner è scarso.

| D¢LL        |                                                                                        |
|-------------|----------------------------------------------------------------------------------------|
| Ordine onli | ne:                                                                                    |
| 1           | Visita il sito web per le ordinazioni di fornitura di<br>materiale per stampanti Dell. |
| Ordine tele | fonico:                                                                                |
| 8           | Per ordinare materiali di consumo Dell per telefono, chiamare i<br>seguente numero.    |
|             | 902120385 - Spagna                                                                     |

| Ordine online     | Selezionare un indirizzo web dalla lista a discesa e<br>fare clic su Visita il sito web per le ordinazioni di<br>fornitura di materiale per stampanti Dell per<br>accedere relativo sito web. |
|-------------------|----------------------------------------------------------------------------------------------------|
| Ordine telefonico | Visualizza un elenco di numeri telefonici che è<br>possibile chiamare per ordinare le forniture per<br>stampanti Dell.                                                                        |

## Informazioni sul software della stampante

# 15

# **Caratteristiche tecniche**

# Compatibilità con i sistemi operativi

La stampante Dell<sup>™</sup> 1250c Color Printer è compatibile con Microsoft<sup>®</sup> Windows<sup>®</sup> XP, Windows XP 64-bit Edition, Windows Server<sup>®</sup> 2003, Windows Server 2003 x64 Edition, Windows Server 2008, Windows Server 2008 64-bit Edition, Windows Server 2008 R2, Windows Vista<sup>®</sup>, Windows Vista 64-bit Edition, Windows 7, e Windows 7 64-bit Edition, Mac OS<sup>®</sup> X Version 10.3.9, 10.4.11, 10.5.8, e 10.6.

<sup>1</sup> l'assistenza tecnica telefonica Dell supporta gratuitamente ed esclusivamente i sistemi operativi installati in fabbrica (Microsoft) per i primi 30 giorni. Vedere il sito

http://wwwl.us.dell.com/content/products/compare.aspx/

laser?c=us&cs=555&l=en&s=biz per ulteriori dettagli. Per estendere il periodo iniziale di 30 giorni, il cliente dovrà acquistare i servizi di assistenza tecnica dal produttore del sistema operativo.

<sup>2</sup> Se il cliente possiede altri sistemi operativi, ed ha acquistato il servizio Gold Technical Support (per ulteriori informazioni su questo servizio, visitare il sito http://www1.us.dell.com/content/topics/global.aspx/services/en/ gts?c=us&cs=555&l=en&s=biz), il servizio di assistenza telefonica profonderà tutto l'impegno possibile per risolvere i problemi inerenti al sistema operativo. Qualora sia necessario contattare il produttore, al cliente sarà addebitato un supplemento di spesa. Tale supplemento non viene applicato qualora la causa del problema sia imputabile a Dell. In caso di installazione e messa in servizio, tali operazioni vengono considerate come configurazione e pertanto l'intero costo sarà addebitato al cliente.

# Alimentazione

| Tensione nominale | 220-240 Vc.a. | 110-127 Vc.a. |
|-------------------|---------------|---------------|
| Frequenza         | 50/60 Hz      | 50/60 Hz      |
| Corrente          | 5,0 A         | 11,0 A        |

# Dimensioni

Altezza: 225 mm Larghezza: 394 mm Profondità: 300 mm (29,97 cm) Peso (senza cartuccia): 11,3 kg (11,29 kg)

## Memoria

Memoria di base

64 MB

# Emulazione/PDL (Page Description Language), sistema operativo e interfaccia

| Emulazioni/PDL    | Sistema di stampa host-based                                                                                                    |                                                                                                    |
|-------------------|----------------------------------------------------------------------------------------------------|----------------------------------------------------------------------------------------------------|
| Sistemi operativi | Microsoft Windows 7, Windows<br>Windows Vista 64-bit Edition, V<br>Server 2008 64-bit Edition, Windows XP 64-bit Edition,<br>Server 2003 x64 Edition, Mac OS<br>10.5.8, and 10.6 | 7 64-bit Edition, Windows Vista,<br>Vindows Server 2008, Windows<br>dows Server 2008 R2, Windows<br>Windows Server 2003, Windows<br>S X Version 10.3.9, 10.4.11, |
| Interfaccia       | Locale standard:                                                                                                    | USB 2.0                                                                                                    |

## Ambiente

### Funzionamento

| Temperatura      | 10-32°C                                                      |
|------------------|--------------------------------------------------------------|
| Umidità relativa | 10-85% di umidità relativa (senza formazione di<br>condensa) |

### Garanzia della qualità di stampa

Temperatura

| Umidità relativa | 20-70% di umidità relativa (senza formazione di |
|------------------|-------------------------------------------------|
|                  | condensa)                                       |

### Conservazione

| Temperatura              | -20 -40°C                                                   |
|--------------------------|-------------------------------------------------------------|
| Umidità di conservazione | 5-85% di umidità relativa (senza formazione di<br>condensa) |

### Altitudine

| Quota d'esercizio | Fino a 3.100 m (10.000 piedi) |
|-------------------|-------------------------------|
| Conservazione     | 70,9275 Кра                   |

## Cavi

Il cavo di collegamento deve rispondere ai seguenti requisiti:

|   | Tipo di<br>collegamento | Specifiche e simboli di collegamento |  |
|---|-------------------------|--------------------------------------|--|
| 1 | USB                     | USB 2.0                              |  |
|   |                         |                                      |  |

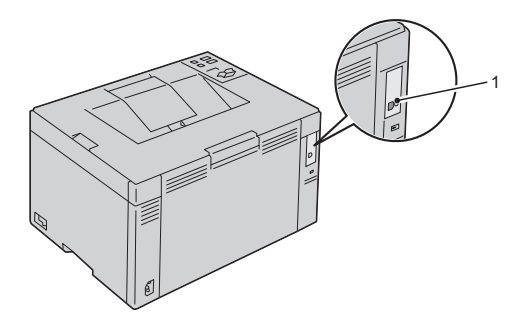

# Manutenzione della stampante

## 122 |

# 16

# Manutenzione della stampante

Per mantenere elevata la qualità di stampa, è necessario eseguire periodicamente alcune operazioni di manutenzione. Se la stampante è utilizzata da più utenti, è consigliabile affidarne la manutenzione a un singolo operatore. Fare riferimento a tale operatore per eventuali problemi di stampa e per le operazioni di manutenzione.

## Risparmiare materiali di consumo

| Materiale<br>di<br>consumo | Impostazione                                                                          | Funzione                                                                                                    |
|----------------------------|---------------------------------------------------------------------------------------|----------------------------------------------------------------------------------------------------|
| Cartuccia<br>toner         | Modalità di risparmio<br>toner nella scheda<br>Avanzato del driver della<br>stampante | Questa casella di controllo permette agli utenti<br>di selezionare una modalità di stampa che usa<br>una minore quantità di toner. Quando si usa<br>questa funzione, la qualità d'immagine sarà<br>più bassa di quando non viene usata.         |
| Supporti<br>di stampa      | <b>Up Multiplo</b> nella<br>scheda <b>Layout</b> del drive<br>della stampante         | La stampante consente di stampare due o più<br>immagini di pagine su una facciata del foglio.<br>Il numero di pagine che i due driver di stampa<br>permettono di stampare su un singolo foglio di<br>carta può essere pari, rispettivamente, a: |
|                            |                                                                                       | • 2, 4, 8, 16 o 32 pagine per il driver della stampante per Windows                                                                                                    |
|                            |                                                                                       | <ul> <li>2, 4, 6, 9 o 16 pagine per il driver della<br/>stampante per Macintosh</li> </ul>                                                                                                    |
|                            |                                                                                       | Se selezionata con l'impostazione fronte/retro,<br>Up Multiplo consente di stampare fino a 64<br>pagine su un unico foglio (32 pagine su<br>ciascuna facciata).                                                                                 |

È possibile modificare numerose impostazioni nel driver di stampa per risparmiare la cartuccia toner e la carta.

# Conservazione dei supporti di stampa

Per evitare possibili problemi di alimentazione della carta e di qualità di stampa, vanno tenuti in considerazione i seguenti aspetti:

- Per ottenere risultati di stampa ottimali, conservare i supporti di stampa in ambienti con temperatura di circa 21°C (70°F) e umidità relativa del 40%.
- Conservare le confezioni dei supporti su un ripiano o uno scaffale anziché sul pavimento.
- Se si conservano le singole confezioni fuori dalle scatole originali, accertarsi che si trovino su una superficie piana onde evitare che i bordi si flettano o si arriccino.
- Non collocare oggetti sulle confezioni.

## Conservazione dei materiali di consumo.

Conservare i materiali di consumo nella confezione originale fino al momento dell'installazione. Non conservare i materiali di consumo:

- A temperatura superiore a 40°C (40,00°C).
- In un ambiente con forti variazioni di temperatura e di umidità.
- Alla luce diretta del sole.
- In ambienti polverosi.
- Nell'automobile, per periodi prolungati.
- In un ambiente in cui siano presenti gas corrosivi.
- In un ambiente con aria salmastra.

# Sostituzione cartucce del toner

# ATTENZIONE: Prima di eseguire una delle procedure riportate di seguito, attenersi alle norme di sicurezza contenute nella *Guida alle informazioni sul prodotto*.

Le cartucce toner Dell sono disponibili solo tramite Dell. È possibile ordinare online su http://www.dell.com/supplies o per telefono. Per ordini telefonici vedere "Contattare Dell" a pagina 175.

Si suggerisce di utilizzare solo cartucce del toner prodotte da Dell per la propria stampante. Dell non fornisce garanzie relativamente a problemi legati all'uso di accessori, pezzi o componenti non forniti da Dell.

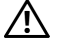

ATTENZIONE: Non gettare cartucce del toner usate nel fuoco. Il toner residuo potrebbe esplodere provocando bruciature e ferite.

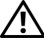

ATTENZIONE: Non scuotere la cartuccia del toner usata per evitare che il toner 🕺 fuoriesca.

## Rimozione delle cartucce del toner

- Spegnere la stampante. 1
- 2 Aprire il coperchio di accesso al toner.

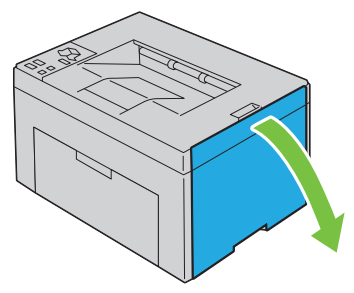

**3** Afferrare saldamente la cartuccia come indicato nell'illustrazione.

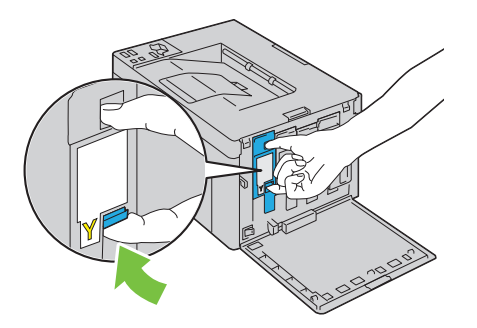

Estrarre la cartuccia del toner. 4

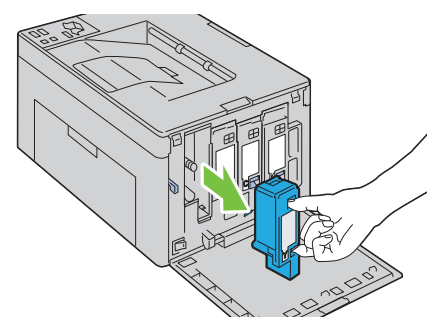

ATTENZIONE: Estrarre sempre la cartuccia lentamente in modo da non provocare fuoriuscite di toner.

## Installazione di una cartuccia di toner

Estrarre dalla confezione una cartuccia di toner del colore desiderato e 1 scuoterla cinque o sei volte per distribuire il toner in modo uniforme.

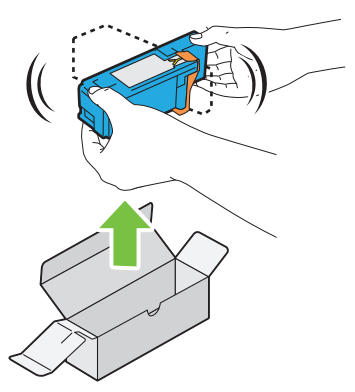

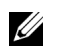

**NOTA:** Accertarsi che il colore della nuova cartuccia del toner corrisponda a quello sulla maniglia prima di sostituirla.

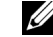

**NOTA:** Maneggiare la cartuccia con precauzione per evitare perdite di toner.

2 Rimuovere il nastro dalla cartuccia di toner.

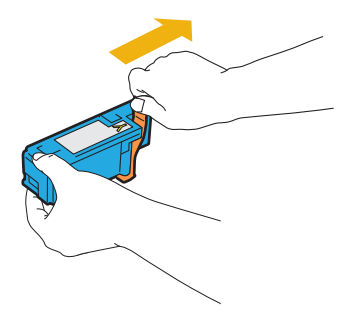

**3** Accostare la cartuccia del toner al relativo alloggiamento, e poi inserirla e bloccarla in posizione premendo in prossimità del centro della cartuccia fino a sentire un clic.

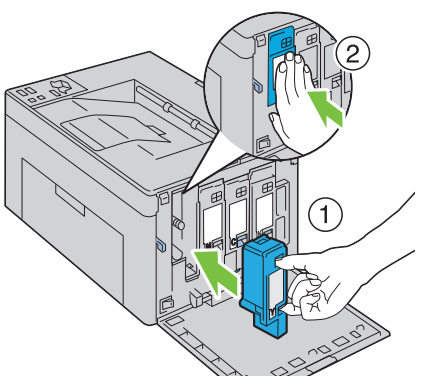

4 Chiudere il coperchio di accesso al toner.

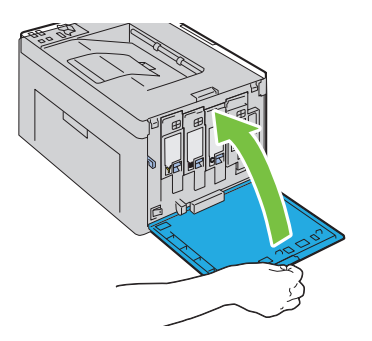

# Pulizia dell'interno della stampante

- ATTENZIONE: Per evitare il pericolo di scosse elettriche, spegnere sempre la stampante e scollegare il cavo di alimentazione dalla presa con la messa a terra prima di effettuare operazioni di manutenzione.
  - 1 Verificare che la stampante non sia in funzione e aprire il coperchio di accesso al toner.

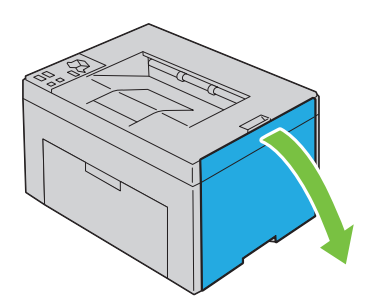

2 Afferrare saldamente la cartuccia come indicato nell'illustrazione.

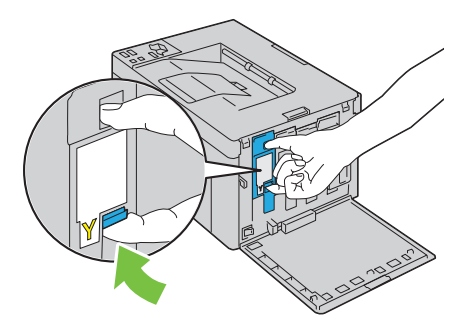

Estrarre la cartuccia del toner.

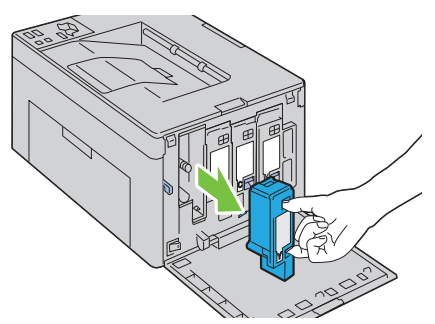

- Estrarre anche le altre tre cartucce
- Estrarre l'asta di pulizia.

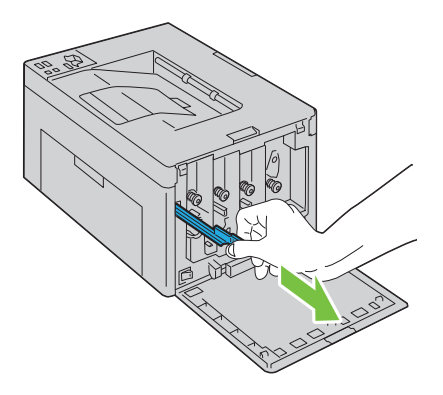

**6** Inserire completamente l'asta di pulizia nel foro accanto alla freccia sulla stampante fino a quando tocca l'interno della macchina e poi estrarla.

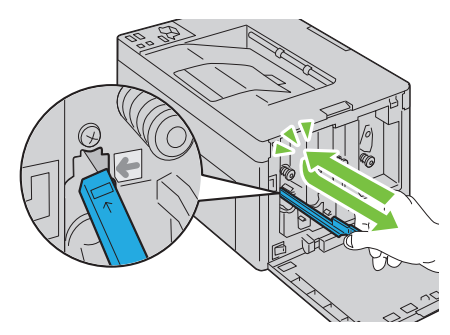

- 7 Ripetere la procedura per gli altri tre fori.
- 8 Rimettere a posto l'asta di pulizia.

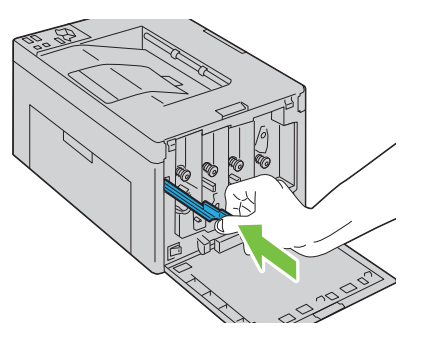

**9** Rimettere a posto la cartuccia del nero accostandola al relativo alloggiamento, e poi inserendola e bloccandola in posizione premendo in prossimità del centro della cartuccia fino a sentire un clic.

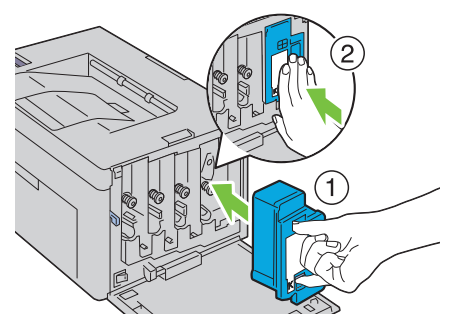

- **10** Rimettere a posto anche le altre tre cartucce.
- **11** Chiudere il coperchio di accesso al toner.

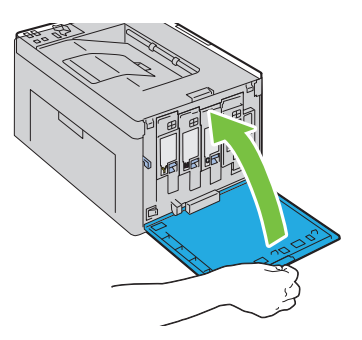

# Pulizia del Sensore di densità del toner a colore (CTD).

#### ATTENZIONE: Per evitare il pericolo di scosse elettriche, spegnere sempre la stampante e scollegare il cavo di alimentazione dalla presa con la messa a terra prima di effettuare operazioni di manutenzione.

- 1 Verificare che la stampante sia spenta.
- 2 Aprire il coperchio posteriore premendo la maniglia di sblocco.

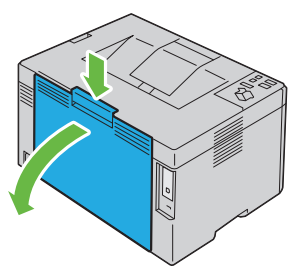

**3** Pulire il rullo del sensore CTD all'interno della stampante con un panno di cotone pulito e asciutto.

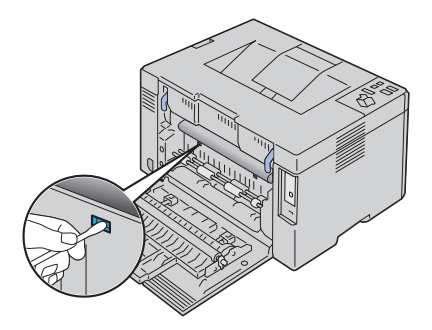

4 Chiudere il coperchio.

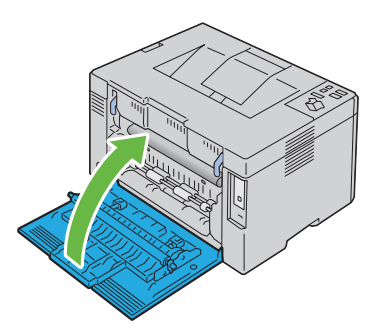

# Regolazione della registrazione del colore

In questa sezione viene spiegato come regolare la registrazione del colore alla prima installazione della stampante o dopo un suo spostamento in altra sede o posizione.

## Esecuzione della Correzione automatica

La funzione Correzione automatica del programma Strumenticonsente di correggere automaticamente la registrazione del colore.

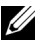

## NOTA:

1 Fare clic su Start→ Tutti i programmi→ Stampanti Dell→ Dell 1250 Color Printer→ Strumenti.

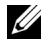

NOTA: Se nel computer sono installati più driver di stampa, viene visualizzata la finestra Seleziona stampante. In tal caso, fare clic sul nome della stampante Dell 1250c Color Printer elencato in Nome stampante e poi fare clic su OK.

Viene aperto il programma Strumenti.

- 2 Selezionare la scheda Manutenzione stampante.
- 3 Selezionare Regolazione registrazione colore dall'elenco a sinistra nella pagina.

Viene visualizzata la pagina **Regolazione Registrazione Colore**.

- 4 Deselezionare la casella di controllo accanto a Attiva.
- 5 Selezionare il pulsante Avvia accanto a Correzione Automatica.

La registrazione del colore viene corretta automaticamente.

## Stampa della Tabella di registrazione del colore

- MOTA:
  - 1 Fare clic su Start→ Tutti i programmi→ Stampanti Dell→ Dell 1250 Color Printer→ Strumenti.

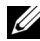

**NOTA:** Se nel computer sono installati più driver di stampa, viene visualizzata la finestra Seleziona stampante. In tal caso, fare clic sul nome della stampante Dell 1250c Color Printer elencato in Nome stampante e poi fare clic su OK.

Viene aperto il programma Strumenti.

- 2 Fare clic sulla scheda Manutenzione stampante a colori.
- **3** Selezionare**Regolazione registrazione colore** dall'elenco a sinistra nella pagina.

Viene visualizzata la pagina Regolazione Registrazione.

4 Fare clic sul pulsante Avvia vicino a Schema reg. colore.Il diagramma di registrazione del colore viene stampato.

## Determinazione dei valori

Nel diagramma di registrazione dei colori stampato, individuare per ciascun colore (G, M e C) le linee più dritte in cui le due linee nere e la linea colorata risultano più strettamente allineate.

Individuata la linea più dritta, annotare il valore (da -5 a +5) indicato da tale linea per ciascun colore.

Quando il valore è pari a 0 per tutti i colori non è necessario regolare la registrazione del colore.

Se il valore è diverso da 0 inserire il valore secondo la procedura descritta in "Immissione dei valori" a pagina 135.

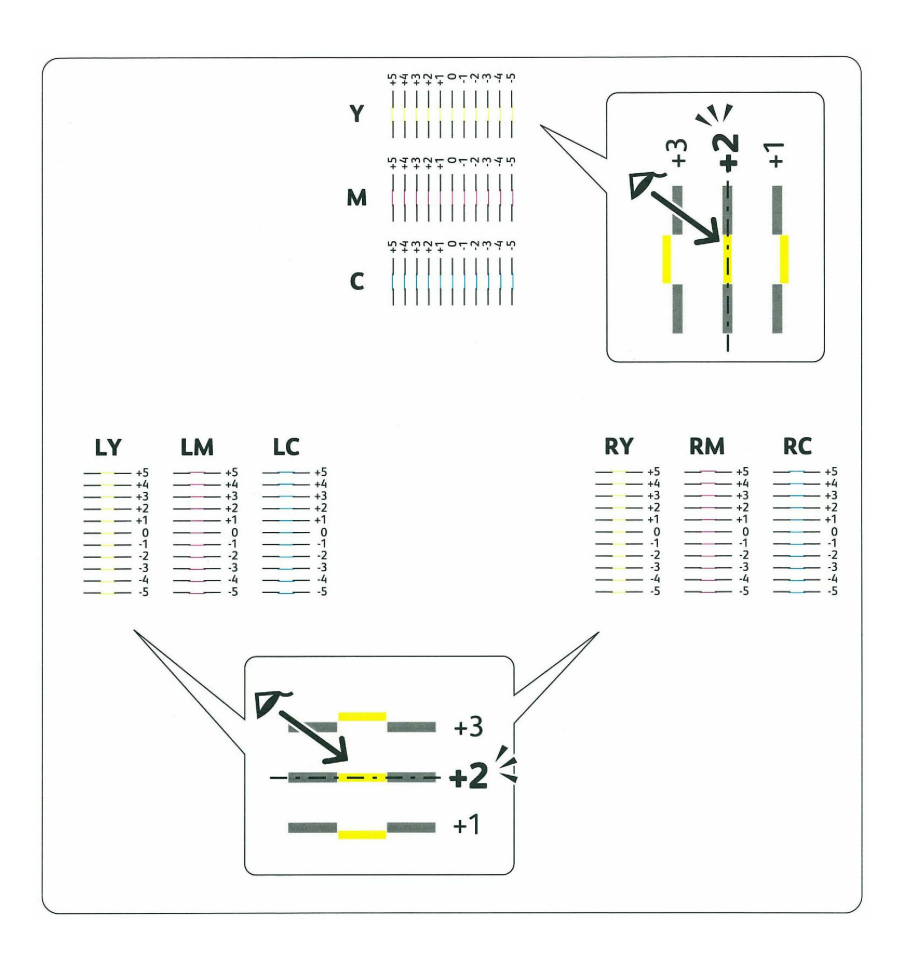

## Immissione dei valori

Mediante il programma Strumenti, inserire i valori trovati nel diagramma di registrazione dei colori per effettuare le regolazioni.

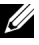

## 🖉 NOTA:

1 Fare clic su Start Tutti i programmi Stampanti Dell Dell 1250 Color Printer→ Strumenti.

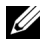

**NOTA:** Se nel computer sono installati più driver di stampa, viene visualizzata la finestra Seleziona stampante. In tal caso, fare clic sul nome della stampante Dell 1250c Color Printer elencato in Nome stampante e poi fare clic su OK.

Viene aperto il programma Strumenti.

- 2 Selezionare la scheda Manutenzione stampante.
- **3** Selezionare**Regolazione registrazione colore** dall'elenco a sinistra nella pagina.

Viene visualizzata la pagina Regolazione Registrazione Colore.

- 4 Selezionare il valore desiderato con la linea diritta, quindi fare clic sul pulsante Applicare Nuove Impostazioni.
- 5 Fare clic sul pulsante Avvia vicino a Stampa diagramma reg. colore. Il diagramma di registrazione dei colori verrà stampato con i nuovi valori.
- 6 Effettuare la regolazione fino a quando tutte le linee diritte si trovano sul valore 0. L'immagine prima e dopo la regolazione può essere d'aiuto.
- AVVISO: Dopo la stampa del diagramma di registrazione dei colori, non spegnere la stampante prima che il motore abbia smesso di girare.

# Rimozione degli inceppamenti

Una selezione accurata e un caricamento corretto dei supporti di stampa consentono di prevenire gli inceppamenti della carta. Per ulteriori informazioni, vedere "Istruzioni sull'uso dei supporti di stampa" a pagina 49.

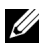

**NOTA:** Prima di acquistare grandi quantità del tipo di carta che si intende utilizzare con la stampante, si consiglia di provarne un campione.

# Come evitare gli inceppamenti

- Utilizzare solo i supporti consigliati. Per ulteriori informazioni, vedere ٠ "Istruzioni sull'uso dei supporti di stampa" a pagina 49.
- Vedere "Caricamento dei supporti di stampa" a pagina 61 per caricare i supporti di stampa correttamente.
- Non sovraccaricare i vassoi di alimentazione. Verificare che l'altezza della ٠ risma di carta non superi il limite massimo di caricamento indicato dalle frecce presenti su ogni guida di larghezza.
- ٠ Non caricare carta piegata, sgualcita, umida o arricciata.
- Flettere, aprire a ventaglio e allineare la carta prima di caricarla. Se si verifica un inceppamento a livello del supporto di stampa, provare a caricare un foglio alla volta utilizzando l'alimentatore.
- ٠ Non utilizzare carta tagliata o ritagliata a mano.
- Non mischiare supporti di dimensioni, peso o tipo diverso nella stessa • origine.
- Verificare che il lato consigliato per la stampa sia rivolto verso l'alto nel ٠ momento dell'inserimento del supporto di stampa.
- Conservare i supporti di stampa in un ambiente adeguato. Per ulteriori informazioni, si veda "Conservazione dei supporti di stampa" a pagina 56.
- ٠ Verificare che tutti i cavi che collegano la stampante siano correttamente collegati.
- Stringere eccessivamente le guide può causare inceppamenti.

## Individuazione della posizione degli inceppamenti

#### ATTENZIONE: Non tentare di rimuovere l'inceppamento con attrezzi o strumenti. Ciò potrebbe causare danni permanenti alla stampante.

La seguente figura mostra le aree in cui si verificano gli inceppamenti lungo il percorso dei supporti di stampa.

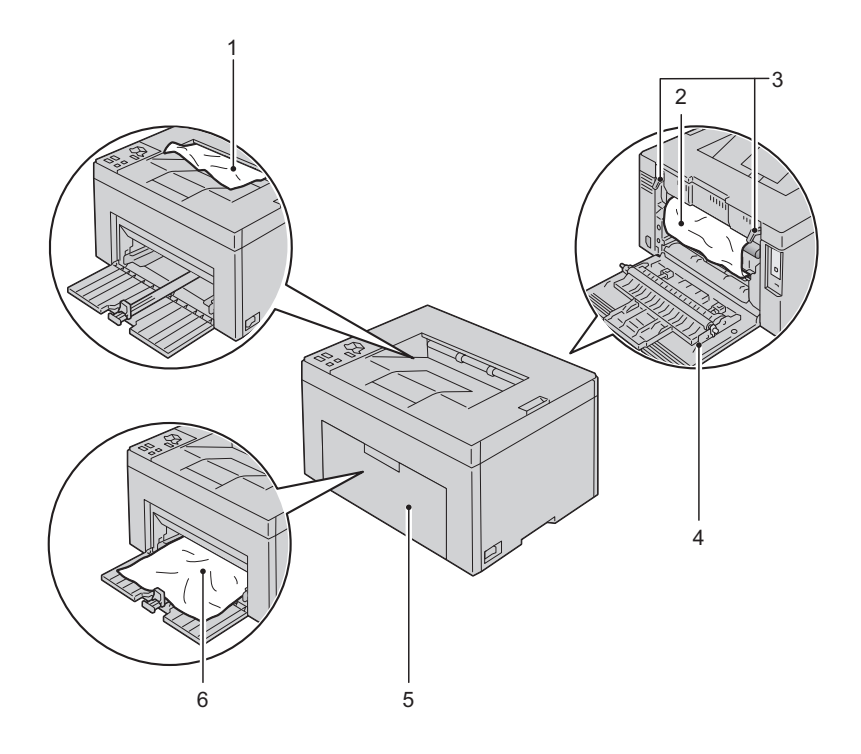

- 1 Vassoio di Uscita
- 2 Nastro di Trasferimento
- 3 Leva di Sblocco del Fuser
- 4 Coperchio Posteriore
- 5 Coperchio anteriore

## Eliminare Inceppamenti nella Parte Anteriore della Stampante

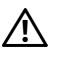

ATTENZIONE: Prima di eseguire una delle procedure riportate di seguito, attenersi alle norme di sicurezza contenute nel Guida al prodotto.

**NOTA:** Per risolvere il problema indicato dall'errore sul pannello operatore, è necessario togliere tutti i supporti di stampa dal percorso dei supporti di stampa.

Rimuovere il coperchio carta. 1

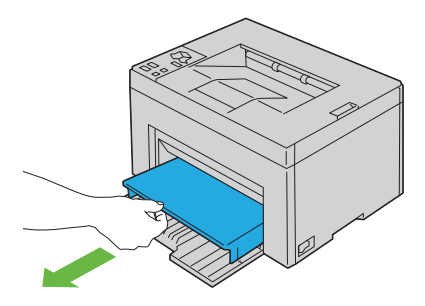

Rimuovere la carta inceppata nella parte anteriore della stampante. 2

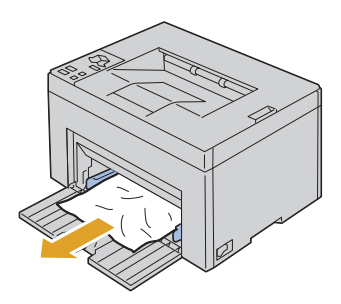

3 Inserire nuovamente il coperchio nella stampante.

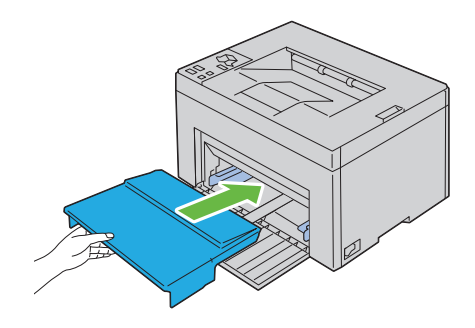

## Eliminare Inceppamenti nella Parte Posteriore della Stampante

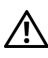

/! ATTENZIONE: Prima di eseguire una delle procedure riportate di seguito, attenersi alle norme di sicurezza contenute nel Guida al prodotto.

/!\ ATTENZIONE: Per evitare il pericolo di scosse elettriche, spegnere sempre la stampante e scollegare il cavo di alimentazione dalla presa con la messa a terra prima di effettuare operazioni di manutenzione.

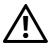

/! ATTENZIONE: Non rimuovere gli inceppamenti carta subito dopo la stampa, per evitare ustioni. Il fusore diventa estremamente caldo durante l'uso.

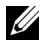

**NOTA:** Per risolvere il problema indicato dall'errore sul pannello operatore, è necessario togliere tutti i supporti di stampa dal percorso dei supporti di stampa.

Spingere sulla leva di sblocco del coperchio posteriore e aprire il coperchio. 1

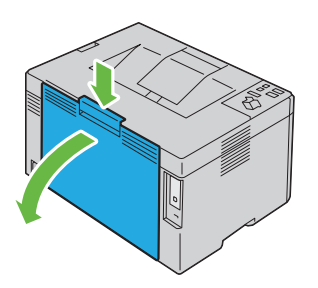

**2** Sollevare le leve di sblocco del fuser.

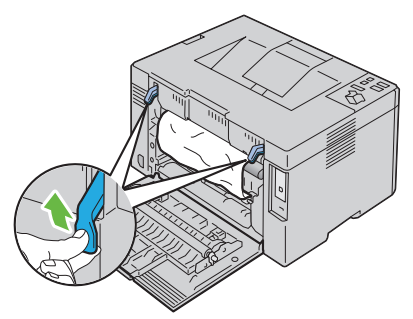

3 Rimuovere la carta inceppata nella parte posteriore della stampante.

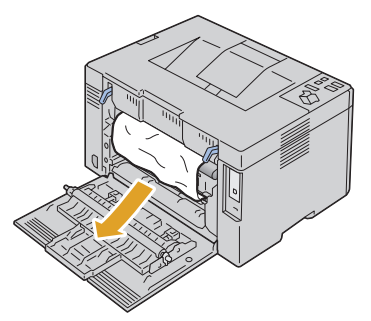

4 Ripristinare le leve di sblocco del fuser nella loro posizione originale.

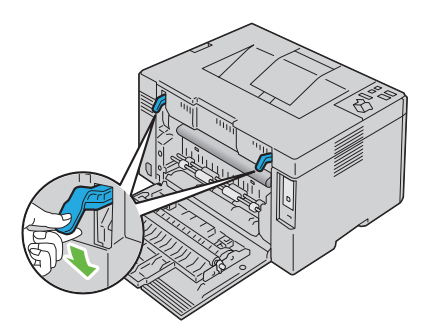

**5** Chiudere il coperchio posteriore.

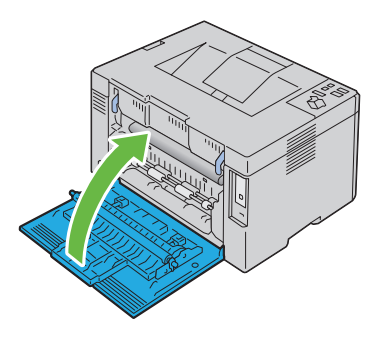

## Eliminare Inceppamenti dal Vassoio di Uscita

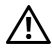

ATTENZIONE: Prima di eseguire una delle procedure riportate di seguito, attenersi alle norme di sicurezza contenute nel Guida al prodotto.

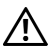

ATTENZIONE: Per evitare il pericolo di scosse elettriche, spegnere sempre la stampante e scollegare il cavo di alimentazione dalla presa con la messa a terra prima di effettuare operazioni di manutenzione.

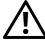

/ ATTENZIONE: Non rimuovere gli inceppamenti carta subito dopo la stampa, per evitare ustioni. Il fusore diventa estremamente caldo durante l'uso.

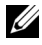

**NOTA:** Per risolvere il problema indicato dall'errore sul pannello operatore, è necessario togliere tutti i supporti di stampa dal percorso dei supporti di stampa.

1 Spingere sulla leva di sblocco del coperchio posteriore e aprire il coperchio.

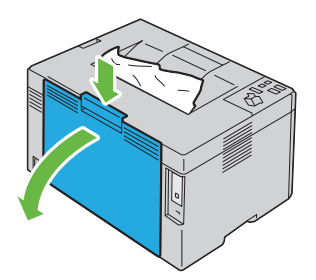

**2** Sollevare le leve di sblocco del fuser.
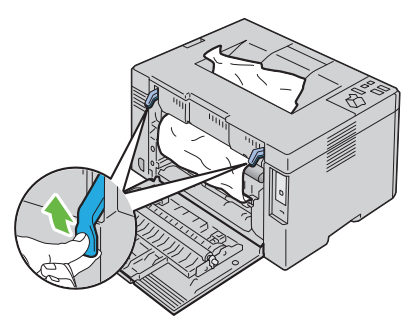

**3** Rimuovere la carta inceppata nella parte posteriore della stampante. Se non c'è carta nel percorso carta, rimuovere la carta presente sul vassoio di uscita.

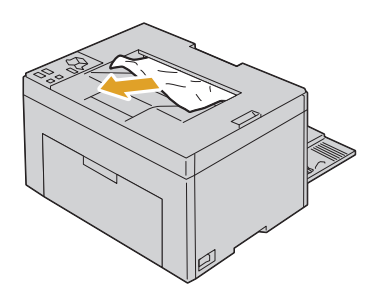

4 Ripristinare le leve di sblocco del fuser nella loro posizione originale.

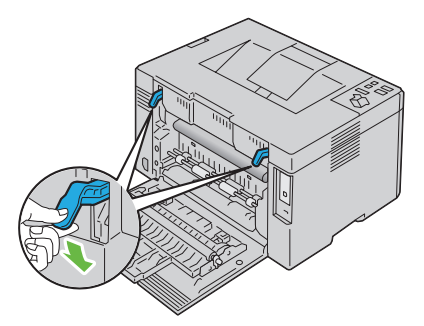

**5** Chiudere il coperchio posteriore.

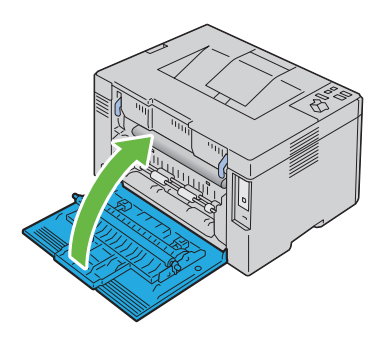

## Risoluzione dei problemi

L

#### 

# 18

# Risoluzione dei problemi

## Problemi di base della stampante

Alcuni problemi di stampa sono di facile risoluzione. Se si verifica un problema con la stampante, controllare i seguenti punti:

- Verificare che il cavo di alimentazione sia collegato alla stampante e inserito in una presa elettrica dotata di messa a terra.
- Verificare che la stampante sia accesa.
- La presa elettrica non sia disattivata da eventuali commutatori o interruttori.
- Le altre apparecchiature elettriche collegate alla presa siano funzionanti.

Se una volta eseguiti i controlli indicati sopra il problema persiste, spegnere la stampante, attendere 10 secondi e riaccenderla. In genere tale operazione consente di risolvere il problema.

## Problemi del display

| Problema                                                                               | Operazioni da effettuare                                                      |
|----------------------------------------------------------------------------------------|-------------------------------------------------------------------------------|
| Una volta accesa la<br>stampante, l'indicatore<br>(pronto/dati) non risulta<br>acceso. | Spegnere la stampante, attendere circa dieci secondi,<br>quindi riaccenderla. |

## Problemi di stampa

| Problema                                                | Operazioni da effettuare                                                                                     |
|---------------------------------------------------------|----------------------------------------------------------------------------------------------------|
| Il lavoro non viene stampato<br>oppure vengono stampati | Assicurarsi che l'indicatore (Ready/Data) sia acceso.                                                        |
| caratteri non corretti.                                 | Accertarsi che i supporti di stampa siano caricati nella stampante.                                          |
|                                                         | Accertarsi di utilizzare il driver corretto.                                                                 |
|                                                         | Verificare che sia in uso l'appropriato cavo USB e che<br>questo sia correttamente collegato alla stampante. |
|                                                         | Verificare che sia stata selezionata la dimensione di supporto di stampa corretta.                           |
|                                                         | Se si utilizza uno spooler di stampa, verificare che non sia bloccato.                                       |

| Problema                                                                                                    | Operazioni da effettuare                                                                                                    |
|----------------------------------------------------------------------------------------------------|----------------------------------------------------------------------------------------------------|
| I supporti di stampa non<br>vengono caricati<br>correttamente o vengono<br>caricati più fogli                      | Verificare che i supporti di stampa utilizzati siano<br>conformi alle specifiche della stampante. Per ulteriori<br>informazioni, vedere "Dimensioni carta supportate" a<br>pagina 57.                |
| contemporaneamente.                                                                                                | Sventagliare i supporti di stampa prima di caricarli.                                                                                                    |
|                                                                                                    | Verificare che i supporti di stampa siano caricati correttamente.                                                                                                    |
|                                                                                                    | Non sovraccaricare i vassoi di alimentazione.                                                                                                    |
|                                                                                                    | Non forzare il supporto di stampa nell'alimentatore<br>multiuso (MPF) durante l'inserimento. Altrimenti<br>potrebbe disporsi obliquamente o piegarsi.                                                |
|                                                                                                    | Verificare che i supporti di stampa non siano arricciati.                                                                                                    |
|                                                                                                    | Caricare correttamente il lato di stampa consigliato in<br>base al tipo di supporto di stampa utilizzato. Per<br>ulteriori informazioni, vedere "Caricamento dei<br>supporti di stampa" a pagina 61. |
|                                                                                                    | Girare o ribaltare supporti ed eseguire nuovamente la stampa per verificare se l'alimentazione migliora.                                                                                             |
|                                                                                                    | Non caricare tipi di supporti diversi.                                                                                                    |
|                                                                                                    | Non inserire risme di supporti diversi.                                                                                                    |
|                                                                                                    | Rimuovere il primo e l'ultimo foglio della risma prima di caricarla.                                                                                                    |
|                                                                                                    | Caricare i supporti nell'origine solo quando questa è vuota.                                                                                                    |
| La busta è arricciata dopo la<br>stampa.                                                                           | Accertarsi che la busta sia caricata secondo le<br>istruzioni contenute in "Caricamento di Buste" a<br>pagina 66.                                                                                    |
| Vengono stampate<br>interruzioni di pagina errate.                                                                 | Aumentare l'impostazione di <b>Time-Out</b> nel menu<br><b>Impostazioni di Sistema</b> del programma Strumenti.                                                                                      |
| I lavori vengono stampati dal<br>cassetto di alimentazione<br>errato oppure vengono<br>caricati i supporti errati. | Verificare il Tipo di Foglio nel driver della<br>stampante.                                                                                                    |

| Problema                    | Operazioni da effettuare                        |
|-----------------------------|-------------------------------------------------|
| I supporti di stampa non    | Capovolgere la risma dei supporti di stampa nel |
| vengono impilati            | vassolo.                                        |
| ordinatamente in nessuno    |                                                 |
| dei raccoglitori di uscita. |                                                 |

## Problemi di qualità di stampa

NOTA: Alcune procedure della presente sezione utilizzano il programma Strumenti o il monitor di stato.
 Per ulteriori informazioni sul programma Strumenti, vedere "Funzionamento dei Menu del Programma Strumenti" a pagina 91.
 Per ulteriori informazioni sul monitor di stato, vedere "Finestra Stato delle Stampante" a pagina 109.

#### La stampa prodotta è troppo chiara.

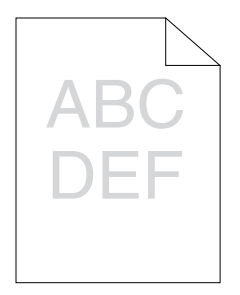

| 0 | erazioni da effettuare                                                                                                    | Sì                           | No                     |  |
|---|----------------------------------------------------------------------------------------------------|------------------------------|------------------------|--|
| 1 | Il livello del toner è basso o le cartucce vanno<br>cambiate. Confermare la quantità di toner<br>rimanente in ciascuna cartuccia del toner. | L'operazione è<br>terminata. | Passare al<br>punto 2. |  |
|   | 1 Controllare il livello del toner nella scheda<br>Stato nel monitor di stato.                                                              |                              |                        |  |
|   | 2 Sostituire le cartucce toner come necessario.                                                                                             |                              |                        |  |
|   | Il problema è stato risolto?                                                                                                    |                              |                        |  |

| Op | erazioni da effettuare                                                                                                    | Sì                           | No                      |
|----|----------------------------------------------------------------------------------------------------|------------------------------|-------------------------|
| 2  | <ul> <li>Se si utilizza una cartuccia di toner non di<br/>marca Dell, disabilitare l'opzione Toner non-<br/>Dell.</li> <li>1 Aprire il programma Strumenti e fare clic su<br/>Toner Non-Dell della scheda Manutenzione<br/>Stampante.</li> <li>2 Selezionare Sì, e poi fare clic su Applica<br/>nuove impostazioni</li> </ul> | L'operazione è<br>terminata. | Passare alla fase<br>3. |
| 0  | Il problema e stato risolto?                                                                                                    | TI ' \                       |                         |
| 3  | umido e che quello in uso sia l'appropriato<br>supporto di stampa. Vedere "Dimensioni carta<br>supportate" a pagina 57. In caso contrario<br>utilizzare i supporti di stampa consigliati per la<br>stampante.                                                                                                    | L'operazione e<br>terminata. | Passare alla fase<br>4. |
|    | Il problema è stato risolto?                                                                                                    |                              |                         |
| 4  | <ul> <li>Verificare che l'impostazione Tipo di Foglio nel<br/>driver della stampante corrisponda ai supporti<br/>caricati.</li> <li>1 Nella scheda Carta/uscitadelle Preferenze di<br/>stampa del driver della stampante, verificare</li> </ul>                                                                               | L'operazione è<br>terminata. | Passare alla fase<br>5. |
|    | l'impostazione <b>Tipo di Foglio</b> .                                                                                                    |                              |                         |
|    | 2 Caricare gli appropriati supporti di stampa<br>asciutti (non umidi), e poi fare clic su Stampa<br>pagina di prova in Proprietà del driver della<br>stampante.                                                                                                    |                              |                         |
|    | Il problema è stato risolto?                                                                                                    |                              |                         |
| 5  | Impostare la <b>Modalità di risparmio toner</b> su No<br>nel driver della stampante.                                                                                                    | L'operazione è<br>terminata. | Contattare<br>Dell.     |
|    | stampa del driver della stampante, assicurarsi<br>che la casella di spunta Modalità di risparmio<br>toner non sia selezionata.                                                                                                    |                              |                         |
|    | Il problema è stato risolto?                                                                                                    |                              |                         |

# ll toner sbava o la stampa non rimane impressa sulla pagina/macchia il retro del foglio.

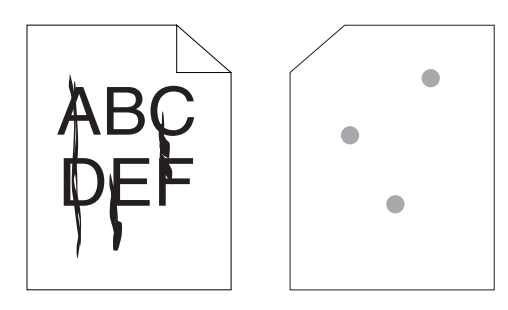

| Op | erazioni da effettuare                                                                                                    | Sì                           | No                      |
|----|----------------------------------------------------------------------------------------------------|------------------------------|-------------------------|
| 1  | La superficie dei supporti di stampa potrebbe<br>non essere uniforme. Provare a cambiare il <b>Tipo</b><br><b>di Foglio</b> dal driver della stampante. Ad<br>esempio, modificare la carta liscia su spessa.<br><b>1</b> Nella scheda <b>Carta/uscita</b> delle <b>Preferenze di</b><br><b>stampa</b> del driver della stampante, modificare<br>l'impostazione <b>Tipo di Foglio</b> . | L'operazione è<br>terminata. | Passare al<br>punto 2.  |
|    | Il problema è stato risolto?                                                                                                    |                              |                         |
| 2  | Verificare che si stia utilizzando il supporto di<br>stampa corretto. Vedere "Dimensioni carta<br>supportate" a pagina 57. In caso contrario<br>utilizzare i supporti di stampa consigliati per la<br>stampante.                                                                                                    | L'operazione è<br>terminata. | Passare alla fase<br>3. |
|    | Il problema è stato risolto?                                                                                                    |                              |                         |

| 0p | perazioni da effettuare                                                                                                    | Sì                           | No                  |  |
|----|----------------------------------------------------------------------------------------------------|------------------------------|---------------------|--|
| 3  | Regolare la temperatura del fuser.<br>1 Aprire il programma Strumenti e fare clic su<br>Regola fuser nella scheda Manutenzione<br>Stampante. | L'operazione è<br>terminata. | Contattare<br>Dell. |  |
|    | 2 Regolare la temperatura di fissaggio<br>aumentandone il valore per il supporto di<br>stampa in uso.                                        |                              |                     |  |
|    | 3 Fare clic su Applicare Nuove Impostazioni.                                                                                                 |                              |                     |  |
|    | 4 Fare clic sulla casella di chiusura per uscire dal<br>programma Strumenti.                                                                 |                              |                     |  |
|    | Il problema è stato risolto?                                                                                                    |                              |                     |  |

## Sulle stampe appaiono macchie casuali/immagini sfocate

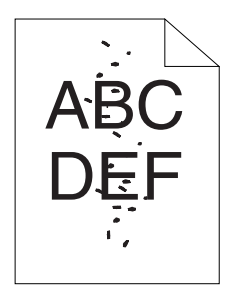

| 0p | erazioni da effettuare                                                                                                    | Sì                           | No                     |
|----|----------------------------------------------------------------------------------------------------|------------------------------|------------------------|
| 1  | Accertarsi che le cartucce toner siano installate<br>correttamente. Vedere "Installazione di una<br>cartuccia di toner" a pagina 126. | L'operazione è<br>terminata. | Passare al<br>punto 2. |
|    | Il problema è stato risolto?                                                                                                    |                              |                        |
| 2  | Se si utilizzano cartucce di toner non di marca<br>Dell, installare cartucce di toner di marca Dell.                                  | L'operazione è<br>terminata. | Passare alla fase 3.   |
|    | Il problema è stato risolto?                                                                                                    |                              |                        |

| <b>0</b> p | perazioni da effettuare                                                                                                    | Sì                           | No                  |
|------------|----------------------------------------------------------------------------------------------------|------------------------------|---------------------|
| 3          | <ul> <li>Pulire il gruppo fuser.</li> <li>1 Caricare un foglio di carta nel vassoio, e stampare un'immagine piena su tutto il foglio.</li> <li>2 Caricare il foglio stampato con il lato da stampare verso il basso, e poi stampare un foglio di carta bianco.</li> </ul> | L'operazione è<br>terminata. | Contattare<br>Dell. |
|            | Il problema è stato risolto?                                                                                                    |                              |                     |

## Tutta la stampa è bianca.

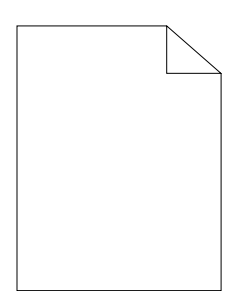

| Op | erazioni da effettuare                                                                                                    | Sì                           | No                  |  |
|----|----------------------------------------------------------------------------------------------------|------------------------------|---------------------|--|
| 1  | Il livello del toner è basso o le cartucce vanno<br>cambiate. Confermare la quantità di toner<br>rimanente in ciascuna cartuccia del toner.<br>1 Controllare il livello del toner nella scheda<br>Stato nel monitor di stato. | L'operazione è<br>terminata. | Contattare<br>Dell. |  |
|    | 2 Sostituire le cartucce toner come necessario.<br>3 Fare clic su Stampa pagina di prova in                                                                                                    |                              |                     |  |
|    | Proprietà nel driver della stampante.                                                                                                    |                              |                     |  |

Il problema è stato risolto?

#### Sulla stampata appaiono delle striature

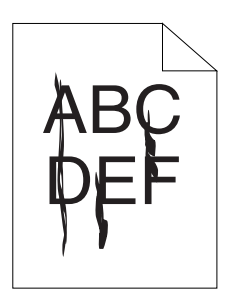

| 0p | erazioni da effettuare                                                                                                    | Sì                           | No                  |
|----|----------------------------------------------------------------------------------------------------|------------------------------|---------------------|
| 1  | <ul> <li>Il livello del toner è basso o le cartucce vanno cambiate. Confermare la quantità di toner rimanente in ciascuna cartuccia del toner.</li> <li>1 Controllare il livello del toner nella scheda Stato nel monitor di stato.</li> <li>2 Sostituire le cartucce toner come necessario.</li> <li>3 Fare clic su Stampa pagina di prova in</li> </ul> | L'operazione è<br>terminata. | Contattare<br>Dell. |
|    | Proprietà nel driver della stampante.                                                                                                    |                              |                     |
|    | Il problema è stato risolto?                                                                                                    |                              |                     |

### Punti con spaziatura a colori

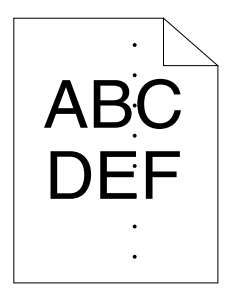

Se si presenta questo problema, prendere contatto con Dell.

## Spazi vuoti verticali

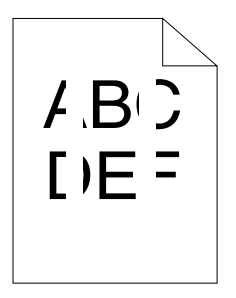

| Op | erazioni da effettuare                                                                                                    | Sì                           | No                  |
|----|----------------------------------------------------------------------------------------------------|------------------------------|---------------------|
| 1  | Pulire l'interno della stampante ed eseguire una prova di stampa.                                                                               | L'operazione è<br>terminata. | Contattare<br>Dell. |
|    | <ol> <li>Pulire l'interno della stampante con l'asta di<br/>pulizia. Vedere "Pulizia dell'interno della<br/>stampante" a pagina 128.</li> </ol> |                              |                     |
|    | 2 Fare clic su Stampa pagina di prova in<br>Proprietà nel driver della stampante.                                                               |                              |                     |
|    | Il problema è stato risolto?                                                                                                    |                              |                     |

## Screziature

| Op | erazioni da effettuare                                                                                                    | Sì                           | No                     |
|----|----------------------------------------------------------------------------------------------------|------------------------------|------------------------|
| 1  | <ul> <li>Regolare la polarizzazione di trasferimento.</li> <li>1 Aprire il programma Strumenti e fare clic su<br/>Regola BTR nella scheda Manutenzione<br/>Stampante.</li> <li>2 Regolare l'impostazione per il tipo di supporto<br/>di stampa in uso.</li> </ul> | L'operazione è<br>terminata. | Passare al<br>punto 2. |
|    | Il problema è stato risolto?                                                                                                    |                              |                        |
| 2  | Se si usano supporti di stampa diversi da quelli<br>consigliati, usare i supporti consigliati per la<br>stampante.                                                                                                    | L'operazione è<br>terminata. | Contattare<br>Dell.    |
|    | Il problema è stato risolto?                                                                                                    |                              |                        |

## Vengono stampate immagini spurie

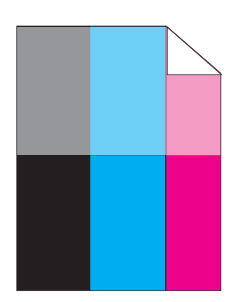

| Op | erazioni da effettuare                                                                                                    | Sì                           | No                     |
|----|----------------------------------------------------------------------------------------------------|------------------------------|------------------------|
| 1  | <ul> <li>Regolare la polarizzazione di trasferimento.</li> <li>1 Aprire il programma Strumenti, fare clic su<br/>Tabella Stampa nella scheda Diagnosi.</li> <li>2 Selezionare il pulsante Tabella configurazione<br/>immagine spuria.</li> </ul> | L'operazione è<br>terminata. | Passare al<br>punto 2. |
|    | La tabella di configurazione immagine spuria viene stampata.                                                                                                    |                              |                        |
|    | 3 Aprire il programma Strumenti e fare clic su<br>Modalità aggiornamento BTR nella scheda<br>Manutenzione Stampante.                                                                                                    |                              |                        |
|    | <b>4</b> Selezionare la casella di spunta accanto a Sì, e poi fare clic su <b>Applica nuove impostazioni</b> .                                                                                                    |                              |                        |
|    | 5 Fare clic su Tabella Stampa nella scheda<br>Diagnosi.                                                                                                    |                              |                        |
|    | 6 Selezionare il pulsante Tabella configurazione immagine spuria.                                                                                                    |                              |                        |
|    | La tabella di configurazione immagine spuria viene stampata.                                                                                                    |                              |                        |
|    | Il problema è stato risolto?                                                                                                    |                              |                        |

| Op | erazioni da effettuare                                                                                                    | Sì                           | No                      |
|----|----------------------------------------------------------------------------------------------------|------------------------------|-------------------------|
| 2  | La superficie dei supporti di stampa potrebbe<br>non essere uniforme. Provare a cambiare il <b>Tipo</b><br><b>di Foglio</b> dal driver della stampante. Ad<br>esempio, modificare la carta liscia su spessa.<br><b>1</b> Nella scheda <b>Carta/uscita</b> delle <b>Preferenze di</b><br><b>stampa</b> del driver della stampante, modificare<br>l'impostazione <b>Tipo di Foglio</b> .                                                                   | L'operazione è<br>terminata. | Passare alla fase<br>3. |
|    | Il problema è stato risolto?                                                                                                    |                              |                         |
| 3  | <ul> <li>Regolare la temperatura del fuser.</li> <li>1 Aprire il programma Strumenti e fare clic su Regola fuser della scheda Manutenzione Stampante.</li> <li>2 Regolare la temperatura di fissaggio aumentandone il valore per il supporto di stampa in uso.</li> <li>3 Fare clic su Applicare Nuove Impostazioni.</li> <li>4 Fare clic sulla casella di chiusura per uscire dal programma Strumenti.</li> <li>Il problema è stato risolto?</li> </ul> | L'operazione è<br>terminata. | Passare alla fase<br>4. |
| 4  | Se si usano supporti di stampa diversi da quelli<br>consigliati, usare i supporti consigliati per la<br>stampante.                                                                                                    | L'operazione è<br>terminata. | Contattare<br>Dell.     |
|    | Is the problem recovered?                                                                                                    |                              |                         |

#### Annebbiamento

| A<br>D | B<br>E | C<br>F |  |
|--------|--------|--------|--|
|        |        |        |  |

| Operazioni da effettuare |                                                                                                    | Sì                           | No                     |
|--------------------------|----------------------------------------------------------------------------------------------------|------------------------------|------------------------|
| 1                        | Tutta la pagina è stampata troppo chiara?                                                                                                    | Contattare<br>Dell.          | Passare al<br>punto 2. |
| 2                        | <ul> <li>AvviaModalità mescolamento sviluppatore.</li> <li>1 Aprire il programma Strumenti, fare clic su<br/>Modalità mescolamento sviluppatore nella<br/>scheda Diagnosi.</li> <li>2 Selezionare il pulsante Avvia.</li> <li>Is the problem recovered?</li> </ul> | L'operazione è<br>terminata. | Contattare<br>Dell.    |

#### La stampa presenta granuli (fenomeno denominato "Bead-Carry-Out")

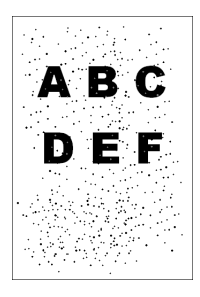

| Op | erazioni da effettuare                                                                                                    | Sì                           | No                  |
|----|----------------------------------------------------------------------------------------------------|------------------------------|---------------------|
| 1  | Se la stampante è installata in un luogo ad<br>altitudine elevata, impostare l'altitudine del<br>luogo.<br>1 Aprire il programma Strumenti e fare clic su<br>Regola altitudine nella scheda Manutenzione<br>Stampante. | L'operazione è<br>terminata. | Contattare<br>Dell. |
|    | 2 Impostare il valore che più si avvicina<br>all'altezza della località in cui viene installata<br>la stampante.                                                                                                    |                              |                     |
|    | Il problema è stato risolto?                                                                                                    |                              |                     |

## Simbolo sonda

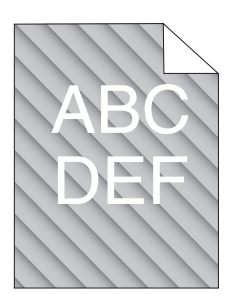

| 0p | erazioni da effettuare                                                                                                    | Sì                           | No                     |
|----|----------------------------------------------------------------------------------------------------|------------------------------|------------------------|
| 1  | <ul> <li>Il livello del toner è basso o le cartucce vanno cambiate. Confermare la quantità di toner rimanente in ciascuna cartuccia del toner.</li> <li>1 Controllare il livello del toner nella scheda Stato nel monitor di stato.</li> <li>2 Sostituire le cartucce toner come necessario.</li> <li>Il problema è stato risolto?</li> </ul> | L'operazione è<br>terminata. | Passare al<br>punto 2. |
| 2  | <ul> <li>AvviaModalità mescolamento sviluppatore.</li> <li>1 Aprire il programma Strumenti, fare clic su<br/>Modalità mescolamento sviluppatore nella<br/>scheda Diagnosi.</li> <li>2 Selezionare il pulsante Avvia.</li> <li>Il problema è stato risolto?</li> </ul>                                                                         | L'operazione è<br>terminata. | Contattare<br>Dell.    |

## Carta piegata/macchiata

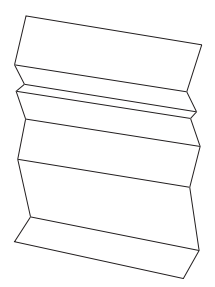

| Op | erazioni da effettuare                                                                                                    | Sì                                                                             | No                                                                                                    |
|----|----------------------------------------------------------------------------------------------------|--------------------------------------------------------------------------------|----------------------------------------------------------------------------------------------------|
| 1  | Verificare che si stia utilizzando il supporto di<br>stampa corretto. Vedere "Dimensioni carta<br>supportate" a pagina 57 e "Istruzioni sull'uso dei<br>supporti di stampa" a pagina 49. In caso<br>contrario utilizzare i supporti di stampa<br>consigliati per la stampante.<br>Il problema è stato risolto? | L'operazione è<br>terminata.                                                   | Se si sta<br>effettuando<br>una stampa su<br>busta, passare<br>all'azione 2a.<br>Se si sta<br>stampando su<br>altri supporti,<br>prendere<br>contatto con                    |
|    |                                                                                                    |                                                                                | Dell.                                                                                                    |
| 2  | Controllare la piega. La piega si trova entro 30<br>mm rispetto ai 4 bordi della busta?                                                                                                    | Il tipo di piega<br>è considerato<br>normale. La<br>stampante non<br>è guasta. | Se la busta è<br>lunga 220 mm<br>o più (C5 o<br>COM10),<br>passare<br>all'azione 3a.<br>Se la busta è<br>più corta di 220<br>mm (Monarch<br>o DL), passare<br>all'azione 3b. |
| 3a | La busta ha l'aletta sul lato lungo o sul lato corto?                                                                                                    | La busta è<br>COM-10.<br>Andare a 4b.                                          | La busta è C5.<br>Passare alla<br>fase 4a.                                                                                                    |
| 3b | Caricare la busta nel vassoio per il lato lungo<br>con le alette aperte e il lato di stampa rivolto<br>verso l'alto. Per informazioni dettagliate, vedere<br>"Quando si caricano COM 10, DL o Monarch"<br>a pagina 66.<br>Il problema è stato risolto?                                                         | L'operazione è<br>terminata.                                                   | Passare alla fase<br>4b.                                                                                                    |
| 4a | Caricare la busta nel vassoio con l'aletta aperta<br>e il lato di stampa rivolto verso l'alto. Per<br>informazioni dettagliate, vedere "Quando si<br>caricano C5" a pagina 66.                                                                                                    | L'operazione è<br>terminata.                                                   | Contattare<br>Dell.                                                                                                    |
|    | Il problema è stato risolto?                                                                                                    |                                                                                |                                                                                                    |

| Operazioni da effettuare |                                         | Sì             | No         |
|--------------------------|-----------------------------------------|----------------|------------|
| 4b                       | Utilizzare buste di dimensioni diverse. | L'operazione è | Contattare |
|                          | Il problema è stato risolto?            | terminata.     | Dell.      |

#### Il margine superiore è errato.

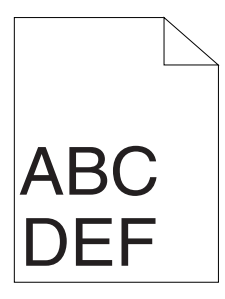

| Operazioni da effettuare |                                                                                     | Sì                           | No                  |  |
|--------------------------|-------------------------------------------------------------------------------------|------------------------------|---------------------|--|
| 1                        | Verificare che i margini siano impostati<br>correttamente nell'applicazione in uso. | L'operazione è<br>terminata. | Contattare<br>Dell. |  |
|                          | Il problema è stato risolto?                                                        |                              |                     |  |

#### ColoreLa registrazione del colore è disallineata.

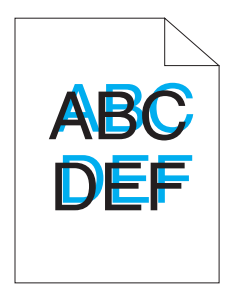

| Op | erazioni da effettuare                                                                                                    | Sì                           | No                     |
|----|----------------------------------------------------------------------------------------------------|------------------------------|------------------------|
| 1  | Esegue automaticamente la regolazione della registrazione del colore.                                                                                                    | L'operazione è<br>terminata. | Passare al<br>punto 2. |
|    | <ol> <li>Aprire il programma Strumenti e fare clic su<br/>Regola registrazione colore nella scheda<br/>Manutenzione Stampante.</li> <li>Selezionare il pulsante Avvia accanto a<br/>Correzione Automatica.</li> </ol> |                              |                        |
|    | Il problema è stato risolto?                                                                                                    |                              |                        |
| 2  | Pulire il sensore CTD.                                                                                                    | L'operazione è               | Passare alla fase      |
|    | <b>1</b> Pulire il sensore CTD. Vedere "Pulizia del<br>Sensore di densità del toner a colore (CTD)." a<br>pagina 131.                                                                                                 | terminata.                   | 3.                     |
|    | 2 Aprire il programma Strumenti e fare clic su<br>Regola registrazione colore nella scheda<br>Manutenzione Stampante.                                                                                                 |                              |                        |
|    | 3 Selezionare il pulsante Avvia accanto a Correzione Automatica.                                                                                                    |                              |                        |
|    | Il problema è stato risolto?                                                                                                    |                              |                        |

| Op | erazioni da effettuare                                                                                                    | Sì                           | No                  |
|----|----------------------------------------------------------------------------------------------------|------------------------------|---------------------|
| 3  | Stampare il Diagramma registrazione colore e<br>correggere manualmente la registrazione del<br>colore.                                                                        | L'operazione è<br>terminata. | Contattare<br>Dell. |
|    | 1 Fare clic su Regola registrazione colore sulla scheda Manutenzione stampante.                                                                                               |                              |                     |
|    | 2 Fare clic sul pulsante Avvia vicino a Schema reg. colore.                                                                                                    |                              |                     |
|    | Il diagramma di registrazione del colore viene<br>stampato.                                                                                                    |                              |                     |
|    | <b>3</b> Regolare in modo che tutte le linee rette<br>abbiano valore pari a 0. Vedere "Regolazione<br>della registrazione del colore" a pagina 133 per<br>ulteriori dettagli. |                              |                     |
|    | 4 Selezionare il pulsante Applicare Nuove                                                                                                    |                              |                     |
|    | Impostazioni.                                                                                                    |                              |                     |
|    | <b>5</b> Fare clic su <b>Avvia</b> accanto al <b>Dia</b> . <b>reg</b> . <b>col</b> per stampare di nuovo il diagramma di registrazione del colore.                            |                              |                     |
|    | Il problema è stato risolto?                                                                                                    |                              |                     |

#### Carta sporgente /irregolare

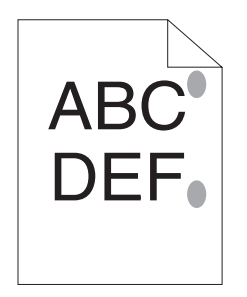

| Operazioni da effettuare |                                                                                                    | Sì                           | No                  |
|--------------------------|----------------------------------------------------------------------------------------------------|------------------------------|---------------------|
| 1                        | Pulire il gruppo fuser.<br>1 Caricare un foglio di carta nel vassoio, e<br>stampare un'immagine piena su tutto il foglio. | L'operazione è<br>terminata. | Contattare<br>Dell. |
|                          | 2 Caricare il foglio stampato con il lato da<br>stampare verso il basso, e poi stampare un<br>foglio di carta bianco.     |                              |                     |
|                          | Il problema è stato risolto?                                                                                              |                              |                     |

## **Rumore**

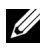

**NOTA:** Alcune procedure della presente sezione utilizzano il programma Strumenti o il monitor di stato.

Per ulteriori informazioni sul programma Strumenti, vedere "Funzionamento dei Menu del Programma Strumenti" a pagina 91.

Per ulteriori informazioni sul monitor di stato, vedere "Finestra Stato delle Stampante" a pagina 109.

| Op | erazioni da effettuare                                                                                                   | Sì                  | No                     |
|----|----------------------------------------------------------------------------------------------------|---------------------|------------------------|
| 1  | Individuare la causa del problema rimuovendo<br>le cartucce del toner.                                                   | Contattare<br>Dell. | Passare al<br>punto 2. |
|    | <b>1</b> Rimuovere le cartucce del toner. Vedere<br>"Sostituzione cartucce del toner" a pagina 124.                      |                     |                        |
|    | 2 Aprire il programma Strumenti e fare clic su<br>Verifica Macchina nella scheda Diagnosi.                               |                     |                        |
|    | 3 Selezionare Verifica funzionamento motore<br>principale dall'elenco a discesa e fare clic sul<br>pulsante Avvia.       |                     |                        |
|    | 4 Selezionare il pulsante <b>Riproduzione del</b><br>suono per controllare il suono del motore.                          |                     |                        |
|    | Il rumore generato dalla stampante corrisponde<br>con il rumore prodotto dal pulsante<br><b>Riproduzione del suono</b> ? |                     |                        |

| Op | erazioni da effettuare                                                                                                    | Sì                  | No                           |
|----|----------------------------------------------------------------------------------------------------|---------------------|------------------------------|
| 2  | 1 Fare clic su Verifica Macchina nella scheda<br>Diagnosi.                                                                                                    | Contattare<br>Dell. | Passare alla fase<br>3.      |
|    | <ul> <li>2 Selezionare Verifica motore<br/>dispenser(Giallo), Verifica motore<br/>dispenser(Magenta), Verifica motore<br/>dispenser(Cyan) oppure Verifica motore<br/>dispenser(Nero) dall'elenco a discesa e fare<br/>clic sul pulsante Avvia.</li> <li>3 Selezionare il pulsante Riproduzione del<br/>suono per controllare il suono del motore.</li> <li>4 Ripetere i passi 1 e 2 per eseguire la Verifica<br/>motore dispenser per le altre cartucce del</li> </ul> |                     |                              |
|    | toner.<br><b>NOTA:</b> La Verifica motore dispenser dei colori<br>CMYK può essere eseguita in qualsiasi ordine.                                                                                                    |                     |                              |
|    | <b>NOTA:</b> Non controllare il funzionamento del motore di distribuzione ripetutamente.                                                                                                    |                     |                              |
|    | Il rumore generato dalla stampante corrisponde<br>con il rumore prodotto dal pulsante<br><b>Riproduzione del suono</b> ?                                                                                                    |                     |                              |
| 3  | 1 Reinstallare le cartucce del toner.<br>2 Ripetere l'azione 2 di nuovo.                                                                                                    | Contattare<br>Dell. | L'operazione è<br>terminata. |
|    | Il rumore generato dalla stampante corrisponde<br>con il rumore prodotto dal pulsante<br><b>Riproduzione del suono</b> ?                                                                                                    |                     |                              |

## Inceppamento

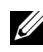

NOTA: Alcune procedure della presente sezione utilizzano il programma Strumenti o il monitor di stato.

Per ulteriori informazioni sul programma Strumenti, vedere "Funzionamento dei Menu del Programma Strumenti" a pagina 91.

Per ulteriori informazioni sul monitor di stato, vedere "Finestra Stato delle Stampante" a pagina 109.

## Inceppamento in fase di alimentazione

| Op | erazioni da effettuare                                                                                          | Sì                           | No                                                                                                    |
|----|----------------------------------------------------------------------------------------------------|------------------------------|----------------------------------------------------------------------------------------------------|
| 1  | Assicurarsi che la carta sia inserita nel vassoio<br>multiuso in modo corretto.<br>Il problema è stato risolto? | L'operazione è<br>terminata. | Procedere<br>all'azione<br>corrispondente<br>al tipo di<br>supporto di<br>stampa in uso.                                                                   |
|    |                                                                                                    |                              | • Spesso - 2a                                                                                                    |
|    |                                                                                                    |                              | • Sottile - 2b                                                                                                    |
|    |                                                                                                    |                              | • Busta - 2c                                                                                                    |
|    |                                                                                                    |                              | Se si esegue la<br>stampa fronte/<br>retro manuale<br>passare<br>all'azione 2d.                                                                            |
|    |                                                                                                    |                              | Se si utilizza<br>carta di<br>formato<br>diverso da<br>quanto<br>specificato o se<br>non si esegue la<br>stampa fronte<br>retro, passare<br>all'azione 2e. |
| 2a | Utilizzare carta spessa di grammatura pari o inferiore a 216 g/m2.                                              | L'operazione è<br>terminata. | Passare alla fase<br>3a.                                                                                                    |
|    | Il problema è stato risolto?                                                                                    |                              |                                                                                                    |
| 2b | Utilizzare carta sottile di grammatura pari o inferiore a 60 g/m2.                                              | L'operazione è<br>terminata. | Passare alla fase<br>3a.                                                                                                    |
|    | Il problema è stato risolto?                                                                                    |                              |                                                                                                    |

| Op | erazioni da effettuare                                                                                                    | Sì                           | No                       |
|----|----------------------------------------------------------------------------------------------------|------------------------------|--------------------------|
| 2c | Accertarsi che la busta sia correttamente<br>caricata nel vassoio multiuso secondo le<br>istruzioni di "Caricamento di Buste" a<br>pagina 66. | L'operazione è<br>terminata. | Passare alla fase<br>3b. |
|    | Il problema è stato risolto?                                                                                                    |                              |                          |
| 2d | Verificare che i supporti di stampa non siano arricciati.                                                                                     | L'operazione è<br>terminata. | Passare alla fase<br>3a. |
|    | Il problema è stato risolto?                                                                                                    |                              |                          |
| 2e | Il supporto di stampa è umido?                                                                                                    | Passare alla fase<br>3c.     | Passare alla fase<br>3a. |
| 3a | Smazzare i supporti di stampa<br>Il problema è stato risolto?                                                                                 | L'operazione è<br>terminata. | Passare alla fase<br>3b. |
| 3b | Se la busta è deformata, sistemarla o utilizzare<br>un'altra busta.                                                                           | L'operazione è<br>terminata. | Passare alla fase<br>3a. |
|    | Il problema è stato risolto?                                                                                                    |                              |                          |
| 3c | Ruotare sottosopra il supporto di stampa.                                                                                                    | L'operazione è               | Passare alla fase        |
|    | Il problema è stato risolto?                                                                                                    | terminata.                   | 4.                       |
| 4  | Utilizzare supporti di stampa che non siano<br>umidi.                                                                                         | L'operazione è<br>terminata. | Contattare<br>Dell.      |
|    | Il problema è stato risolto?                                                                                                    |                              |                          |

## Inceppamento alimentazione multipla.

| Op | erazioni da effettuare                                                          | Sì                           | No                       |
|----|---------------------------------------------------------------------------------|------------------------------|--------------------------|
| 1  | Assicurarsi che la carta sia inserita nel vassoio<br>multiuso in modo corretto. | L'operazione è<br>terminata. | Passare al<br>punto 2.   |
|    | Il problema è stato risolto?                                                    |                              |                          |
| 2  | Il supporto di stampa è umido?                                                  | Passare alla fase<br>3a.     | Passare alla fase<br>3b. |
| 3a | Utilizzare supporti di stampa che non siano<br>umidi.                           | L'operazione è<br>terminata. | Passare alla fase<br>3b. |
|    |                                                                                 |                              |                          |

Il problema è stato risolto?

| Op | erazioni da effettuare        | Sì             | No         |
|----|-------------------------------|----------------|------------|
| 3b | Smazzare i supporti di stampa | L'operazione è | Contattare |
|    | Il problema è stato risolto?  | terminata.     | Dell.      |

## Altri problemi

| Problema                                                | Operazioni da effettuare                                                                                                    |
|---------------------------------------------------------|----------------------------------------------------------------------------------------------------|
| All'interno della stampante si<br>forma della condensa. | La condensa si forma generalmente dopo diverse ore di<br>riscaldamento attivo nell'ambiente in cui si trova la<br>stampante, nel periodo invernale. Questo si verifica                                       |
|                                                         | qualora la stampante sia posizionata in un luogo in cui<br>il tasso di umidità relativa raggiunge o supera l'85%.<br>Fare in modo da variare l'umidità o ricollocare la<br>stampante in un luogo più idoneo. |

## Contattare l'assistenza

Quando si contatta il servizio di assistenza, è necessario descrivere il problema o il messaggio di errore visualizzato sul display.

È necessario sapere inoltre il modello e il numero di serie della stampante. Vedere l'etichetta che si trova all'interno dello sportello laterale della stampante.

# Appendice

I

#### 

# B

# Appendice

## Politica di Assistenza Tecnica Dell

Gli interventi di assistenza tecnica assistita richiedono la collaborazione e il coinvolgimento del cliente durante il processo della risoluzione dei problemi per ripristinare il sistema operativo, il software applicativo e i driver dei componenti hardware in base alla configurazione originale predisposta da Dell e per verificare il corretto funzionamento della stampante e di tutti i componenti hardware installati da Dell. Oltre all'assistenza tecnica assistita, è disponibile un servizio di supporto tecnico online Dell. È inoltre possibile acquistare altre opzioni di assistenza tecnica.

Dell offre un servizio di assistenza tecnica limitato alla stampante, ai componenti software e alle periferiche installate da Dell. L'assistenza relativa a software e periferiche di terzi è fornita dal produttore originale, incluso il software e le periferiche acquistate e/o installate tramite Software & Peripherals (DellWare), ReadyWare e Custom Factory Integration (CFI/ DellPlus).

## Servizi online

Per maggiori informazioni sui prodotti e sui servizi Dell visitare i seguenti siti web:

www.dell.com www.dell.com/ap (solo per Asia/Pacifico)

www.dell.com/jp (solo Giappone)

www.euro.dell.com (solo Europa)

www.dell.com/la (solo America Latina e Caraibi)

www.dell.ca (solo Canada)

L'assistenza Dell è disponibile online nei seguenti siti web e attraverso i seguenti indirizzi e-mail:

• Sito Web dell'assistenza tecnica Dell

support.dell.com
support.euro.dell.com (solo Europa)

- Elenca gli indirizzi e-mail dell'assistenza Dell mobile\_support@us.dell.com support@us.dell.com
   la-techsupport@dell.com (solo America Latina e Caraibi) apsupport@dell.com (solo per Asia/Pacifico)
- Elenco degli indirizzi e-mail commerciali apmarketing@dell.com (solo per Asia/Pacifico) sales canada@dell.com (solo Canada)
- FTP (file transfer protocol) anonimo **ftp.dell.com**

Connettersi con nome utente: anonymous e utilizzare l'indirizzo e-mail come password.

## Garanzia e politica del reso

Per la fabbricazione dei prodotti hardware, Dell Computer Corporation ("Dell") usa parti e componenti nuovi o considerati tali in base alle normative standard del settore. Per informazioni sulla garanzia di Dell per la stampante consultare **support.dell.com**.

## Informazioni sul riciclaggio

Si raccomanda ai clienti di smaltire gli hardware dei computer, i monitor, le stampanti e le altre periferiche usate secondo le modalità di rispetto dell'ambiente. I metodi potenziali comprendono il riutilizzo dei componenti o di tutto il prodotto e il riciclaggio dei prodotti, dei componenti e/o dei materiali.

Per informazioni dettagliate sui programmi di riciclaggio internazionali Dell vedere il sito www.dell.com/recyclingworldwide.

## **Contattare Dell**

Per i clienti residenti negli Stati Uniti, telefonare al numero 800-WWW-Dell (800-999-3355).

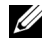

**NOTA:** Se non si dispone di una connessione Internet attiva è possibile trovare le informazioni di contatto sulla fattura d'acquisto, sulla confezione o sul catalogo Dell.

Dell offre diverse opzioni di assistenza tecnica telefonica e online. La disponibilità varia a seconda del paese e del prodotto, quindi nel paese dell'utente alcuni servizi potrebbero non essere disponibili. Per contattare Dell per questioni di carattere commerciale, assistenza tecnica o servizio clienti:

- 1 Visitare il sito support.dell.com.
- 2 Verificare le informazioni sul proprio paese utilizzando il menu a discesa Scegliere un paese in fondo alla pagina.
- Scegliere Contattaci alla sinistra nella pagina. 3
- 4 Selezionare il link relativo all'assistenza richiesta.
- Scegliere il metodo più comodo per contattare Dell. 5

## Index

## A

A4, 57 A5, 57 Accensione della stampante, 33 Aggiornamento del software, 110 Alimentatore multiuso (MPF), 23, 139 Alimentazione, 117 Altitudine, 119 Ambiente, 118 Annullamento di un lavoro di stampa, 84 da un computer funzionante sotto Windows, 84 Annullamento inceppamenti, 137 Appendice, 173 Assistenza Contattare Dell, 175 Asta per la Pulizia della Testina di Stampa, 23 В

B5, 57 Blocco Kensington, 26 Busta, 54, 98-99 Busta #10, 57

## C

C5, 57

Caratteristiche tecniche della stampante, 117 Caricamento dei supporti di stampa, 61 Caricamento della carta, 35 Caricamento di buste, 66 Carta, 49 Arricciamento, 50 Caratteristiche, 49 Contenuto di fibre, 50 Contenuto di umidità, 50 Direzione della grana, 50 Intensità, 49 Levigatezza, 50 Carta consigliata, 51 Carta da copia priva di carbonio, 51 Carta non idonea, 51 Carta stampante, 49 Cavo, 119 Cavo USB, 31 CCP, 51

CD Driver e programmi di utilità. 17 Codice di Servizio, 19 Codice Servizio, 19 Collegamento della stampante, 31 Comando Monitor Stato, 109 Come evitare gli inceppamenti, 83, 137 Come installare, 18 Come utilizzare, 18 Compatibilità con i sistemi operativi, 117 Connessione della stampante al computer, 31 Connettore per Spinotto a Muro, 24 Conservazione dei materiali di consumo, 124 Conservazione dei supporti di stampa, 56, 83, 124 Contattare il servizio di assistenza clienti. 169 Coperchio Anteriore, 23, 138 Coperchio Carta, 23 Coperchio di Accesso al Toner, 23 Coperchio Posteriore, 24, 138 Copertine, 98-99

### D

Densità carta, 97 Determinazione dei valori, 134 Diagramma di registrazione del colore, 133 Dimensioni, 118 Dimensioni carta supportate, 57 DIRITTI LIMITATI DEL GOVERNO DEGLI STATI UNITI, 14 DL, 57 DL PLL, 57 Driver, 17

### E

Eliminare Inceppamenti dal Vassoio di Uscita, 142 Eliminare Inceppamenti nella Parte Anteriore della Stampante, 139 Eliminare Inceppamenti nella Parte Posteriore della Stampante, 140 Emulazioni, 118 Estensione del cassetto di espulsione, 69 Estensione del Vassoio di Uscita, 23 Estensione MPF, 23 Etichetta, 55, 98-99
Executive, 57

## F

Fessura di protezione, 24 Finestra Stato della Stampante, 109 Folio, 57 Funzionalità del prodotto, 21 Funzionamento, 118

### G

Garanzia, 174 Garanzia della qualità di stampa, 118 Guida alle informazioni sul prodotto, 18 Guida di riferimento rapido, 18 Guida Lunghezza, 23 Guide Larghezza Carta, 23

### I

Identificazione dei supporti di stampa, 57 Immissione dei valori, 135 Impostazioni di sistema, 95 Impostazioni Menu, 92 Inceppamento, 166 Indicatore Carica Carta, 73 Indicatore di errore, 71 Indicatore Duplex Manuale, 73 Indicatore inceppamento, 71 Indicatore Pronto/Dati, 71 Indicatore toner, 71 Individuazione delle informazioni, 17 Info Sensore Ambientale, 106 Informazioni di sicurezza, 18 Informazioni su Stampante, 91 Informazioni sul riciclaggio, 174 Informazioni sulla garanzia, 18 Informazioni sulla stampante, 23 Installazione Driver della stampante, 41, 45 Installazione dei driver della stampante, 41, 45 Installazione di una cartuccia toner, 126 Interfacce, 118 Interruttore di alimentazione, 23 Invio di un lavoro alla stampa, 83

#### L

Legal, 57 Letter, 57 Leva di Sblocco del Fuser, 24, 138 Liscio, 98-99 Liscio spesso, 98-99

#### Μ

Maniglia di Apertura Coperchio Posteriore, 24 Manutenzione, 123 Memoria, 118 Memoria di base, 118 Memorizzazione, 119 Menu del programma Strumenti, 91 Modalità Aggiorna, 106 Modalità Aggiorna BTR, 103 Modalità Mescolamento Sviluppatore, 106 Monarch, 57 Monarch PLL, 57

### Ν

Nastro di Trasferimento, 24, 138 NCR, 51 Nomi delle componenti, 23 Non richiesto carbonio, 51

## 0

OCR, 51 Ordinare i materiali di consumo, 15, 27

#### Ρ

Pagina Impostazioni Stampante, 81 Pannello operatore, 23, 71 Pulsante, 71 Patinata, 99 PDL, 118 Politica del reso, 174 Politica di assistenza tecnica DELL, 173 Porta USB, 24, 31 Posizione carta inceppata, 138 Problemi al display, 147 Problemi di base della stampante, 147 Problemi di qualità di stampa, 150 Problemi di stampa, 148 Pulizia del Sensore di densità del toner a colore (CTD)., 131 Pulizia dell'interno della stampante, 128 Pulsante Annulla, 73 Pulsante/indicatore Avvio, 71

## R

Rapporti, 94 Rapporto, 87 Regola altezza, 101 Regola BTR, 97 Regola fuser, 98 Regolazione della registrazione del colore, 133 Regolazione Registrazione Colore, 100 Riciclata, 98-99 Riconoscimento carattere ottico, 51 Rimozione degli inceppamenti, 137 Rimozione della cartuccia del toner, 125 Ripristina predefiniti, 102 Risparmiare materiali di consumo, 123 Rivestito, 98 Rullo Alimentazione Carta, 24 Rullo di trasferimento, 24 Rumore, 165

#### S

Schema di installazione, 18 Scivolo Carta, 24 Screziature, 156 Selezione del supporto prestampato, 52 Selezione della carta, 52 Selezione della carta intestata, 52 Selezione della carta preforata, 53 Servizi on-line, 173 Sistema di Gestione Forniture Dell, 109 Software stampante, 109 Specifiche del collegamento, 31, 119 Specifiche tipo di foglio, 59 Spie Pannello Operatore, 74 Stampa, 83 Stampa duplex (fronte-retro) manuale, 85 Stampa locale, 41, 45 Stampa Scheda, 104 Stampa su carta intestata, 53 Stampante, 15 Supporti di stampa, 49, 123 Dimensioni, 61

#### T

Temperatura, 118 Tipo di collegamento, 31, 119 Tipo di Foglio, 58 Toner non-Dell, 102

# U

Umidità di conservazione, 119 Umidità relativa, 118-119 Up Multiplo, 123 USB, 119 User Setup Disk Creating Tool, 111 Utility di lancio rapido, 110

# V

Vassoio di Uscita, 23, 138 Verifica macchina, 105

#### W

Widget Monitor Stato, 112